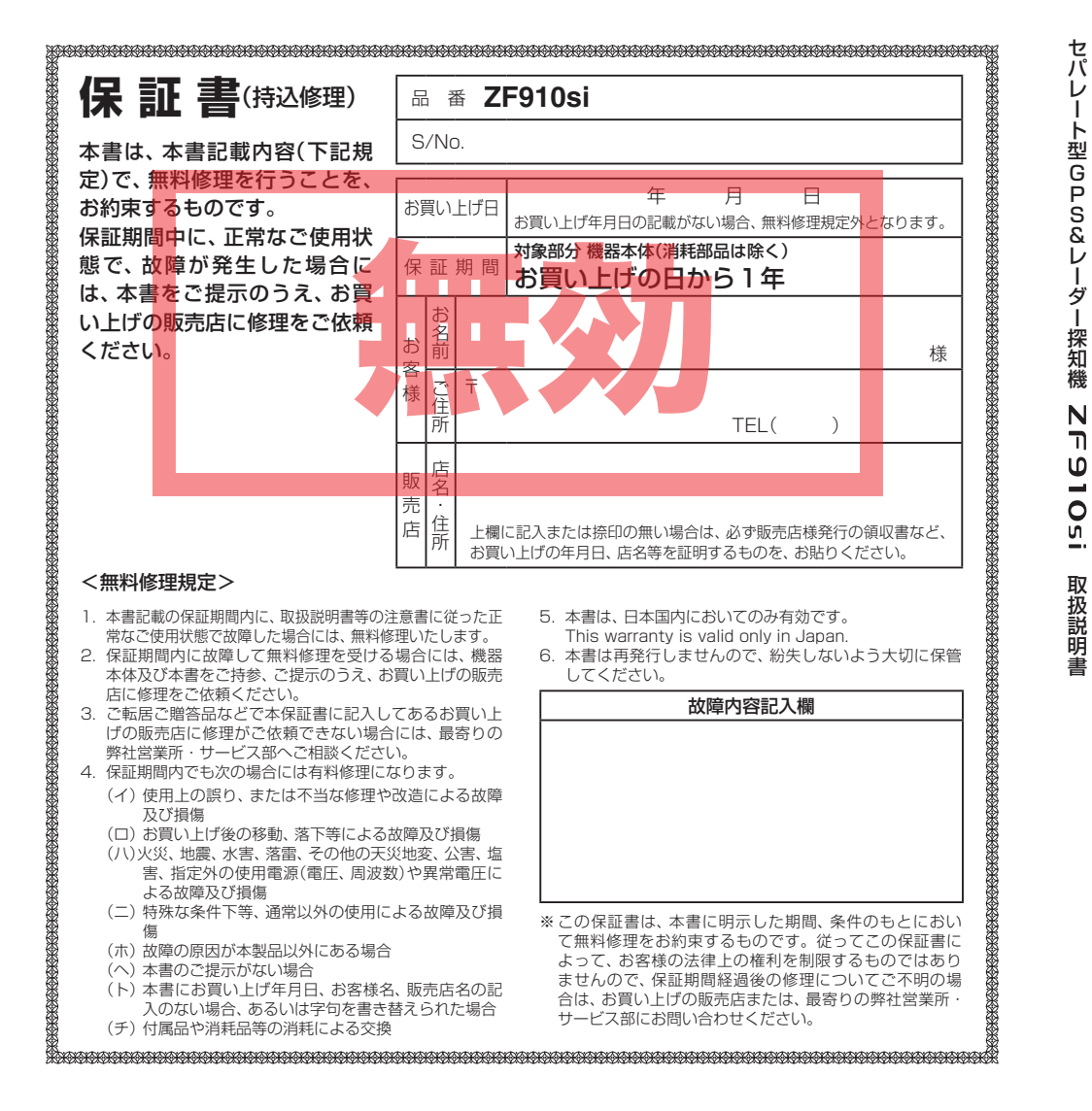

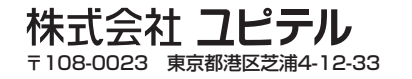

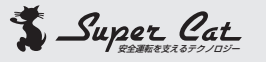

## ● 3.0インチワイドTFT液晶ディスプレイ

● 全国地図搭載のフルマップレーダースコープ ※地名や道路、建物等の名称は表示されません。 ※表示される地図データの更新はできません。

#### 2画面表示切替え

ト

Р

&

ワンタッチでフルマップレーダースコープ画面とデ ジタルメーター画面を切替え。

● タッチパネル採用で簡単操作&楽々操作

● GPS27識別

17バンド受信機能

#### ● 誤警報低減機能

ホンモノの警報だけ、的確にお知らせする「インテ リジェントキャンセル」等、快適なドライビングを サポートします。

● 最適モード選択機能

ふだんの生活圏内のときや遠くヘドライブするとき など、最適な設定モード選択がカンタンにできます。

## ● GPS 測位機能

● S-EXTRA/スーパーエクストラ感度☆☆☆☆☆

#### iDSP

ity.

nt telematics by yupiteru

(telematics)という新しい技術

統合的デジタル信号処理技術(iデジタル)により、超 高精度識別を実現。

- レーダーアラーム
- 自動制御機能

フレックスディマー、オートクワイアット。

- ●ity. ダウンロード機能 (SDカードダイレクト方式) パソコンでGPS登録データをダウンロード更新。
- 今すぐ地図表示サービス QRコードを読み取り、携帯電話に周辺の地図を表 示します。

ity.(アイティ)…それはカーライフに快適でインテリ

ジェント(intelligent)な情報を提供するテレマティクス

\*テレマティクス/telematics = telecommunication + informatics

―ユピテルから

# セパレート型GPS&レーダー探知機 **ZF910**si

# 取扱説明書

## 12V車専用 ダウンロード対応

このたびは、弊社商品のレーダー探知機をお買い上 げいただきまして、まことにありがとうございます。 本機は、スピード取締り機の存在を前もってお知ら せする受信機です。

この説明書をよくお読みのうえ、安全運転の良き パートナーとして正しくお使いください。なお、お読 みになられたあとも、いつでも見られる場所に大切 に保管してください。

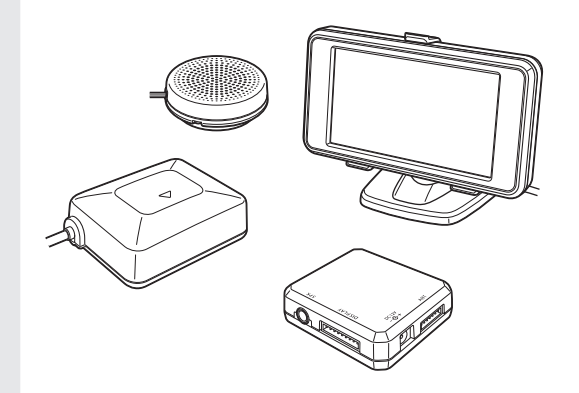

## ・レーダー波を発射しない(光電管式やステルス型取締 りなど)の場合、事前に探知することができませんの で、あらかじめご了承ください。 本機を使用中の違反に関しては、一切の責任を負い

かねます。日頃からの安全運転をお心がけください。

# 目次

# はじめに

| 安全上のご注意               |
|-----------------------|
| 使用上のご注意7              |
| 各部の名称と働き8             |
| 表示部の取り付けかた10          |
| アンテナの取り付けかた13         |
| スピーカーの取り付けかた15        |
| ジャンクションユニットの取り付けかた 15 |
| 接続について 16             |
| 電源について 17             |
| microSDカードの出し入れ19     |
| 基本的な使いかた20            |
| 液晶表示について22            |
|                       |

# 使いかた

# ● レーダー編

| 電源と音量について          | 27 |
|--------------------|----|
| レーダー波受信時の動作について    |    |
| (レーダーアラーム)         | 28 |
| レーダー波3識別(iDSP)について | 29 |

## ● GPS編

| GPS測位機能について30                                    |
|--------------------------------------------------|
| GPS27識別について31                                    |
| 警告させたい地点を登録する                                    |
| (マイエリア登録)                                        |
| レーダー警報をキャンセルしたい地点を                               |
| 登録する(マイキャンセルエリア登録)39                             |
| <ul> <li>無線編</li> <li>17バンド受信機能について40</li> </ul> |
| ●設定柵                                             |
| 最適モード選択機能について                                    |
| 各種設定のしかた52                                       |
| 設定メニューのフローチャート53                                 |
| 「レーダー」の設定項目について 60                               |
| 「GPS」の設定項目について                                   |

「GPS測位状況」......84

ity. ity. ダウンロード機能 ……… 86 ity: MAPサービス ……… 89

# アフターサービスについて

#### ●保証書(裏表紙参照)

保証書は、必ず「販売店・お買い上げ年月日」をご確認のうえ、保証内容をよくお読みになって、大切に 保管してください。

## ●保証期間

お買い上げの日から1年間です。

# ●修理をご依頼されるとき

「故障かな?と思ったら」で確認しても、なお異常が あると思われるときは、使用車名(車種)、機種名(品 番)、氏名、住所、電話番号、購入年月日、保証書の有 無と故障状況をご連絡ください。 ※修理期間中の代替機の貸し出しは行っておりませ ん。あらかじめご了承ください。

#### ○保証期間中のとき

保証書裏面の「故障内容記入欄」にご記入いただき、 お買い上げの販売店まで、保証書とともに、機器本 体をご持参ください。保証書の内容に従って修理い たします。

# 「ユピテルご相談窓口一覧

お問い合わせの際は、製品の機種名をご確認のうえ、使用状況もいっしょにご相談ください。

## ( 取付、取扱方法に関するお問い合わせ )

受付時間 10:00~18:00 月曜日~金曜日(祝祭日、年末年始等、当社指定期間を除く)

## お客様ご相談センター TEL. (0564)45-5599

# 故障相談や修理のご依頼、販売店の紹介に関するお問い合わせ

受付時間 9:00~17:30 月曜日~金曜日(祝祭日、年末年始等、当社指定期間を除く)

| 地区                       | 名称・電話番号・所在地                                                                  |  |  |
|--------------------------|------------------------------------------------------------------------------|--|--|
| 北海道                      | 札幌営業所・サービス部 TEL. (011)618-7071<br>〒060-0008 北海道札幌市中央区北8条西18丁目35-100 エアリービル1F |  |  |
| 青森·岩手·宮城·秋田·山形·          | 仙台営業所・サービス部 TEL. (022)284-2501                                               |  |  |
| 福島                       | 〒984-0015 宮城県仙台市若林区卸町4-8-6 第2喜和ビル1F                                          |  |  |
| 栃木 · 群馬 · 茨城 · 埼玉 · 千葉 · | 東京営業所・サービス部 <b>TEL. (03)3769-2525</b>                                        |  |  |
| 東京 · 神奈川 · 山梨 · 新潟 · 静岡  | 〒108-0023 東京都港区芝浦4-12-33 芝浦新本ビル3F                                            |  |  |
| 岐阜 · 愛知 · 三重 · 富山 · 石川 · | 名古屋営業所・サービス部 TEL. (052)769-1601                                              |  |  |
| 長野 · 福井                  | 〒465-0092 愛知県名古屋市名東区社台3-181                                                  |  |  |
| 滋賀 · 京都 · 大阪 · 兵庫 · 奈良 · | 大阪営業所・サービス部 <b>TEL. (06)6386-2555</b>                                        |  |  |
| 和歌山 · 徳島 · 香川 · 愛媛 · 高知  | 〒564-0051 大阪府吹田市豊津町53-10                                                     |  |  |
| 鳥取・島根・岡山・広島・山口           | 広島営業所・サービス部 <b>TEL. (082)230-1711</b><br>〒731-0135 広島県広島市安佐南区長束1丁目34-22-102  |  |  |
| 福岡・佐賀・長崎・熊本・大分・          | 福岡営業所・サービス部 <b>TEL. (092)552-5351</b>                                        |  |  |
| 宮崎・鹿児島・沖縄                | 〒815-0035 福岡県福岡市南区向野2-3-4-2F                                                 |  |  |

●上記窓口の名称、電話番号、所在地は、都合により変更することがありますのでご了承ください。
 ●電話をおかけになる際は、市外番号などをお確かめのうえ、おかけ間違いのないようご注意ください。

○保証期間が過ぎているとき

まず、お買い上げの販売店にご相談ください。修理 によって機能が維持できる場合は、ご要望により有 料修理いたします。

#### ●GPSデータの更新について

本機には、あらかじめ速度取締り機(オービス)やN システムなどのGPS データが登録されています。 最新データへの更新をご要望される場合、itメダウ ンロード機能(\*86ページ)をご覧ください。 また、お預かり更新サービス(送料別・税込 ¥5,250)をご要望される場合、最寄りの弊社営業 所・サービス部にご相談ください。

# はじめに

# その他

| 取締りのミニ知識        |
|-----------------|
| 取締りレーダー波を受信     |
| しにくい場合          |
| 仕様              |
| 故障かな?と思ったら 97   |
| アフターサービスについて 99 |
| 保証書             |

ご使用の前に、この「安全上のご注意」をよくお読みのうえ、正しくお使いください。ここ に記載された注意事項は、製品を正しくお使いいただき、使用する方への危害や損害を未 然に防止するためのものです。安全に関する重大な内容ですので、必ず守ってください。 また、注意事項は危害や損害の大きさを明確にするために、誤った取り扱いをすると生じ ることが想定される内容を、次の表示で区分し、説明しています。

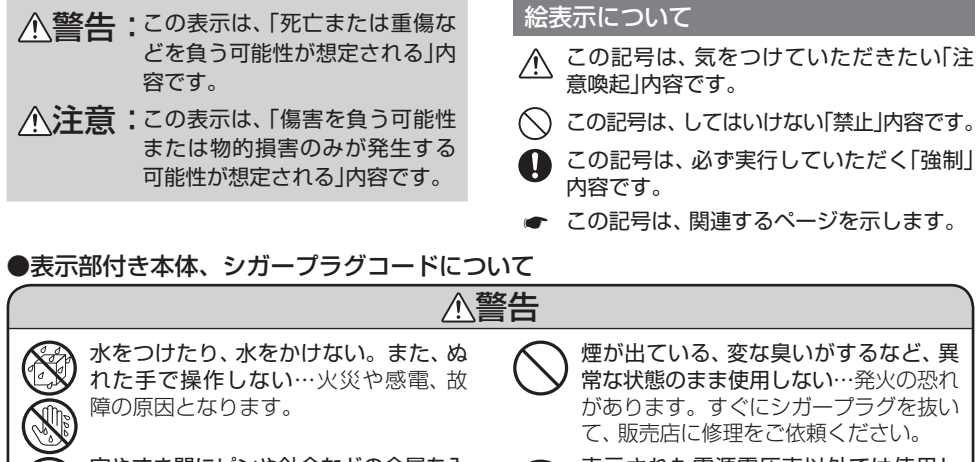

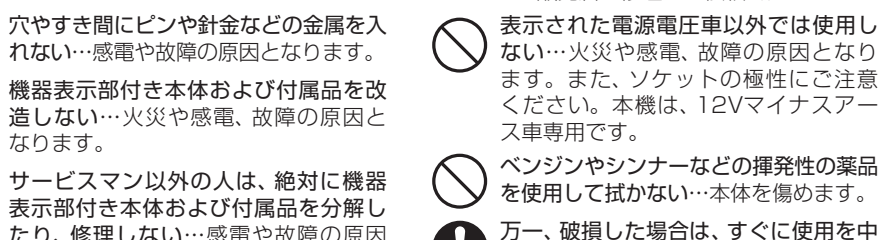

たり、修理しない…感電や故障の原因 止する…そのまま使用すると火災や感 となります。内部の点検や調整、修理 電、故障の原因となります。 は販売店にご依頼ください。

# ●シガープラグコード接続時

なります。

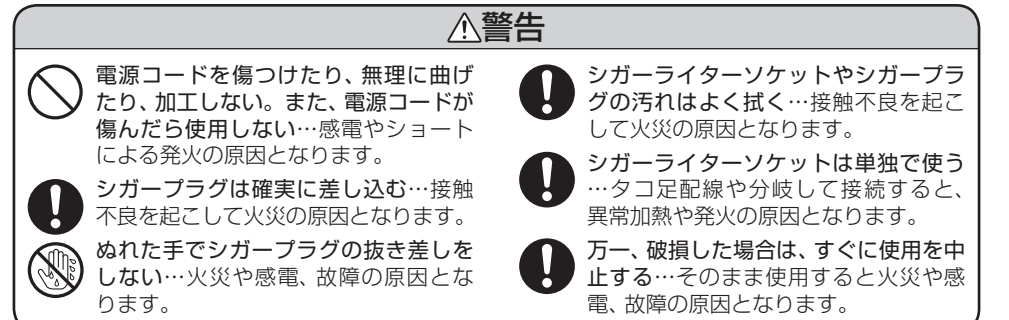

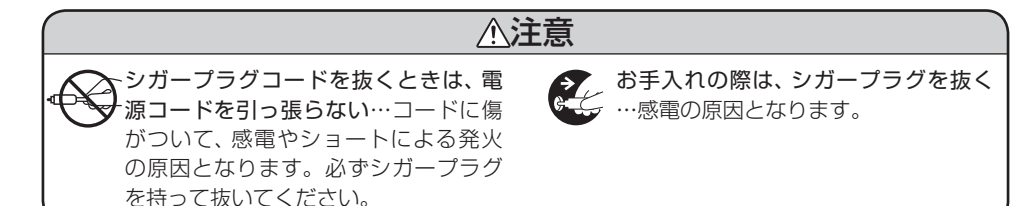

# ●使用について

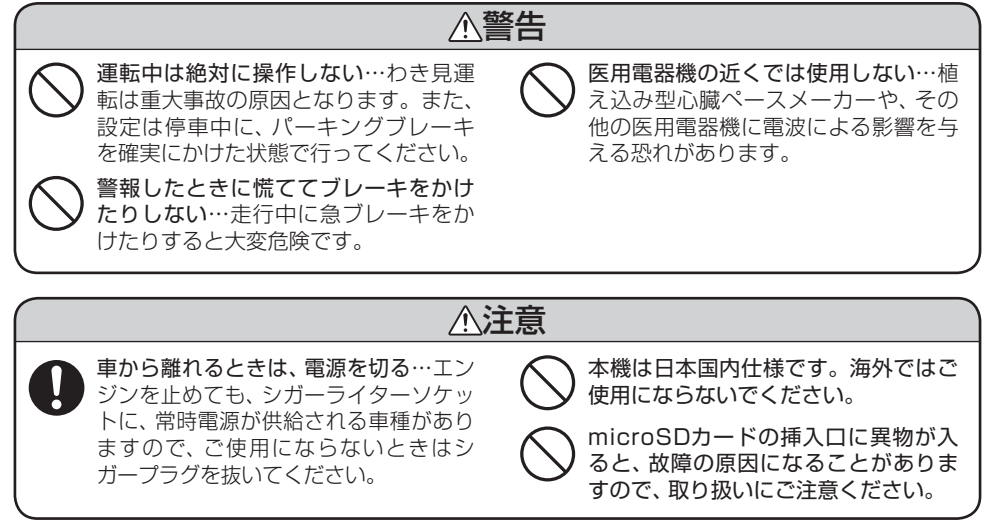

# ●表示画面(タッチパネル)について

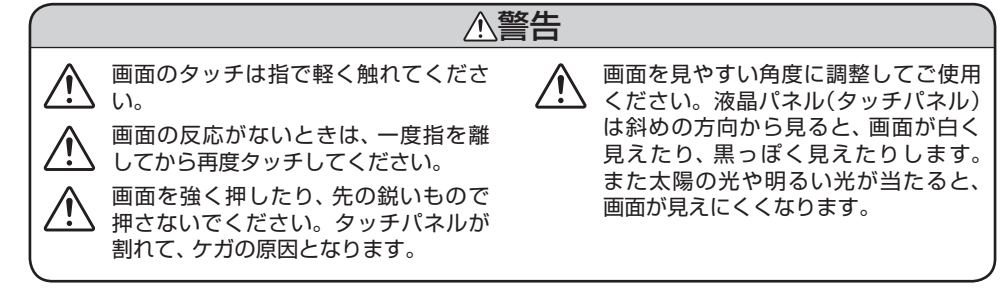

(フづく)

はじめに

# 安全上のご注意

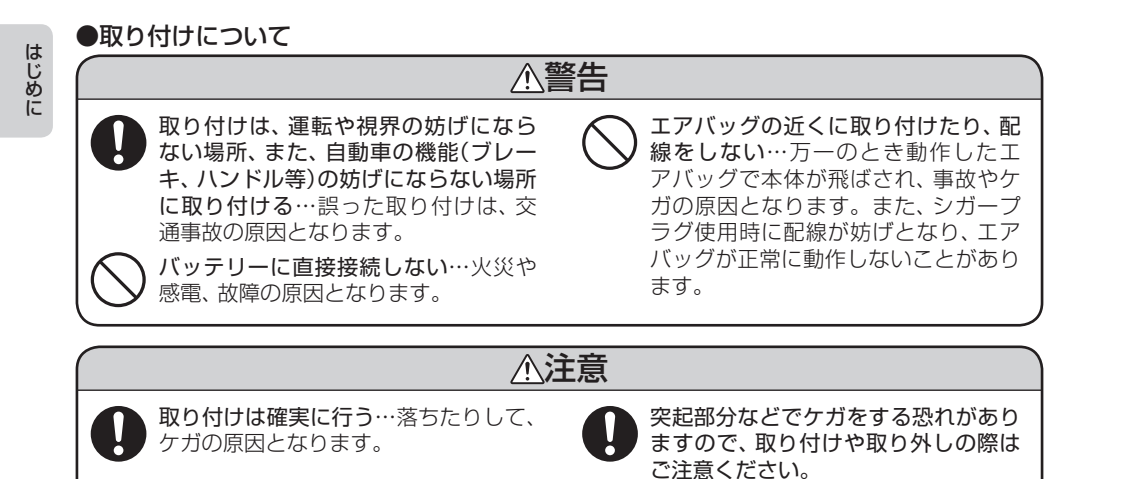

# 使用上のご注意

- ■本機を使用中の違反に関しては、一切の 責任を負いかねます。日頃からの安全運 転をお心がけください。
- ■電波の透過率が低いガラス(金属コー ティングの断熱ガラスなど)の場合、電 波が受信しにくくなり、GPS測位機能 (● 30ページ)が働かない場合や、取締 りレーダー波の探知距離が短くなる場合 があります。

# 液晶表示部

- •表示内容は、実際と異なったり、変更になる場合があります。
- アイコン表示(● 26ページ)はGPS測位状況 や各種設定状況により異なります。
- 表示部を強く押したり、衝撃を与えないでく ださい。表示部の故障や破損でケガの原因と なります。
- サングラスを使用時、偏光特性により、表示が 見えなくなってしまうことがあります。あら かじめご了承ください。

# ● シガープラグコードに関する注意

- シガープラグコードは、必ず付属のものをご 使用ください。
- シガープラグ内部のヒューズが切れた場合は、 市販の新しいヒューズ(1A)と交換してください。また、交換してもすぐにヒューズが切れる場合は、使用を中止し、シガープラグを抜いて、お買い上げの販売店、または最寄りの弊社営業所・サービス部にご相談ください。
- シガープラグ内部には、ヒューズとスプリン グが入っています。ヒューズ交換の際は、部 品の紛失に注意してください。

# レーダーアラーム(\* 28ページ) に関する注意

• 走行環境や測定条件などにより、取締りレー ダー波の探知距離が変わることがあります。

- 狙い撃ちの取締り機(ステルス型取締り機)は、 計測する瞬間だけ電波を発射するため、受信 できなかったり、警報が間にあわない場合が あります。先頭を走行する際はくれぐれもご 注意ください。(\* 29ページ)
- レーダー波を使用しない速度取締り(光電管式 など)の場合、事前に検知することができませんので、あらかじめご了承ください。

# GPS測位機能(→ 30ページ) に関する注意

- 本機を初めてご使用になる場合は、GPS測位 が完了するまで20分以上時間がかかる場合 があります。
- GPS衛星の受信状態により、距離や速度に誤 差を生じる場合があります。
- 車載TVをUHF56チャンネルに設定している と、GPS測位できない場合があります。 UHF56チャンネル受信周波数が障害電波と なり、GPS受信に悪影響を与えるためです。

# 無線14バンド受信機能(● 40ページ) に関する注意

- カーオーディオやカーナビ、カーエアコン、ワイパー、電動ミラーなどのモーターノイズにより、反応する場合があります。あらかじめご了承ください。
- カーロケーターシステムは、全国的に新システムへの移行が進んでいます。
   現在は受信可能な地域であっても今後、新システムへの移行により受信できなくなりますので、あらかじめご了承ください。
   新システムが導入された地域や、新システムに移行した場合、カーロケ無線の警報や、ベストパートナー6識別(◆42ページ)は、働きません。

# 各部の名称と働き

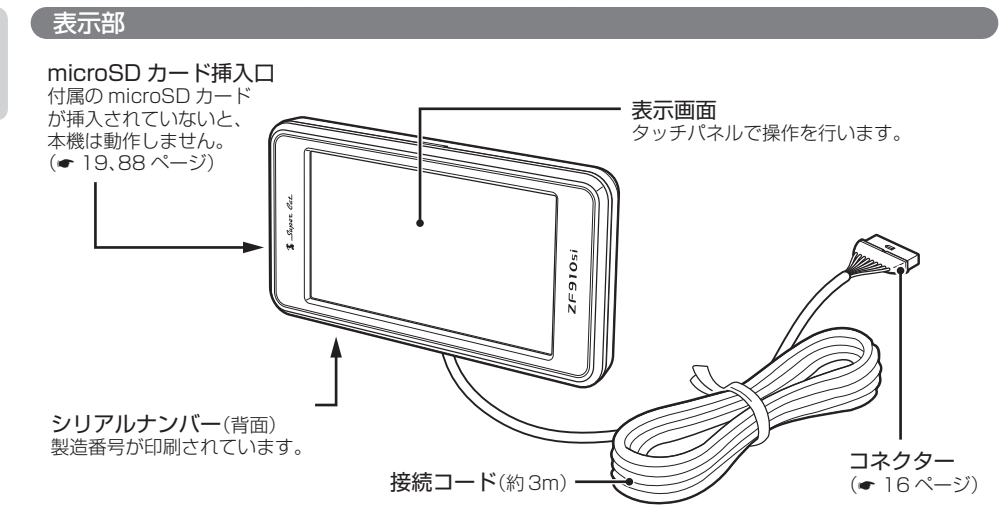

アンテナ

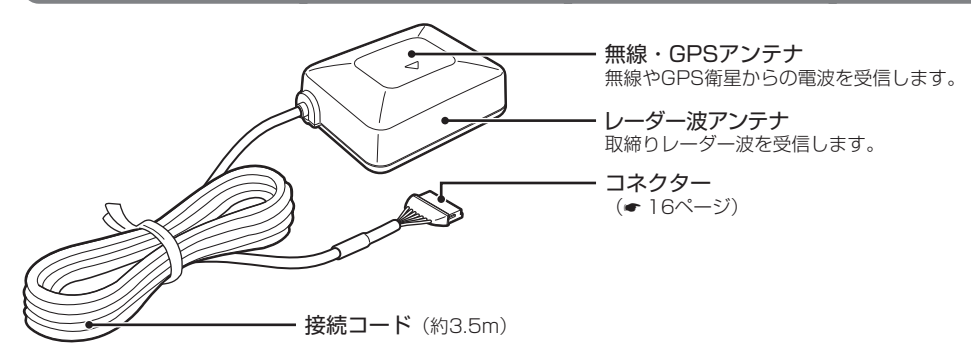

スピーカー

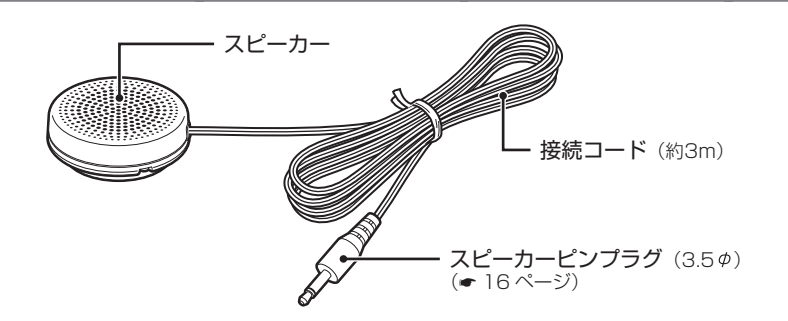

## ジャンクションユニット

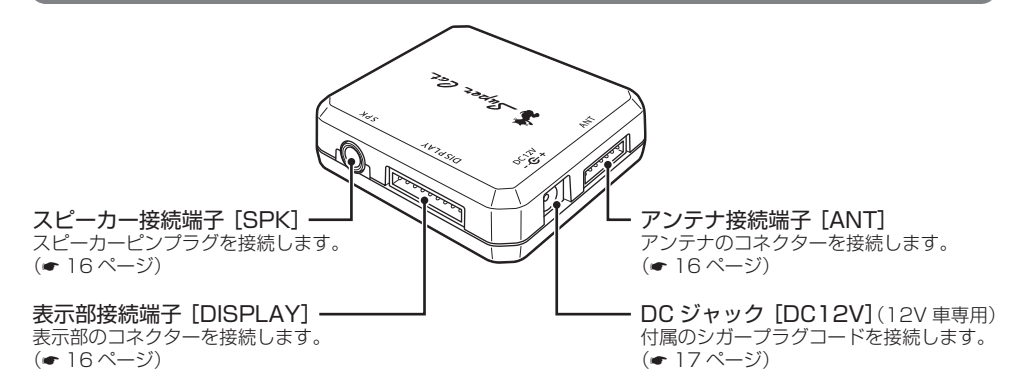

## 付属品

#### ご使用前に付属品をお確かめください。

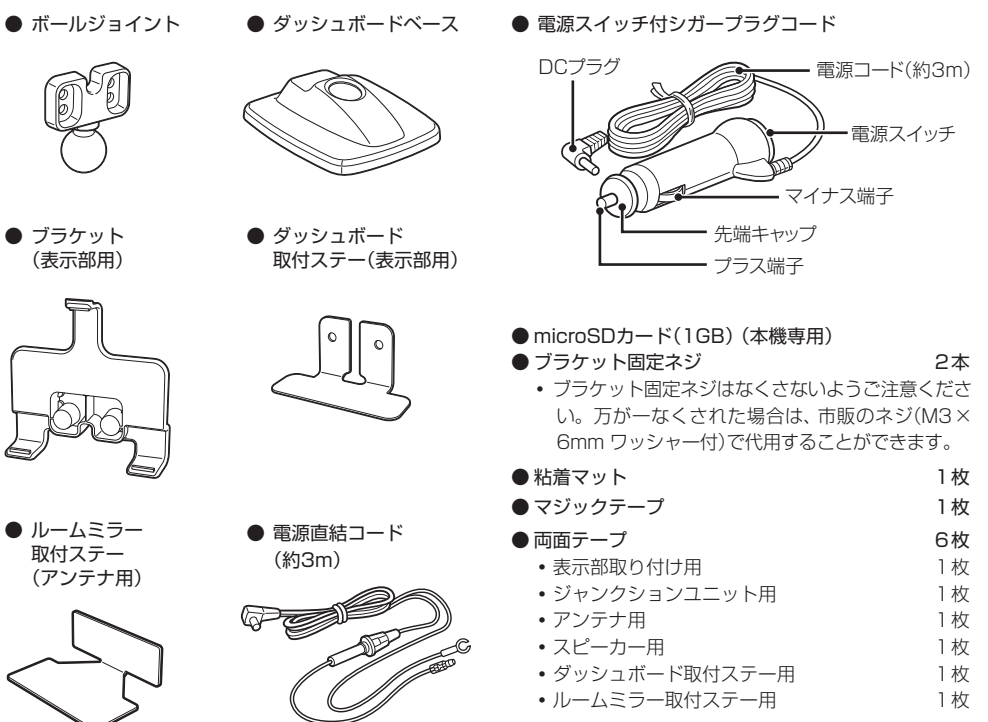

取扱説明書・保証書(本書)

# 表示部の取り付けかた

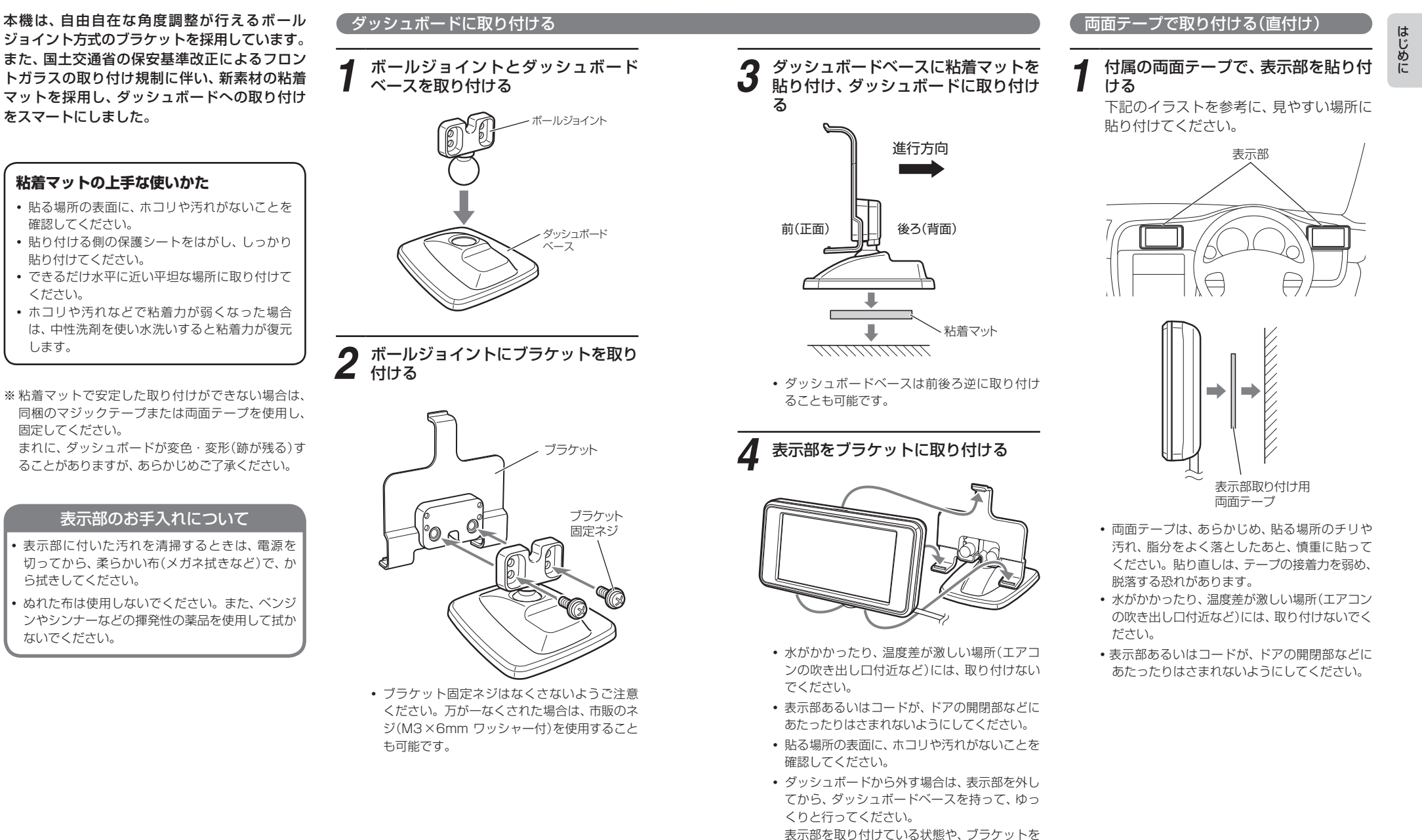

持って外すと、破損の原因となります。

はじめに

ジョイント方式のブラケットを採用しています。 また、国土交通省の保安基準改正によるフロン トガラスの取り付け規制に伴い、新素材の粘着 マットを採用し、ダッシュボードへの取り付け をスマートにしました。

# 粘着マットの上手な使いかた

- 貼る場所の表面に、ホコリや汚れがないことを 確認してください。
- 貼り付ける側の保護シートをはがし、しっかり 貼り付けてください。
- できるだけ水平に近い平坦な場所に取り付けて ください。
- ホコリや汚れなどで粘着力が弱くなった場合 は、中性洗剤を使い水洗いすると粘着力が復元 します。
- ※粘着マットで安定した取り付けができない場合は、 同梱のマジックテープまたは両面テープを使用し、 固定してください。 まれに、ダッシュボードが変色・変形(跡が残る)す ることがありますが、あらかじめご了承ください。

# 表示部のお手入れについて

- 表示部に付いた汚れを清掃するときは、電源を 切ってから、柔らかい布(メガネ拭きなど)で、か ら拭きしてください。
- ぬれた布は使用しないでください。また、ベンジ ンやシンナーなどの揮発性の薬品を使用して拭か ないでください。

10

# 表示部の取り付けかた

# ダッシュボード取付ステーで取り付ける

ダッシュボード取付ステーにブラケッ トを取り付ける

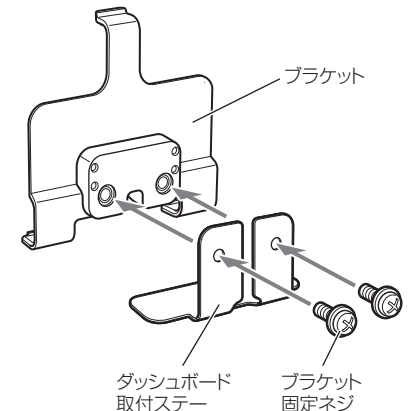

取刊入了 回足不过

**2** 表示部をブラケットに取り付け、付属の両面テープを貼り付ける

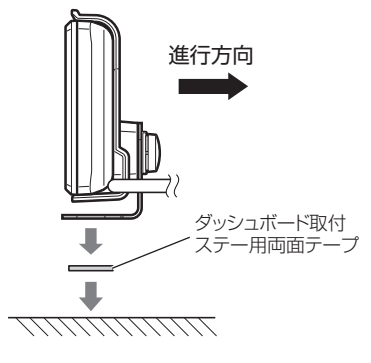

**3** ダッシュボードやメータ付近などに貼り付ける

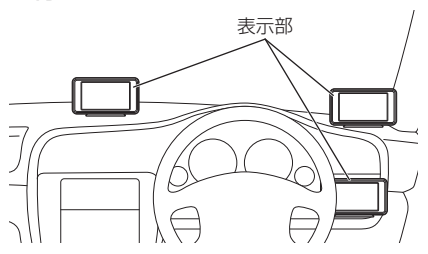

- 両面テーブは、あらかじめ、貼る場所のチリや 汚れ、脂分をよく落としたあと、慎重に貼って ください。貼り直しは、テープの接着力を弱 め、脱落する恐れがあります。
- 水がかかったり、温度差が激しい場所(エアコンの吹き出し口付近など)には、取り付けないでください。
- 表示部あるいはコードが、ドアの開閉部などに あたったりはさまれないようにしてください。

アンテナの取り付けかた

# 「ダッシュボードに取り付ける

- 1 付属の両面テープで貼り付け、アンテ ナが道路に対して水平に、また矢印 (▲)が進行方向(前方)に向くように、 角度を調整する
  - GPSの電波を受信しやすい場所に取り付けて ください。
  - GPSアンテナの上やレーダー波アンテナの前 に他の機器のアンテナや、金属などの障害物が こないような場所に取り付けてください。
  - あらかじめ、貼る場所のチリや汚れ、脂分をよく落としたあと、慎重に行ってください。貼り 直しは、テープの接着力を弱め、脱落する恐れ があります。
  - 水がかかったり、熱風があたる場所には、取り 付けないでください。
  - アンテナあるいはコードが、ドアの開閉部などに あたったりはさまれないようにしてください。

# ルーフに取り付ける

## 付属の両面テープまたは、市販の強力 な両面テープで固定する

- 他の機器のアンテナの近くや、金属物の陰にならない場所にアンテナを固定してください。
- 両面テープは、あらかじめ、貼る場所のチリや 汚れ、脂分をよく落としたあと、慎重に貼って ください。貼り直しは、テープの接着力を弱 め、脱落する恐れがあります。

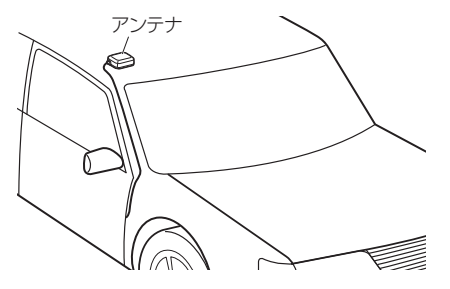

600

₽

 $\bigcup$ 

進行方向 👞

2 必要に応じ、市販のコードクリップ等 でコードを固定する

⚠注意

コードは、車内に水が侵入しないよう、水切り処理等をして車内へ引き込んでください。
 雨や洗車の際に、車内に水が侵入すると、故障や火災の原因になることがあります。
 高圧洗車機や自動洗車機による洗車をしない

でください。脱落し、事故や故障の原因となります。また、アンテナは防水構造ですが、高圧力の水で洗車を行うと、アンテナ内部に水が侵入する場合があり、故障の原因となります。

アンテナ用

両面テープ

-ドク

接続:

はじめに

(フづく)

# アンテナの取り付けかた

# 純正ルームミラーに取り付ける

はじめに

1 あらかじめ純正ルームミラーの角度と 貼付場所を決めておき、アンテナがで きるだけ道路に対して水平になるよう ルームミラー取付ステーを折り曲げ て、角度の調整をする

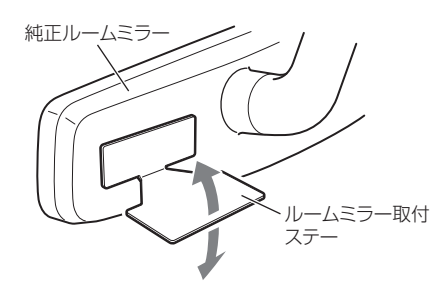

- ※ ルームミラー取付ステーを折り曲げるとき は、アンテナを取り付けない状態で折り曲 げてください。アンテナを取り付けた状態 で折り曲げると、アンテナの破損の原因と なります。
- ※ 突起部分などでケガをなさらぬよう、細心 の注意をはらってゆっくりと折り曲げてく ださい。
- ※ 折れてしまうことがありますので、ルーム ミラー取付ステーは繰り返し折り曲げない でください。

# 2 ルームミラー取付ステーに付属の両面 テープを貼り付けたあと、アンテナを 取り付ける

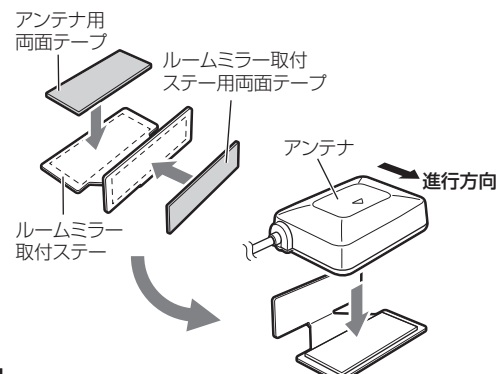

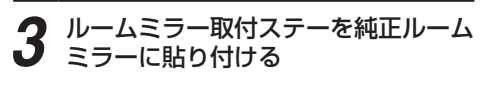

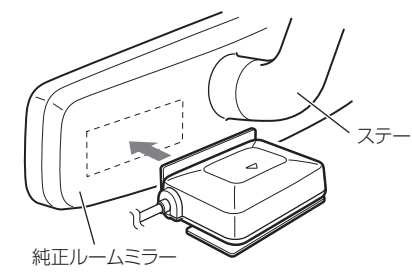

- GPSの電波を受信しやすい場所に取り付けて ください。
- GPS アンテナの上やレーダー波アンテナの前 に他の機器のアンテナや、金属などの障害物が こないような場所に取り付けてください。
- 水がかかったり、熱風があたる場所には、取り 付けないでください。
- アンテナあるいはコードが、ドアの開閉部などにあたったりはさまれないようにしてください。
- あらかじめ、貼る場所のチリや汚れ、脂分をよく落としたあと、慎重に行ってください。貼り 直しは、テープの接着力を弱め、脱落する恐れ があります。
- 曲面のある純正ルームミラーには取り付けない でください。両面テープの設置面が小さくなる ため、取り付けが不安定となり、脱落する恐れ があります。
- また、脱落による事故防止のため、アンテナの コードは、市販のタイラップを用いて、純正ルー ムミラーのステーなどに固定しておくことをお すすめいたします。

# スピーカーの取り付けかた

# 1 付属の両面テープでスピーカーを貼り 付ける

- 水がかかったり、温度差が激しい場所(エアコンの吹き出し口付近など)には、取り付けないでください。
- スピーカーあるいはコードが、ドアの開閉部な どにあたったりはさまれないようにしてくだ さい。
- 両面テープは、あらかじめ、貼る場所のチリや 汚れ、脂分をよく落としたあと、慎重に貼って ください。貼り直しは、テープの接着力を弱 め、脱落する恐れがあります。

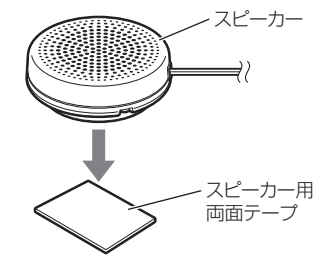

# ジャンクションユニットの取り付けかた

# 付属の両面テープで、 ジャンクション ユニットを貼り付ける

- 水がかかったり、温度差が激しい場所(エアコンの吹き出し口付近など)には、取り付けないでください。
- ジャンクションユニットあるいはコードが、ドアの開閉部などにあたったりはさまれないようにしてください。
- 両面テープは、あらかじめ、貼る場所のチリや 汚れ、脂分をよく落としたあと、慎重に貼って ください。貼り直しは、テープの接着力を弱 め、脱落する恐れがあります。

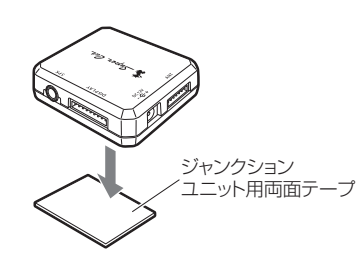

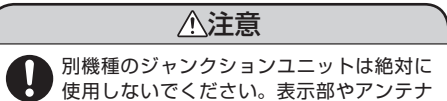

が故障します。

# 接続について

# はじめに

# コードの接続

表示部、アンテナ、スピーカーのコネ クターを、ジャンクションユニットの 接続端子に差し込む

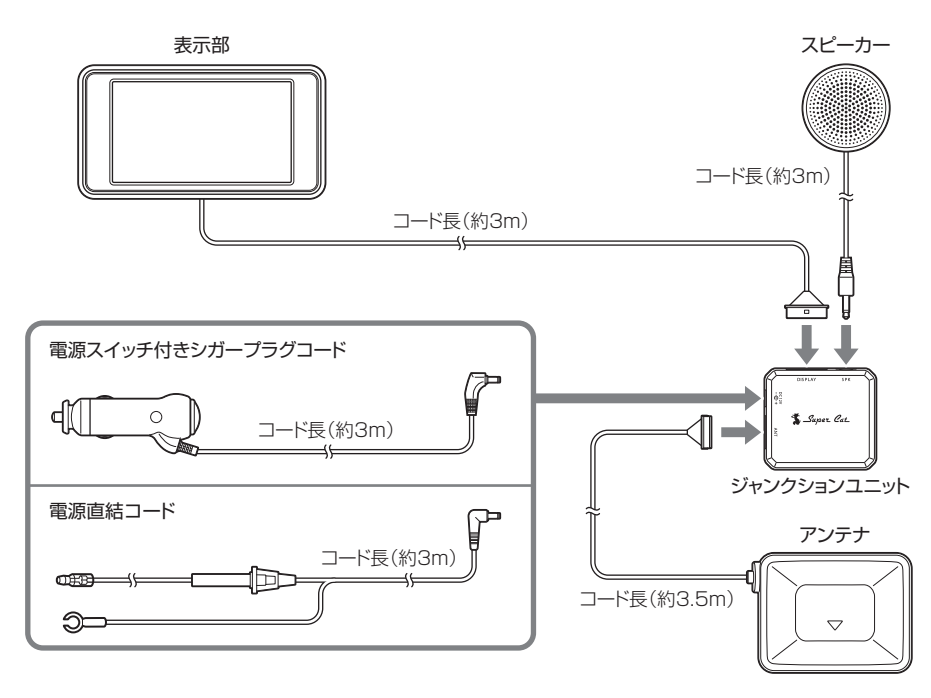

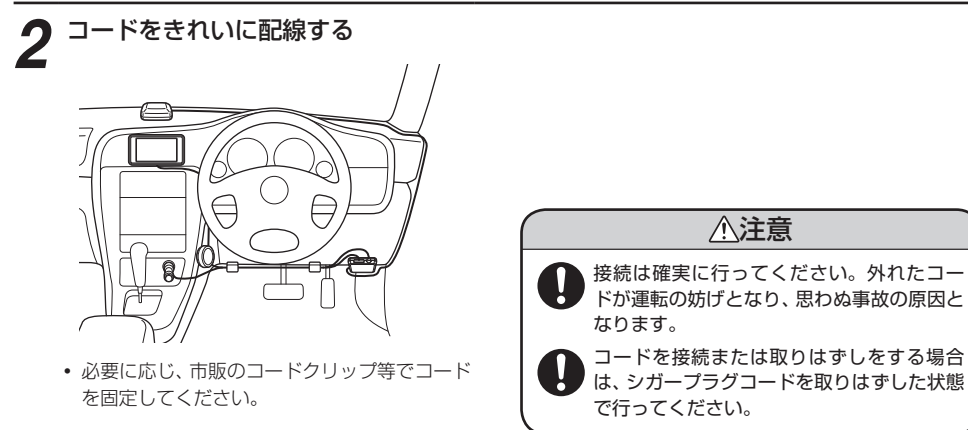

# 1 付属の電源スイッチ付シガープラグ コードを、DCジャックと車のシガー ライターソケットに差し込む

シガープラグは、2~3回左右にひねりな がら差し込みます。

- シガープラグコードは、必ず付属のものをご使 用ください。
- シガープラグ内部のヒューズが切れた場合は、同じ容量(1A)の新しいヒューズと交換してください。
- 一部の車種においては、シガープラグの形状が 合わないことがあります。その場合は、付属の 電源直結コードを使用してください。

⚠注意

別機種のジャンクションユニットは絶対に 使用しないでください。表示部やアンテナ が故障します。 必ず表示部、アンテナ、スピーカーの コードをジャンクションユニットに接 続したあとで、シガープラグコードを接 続してください。

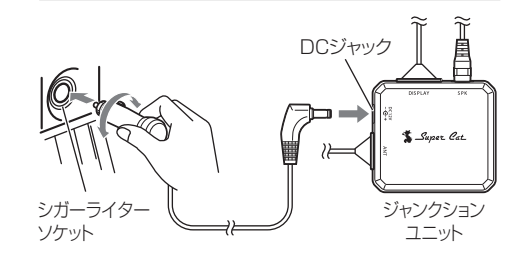

はじめに

シガーライターソケットを使わず、ヒューズ ボックスから電源をとることができます。 平型ヒューズタイプの電源取り出しコード(市販 品)をお買い求めいただき、次のように接続して ください。

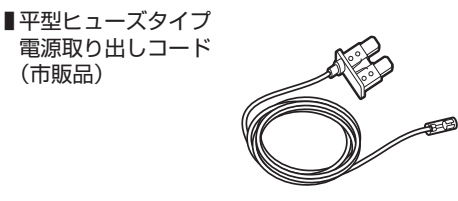

※平型ヒューズにはノーマルサイズとミニサイズがあ ります。あらかじめ、ヒューズボックス内のヒュー ズのサイズと容量をご確認のうえ、お買い求めくだ さい。

## 接続方法

はじめに

- 作業中のショート事故防止のため、接続前に必ず車 のバッテリーのマイナス端子を外してください。
- 平型ヒューズ取り付け時には、付属の取扱説明書を よくお読みになり、接続手順や注意事項などを守っ てください。

必ず、エンジンキーのACC ON/OFF操作と連 動してON/OFFする回路(カーラジオなど)の ヒューズと差し替えてください。

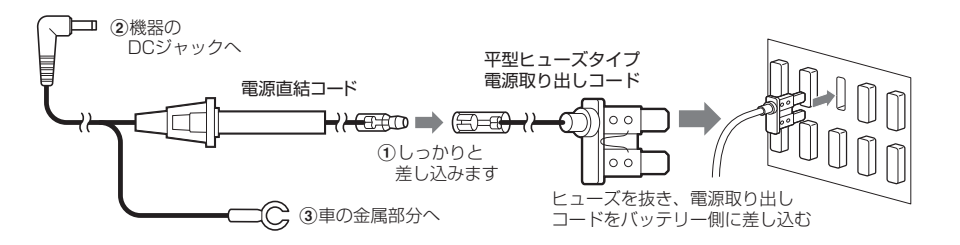

(市販品)

# ヒューズの交換

- 接続状態でエンジンをかけても、機器の電源が入ら ない場合は、接続コード類が外れていないことと、 ヒューズホルダー内のヒューズが切れていないこと を確認してください。(合わせて、平型ヒューズの ヒューズが切れていないか確認してください)
- 図のようにヒューズホルダーを押しながら左に回し て外し、元に戻すときは、押しつけながら右に回して ください。

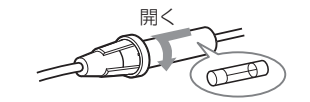

# microSDカードの出し入れ

# ∕∴注意

- microSDカードの出し入れは、必ず電源がOFFの状態で行ってください。電源が入っている と、本機やmicroSDカードが壊れることがあります。
- microSDカードは一方向にしか入りません。microSDカードを下図のように挿入してくださ い。無理に押し込むと、本機が壊れることがあります。

# microSDカードは、電源をOFFにして microSDカード挿入部に、microSDカー ドを『カチッ』と音がするまで押し込んでく ださい。

右図の向きに合わせて入れてください。

• microSDカードを取り出すときは、カードを押し込 み、カードが少し飛び出してから引き出します。

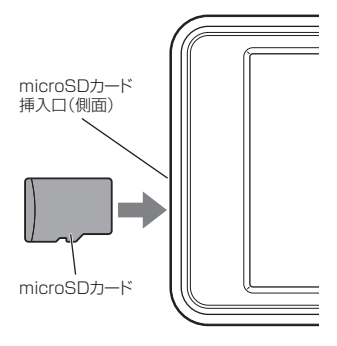

# microSDカードの取り扱いについて

付属のmicroSDカードには、フルマップレーダースコープの地図データなどが保存されています。

## 重要

- 本体に付属のmicroSDカードが挿入されていないと、本機が作動しません。
- ・付属のmicroSDカードをパソコン等でフォーマットしないでください。フォーマットすると、データ が消滅し、本機が使用できなくなります。
- 付属のmicroSDカード内のデータを絶対に削除しないでください。
- ・付属のmicroSDカードは本機専用でお使いください。他の機器で使用したり、他のmicroSDカードを 使用しないでください。

誤ってデータを削除した場合は、お買い上げの販売店、または最寄りの弊社営業所までご相談ください。

# 基本的な使いかた

# はじめに

**ブラケットを取り付け、車輌に設置する** ※詳しい設置方法は、「表示部の取り付け

かた」(・10ページ)をご覧ください。

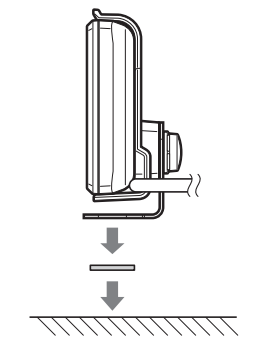

コードを、DCジャックと車のシガー ライターソケットに差し込む シガープラグは、2~3回左右にひねりな がら差し込みます。

0

付属の電源スイッチ付シガープラグ

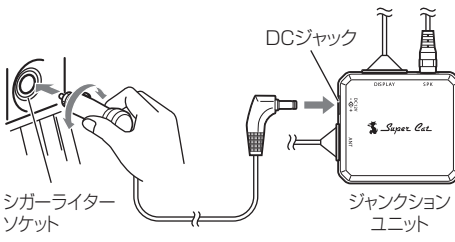

- シガープラグコードは、必ず付属のものをご使用ください。
- シガープラグ内部のヒューズが切れた場合は、 同じ容量(1A)の新しいヒューズと交換してく ださい。

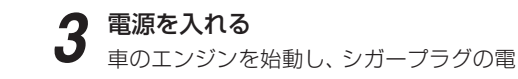

源スイッチを押します。 オープニング表示します。

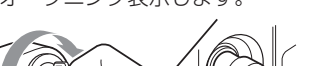

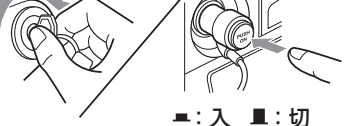

# [オープニング表示]

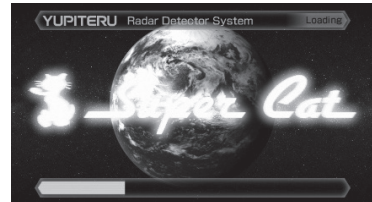

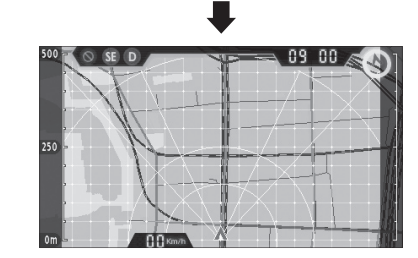

オープニング表示が終了すると待受画面が 表示されます。

# **すべての機能を使ってみる** • オールONを選ぶ 画面をタッチし、メニュー画面を表示させ ます。 [メニュー]→[ターゲット設定]→[動作

 $[\lambda = 1 - 1] \rightarrow [9 - 9 - 9 - 1] \rightarrow [1 - 1] \rightarrow [1 - 1] \rightarrow$ 

※オールONは、すべての機能がオン状態 になります。「最適モード選択機能につ いて」(● 44ページ)

# (GPSターゲットに近づくと…)

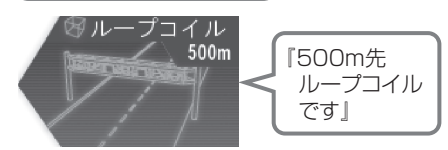

デジタル無線を受信すると…

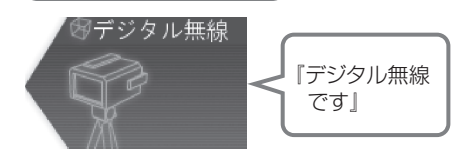

ステルス波を受信すると…

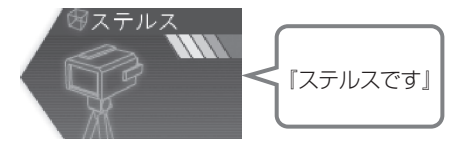

# 液晶表示について

はじめに

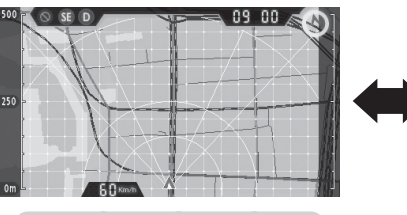

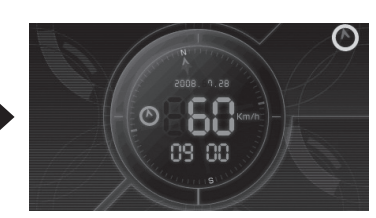

デジタルメーター画面

フルマップレーダースコープ画面

# フルマップレーダースコープ画面 [特許出願中]

画面上に最大100までのターゲットを同時に表示します。

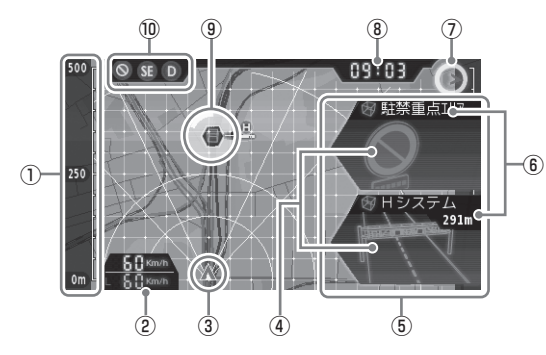

| No.        | 表示名         | 表示内容                                          |  |
|------------|-------------|-----------------------------------------------|--|
| 1          | スケール        | 地図スケールを表示します。                                 |  |
| 2          | 自車速度・制限速度表示 | 走行速度を表示します。<br>高速道路の制限速度を表示します。               |  |
| 3          | 自車          | 地図上の自車位置を表示します。進行方向がつねに上を向きます。                |  |
| 4          | 警報画面        | 警報画面を表示します。                                   |  |
| 5          | 警報画面表示エリア   | GPS・レーダー波・無線の種類を表示します。                        |  |
| 6          | ターゲット表示・距離  | GPSターゲットの種類と距離を表示します。<br>レーダー波・無線の距離は表示しません。  |  |
| $\bigcirc$ | 画面切替表示・方位磁針 | タッチすると待受画面がデジタル表示画面に切替ります。                    |  |
|            |             | ⊘が北を指します。                                     |  |
| 8          | 時計          | 現在時刻を表示します。                                   |  |
| 9          | ターゲットアイコン   | GPSターゲットのアイコンを表示します。                          |  |
| 10         | アイコン表示      | 駐車禁止監視エリア内・レーダー波受信感度・最適モード選択の<br>各アイコンを表示します。 |  |

# アイコン表示について

| 表示名          | アイコン          | 表示内容                                      |
|--------------|---------------|-------------------------------------------|
| 駐車禁止監視エリア内表示 | 8             | 駐車禁止監視エリア内で表示します。                         |
| 受信感度モード表示    | 🕒 . 🔘 . 📳 . 🗊 | AACのON/OFFおよびレーダー受信<br>感度を表示します。(◆ 60ページ) |
| 最適モード選択表示    | D . D . A     | 設定されているモードを表示します。<br>(◆ 44ページ)            |

# デジタルメーター画面

時速、方位、時刻などを表示します。

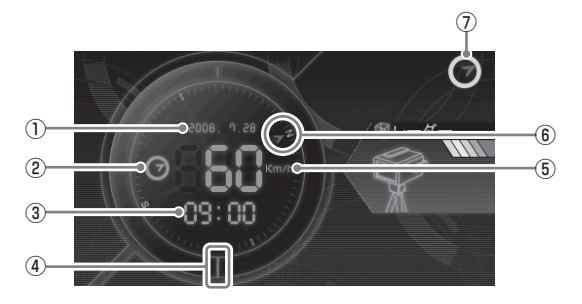

| No.        | 表示名         | 表示内容                            |  |
|------------|-------------|---------------------------------|--|
| 1          | 年月日表示       | 年月日を表示します。                      |  |
| 2          | 方位磁針        | ⊘が北を指します。                       |  |
| 3          | 時計          | 現在時刻を表示します。                     |  |
| 4          | ルート         | レーダー波を受信中にタッチするとミュートが働きます。(🖝 28 |  |
|            |             | ページ)                            |  |
| (5)        | 自車速度表示      | 走行速度を表示します。                     |  |
| 6          | 方位          | 方位をN(北)、S(南)で表示します。             |  |
| $\bigcirc$ | 画面切替表示・方位磁針 | タッチすると待受画面がフルマップレーダースコープ画面に切替   |  |
|            |             | ります。                            |  |
|            |             | ⊘が北を指します。                       |  |

() ) )

# 液晶表示について

はじめに

# 警報画面表示 はじめに

GPSターゲットに近づくと警報画面がスライドインしてお知らせします。 待受画面がフルマップレーダースコープ画面のとき、地図スケールの設定(● 83ページ)に関係なく、 GPSターゲットの警報に合わせて地図スケールが切り替わります。

待受画面

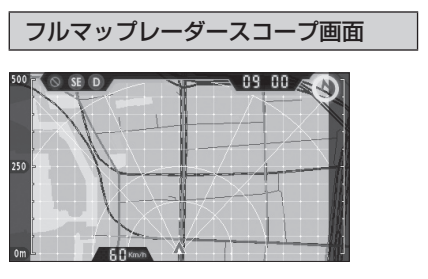

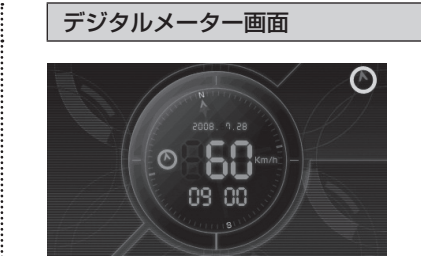

待受画面

GPSターゲットが1km圏内に接近すると…

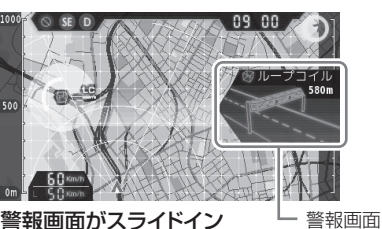

警報画面がスライドイン

# 「GPSターゲットが500m圏内になると…

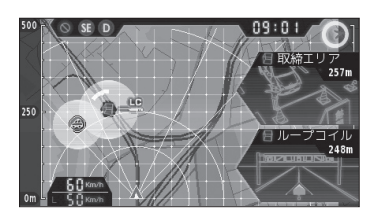

背景が赤色に変化

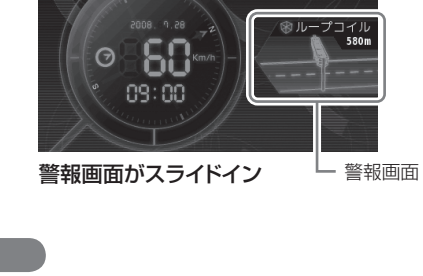

 $\bigcirc$ 

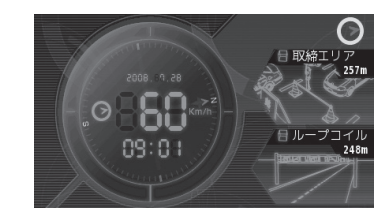

背景が赤色に変化

# メニュー画面

画面をタッチすると、メニュー画面が表示されます。

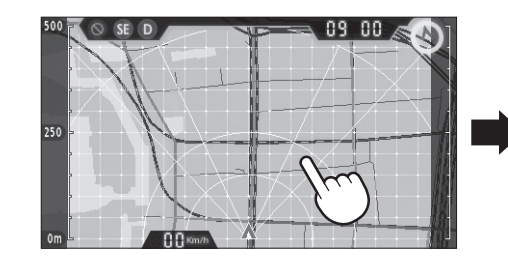

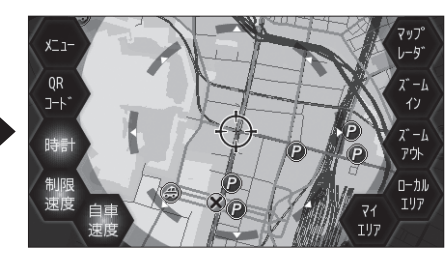

| アイコン             | 表示内容                                                            |  |
|------------------|-----------------------------------------------------------------|--|
| ×==-             | 設定メニューを表示します。                                                   |  |
| QR<br>J-F        | 現在地のQRコード、緯度・経度を表示します。<br>ity. MAPサービス (< 90、91 ページ)をご活用いただけます。 |  |
| 時計時計             | フルマップレーダースコープ画面のとき、現在時刻を表示する(ON)/表示しない(OFF)の選択をします。             |  |
| 制限<br>速度<br>速度   | フルマップレーダースコープ画面のとき、高速道路の制限速度を表示する<br>(ON)/表示しない(OFF)の選択をします。    |  |
| 自車<br>速度 違度      | フルマップレーダースコープ画面のとき、走行速度を表示する(ON)/表示しない(OFF)の選択をします。             |  |
| マップ<br>レーダー      | 待受画面に戻ります。                                                      |  |
| スーム<br>イン<br>アウト | 地図表示を縮小(ズームイン)/拡大(ズームアウト)します。                                   |  |
| ローカル<br>エリア      | ローカルエリアを登録するときに使います。                                            |  |
| マイ<br>エリア        | マイエリアを登録するときに使います。                                              |  |

# 設定メニュー画面 [特許出願中]

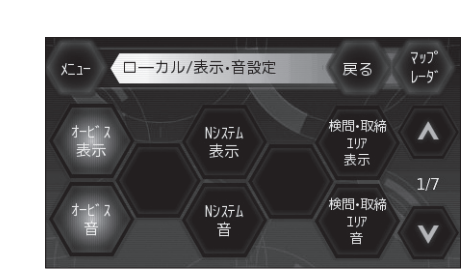

1000
 1000
 1000
 1000
 1000
 1000
 1000
 1000
 1000
 1000
 1000
 1000
 1000
 1000
 1000
 1000
 1000
 1000
 1000
 1000
 1000
 1000
 1000
 1000
 1000
 1000
 1000
 1000
 1000
 1000
 1000
 1000
 1000
 1000
 1000
 1000
 1000
 1000
 1000
 1000
 1000
 1000
 1000
 1000
 1000
 1000
 1000
 1000
 1000
 1000
 1000
 1000
 1000
 1000
 1000
 1000
 1000
 1000
 1000
 1000
 1000
 1000
 1000
 1000
 1000
 1000
 1000
 1000
 1000
 1000
 1000
 1000
 1000
 1000
 1000
 1000
 1000
 1000
 1000
 1000
 1000
 1000
 1000
 1000
 1000
 1000
 1000
 1000
 1000
 1000
 1000
 1000
 1000
 1000
 1000
 1000
 1000
 1000
 1000
 1000
 1000
 1000
 1000
 1000
 1000
 1000
 1000
 1000
 1000
 1000
 1000
 1000
 1000

# ターゲット表示について

| アイコン     | 警報の内容         | アイコン      | 警報の内容      |
|----------|---------------|-----------|------------|
|          | ループコイル        | ß         | 警察署        |
|          | LHシステム        | O         | 検問エリア      |
| <u> </u> | Hシステム         |           | 交差点監視ポイント  |
|          | レーダー式オービス     | Ŗ         | 交通監視システム   |
| M        | マイエリア         | P         | 駐車場        |
| C        | ローカルエリア       |           | 道の駅        |
| SA       | サービスエリア       | $\otimes$ | 事故多発エリア    |
| PA       | パーキングエリア      | Ð         | 取締エリア      |
| ٢        | ハイウェイオアシス     |           | 信号無視抑止システム |
| ۲        | ハイウェイラジオ受信エリア | N         | Nシステム      |

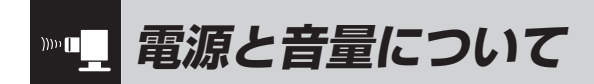

# 付属の電源スイッチ付シガープラグ コードを、DCジャックと車のシガー ライターソケットに差し込む

シガープラグは、2~3回左右にひねりな がら差し込みます。

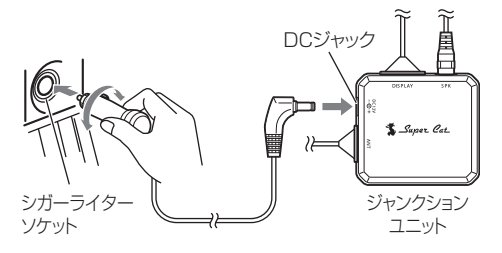

- シガープラグコードは、必ず付属のものをご使用ください。
- シガープラグ内部のヒューズが切れた場合は、
   同じ容量(1A)の新しいヒューズと交換してく
   ださい。

# **9** 電源を入れる

車のエンジンを始動し、シガープラグの電源スイッチを押します。

オープニング表示します。

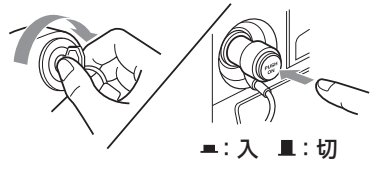

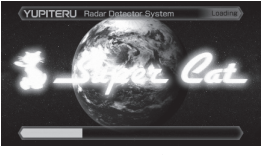

[オープニング表示]

# **3** 音量を調節する 画面をタッチして

画面をタッチしてメニューを表示させ、[表 示・音設定]→[音]→[音量]で調節画面を 表示させ、消音/1/2/3/4/最大から音量 を選択します。

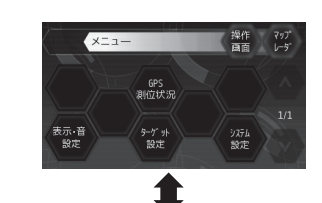

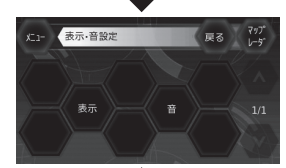

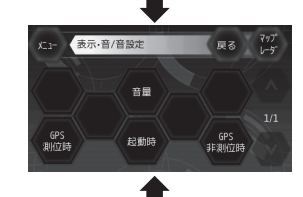

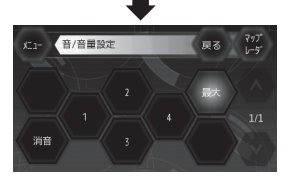

消音を解除するときは、画面をタッチして 音量設定を表示させてから、[最大]~[1] の音量にタッチしてください。

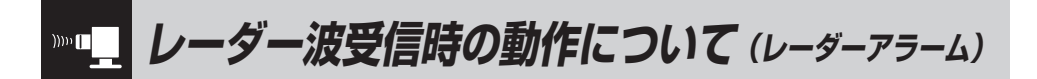

# 本機は、Wアラーム方式と接近テンポアップシステムの採用により、取締りレーダー波の存在をより 確実に伝えていきます。[レーダーアラーム]

# Wアラーム方式

) 接近テンポアップシステム 取締りレーダー波発信源への接近(電波の強弱)にあわせて変化しま

使 音(アラーム/音声)と警報画面の
 ダブルで警報します。
 ダブルで警報します。

- す。 取締りレーダー波 発信源との距離 アラーム 断続音から連続音に変化します。 警報画面 受信レベルが 変化します。 の 受信レベル表示
- 音声はテンポアップしません。
- ・受信音をアラームに設定しているときは、レーダー波の受信が約30秒以上続くと、自動的に音量が小さくなります。(オートクワイアット機能)

# (オートクワイアット)

受信音をアラームに設定しているときは、レー ダー波の受信が約30秒以上続くと、自動的に音量 が小さくなります。

## (ミュート機能

- ●取締りレーダー波の発信源の確認ができたら マップレーダー画面のときは、警報中に自車位置 表示にタッチします。 デジタルメーター画面のときは、ミュートをタッ チします。 警報中にタッチすると、受信中の電波がなくなる
- まで、警報音を一時的に消すことができます。

# 後方受信

iDSPによる超高精度識別およびスーパーエク ストラモードの超高感度受信により、後方から の取締りレーダー波もシッカリ受信します。

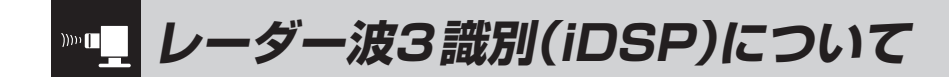

本機は、iDSP/統合的デジタル信号処理技術 (integrated Digital Signal Processing-Technology)により、ステルス型取締り機の 「一瞬で強い電波」と通常波を区別して液晶とボ イスのダブルでお知らせします。さらに、イン テリジェントキャンセル(◆ 63ページ)により 取締り波かどうかを識別し、誤警報を抑えます。

#### [ステルス識別]

[インテリジェントキャンセル:特許 第3902553 号]

 iDSPはステルス型の取締り機に対して完全対応 という訳ではありません。先頭を走行する際はく れぐれもご注意ください。

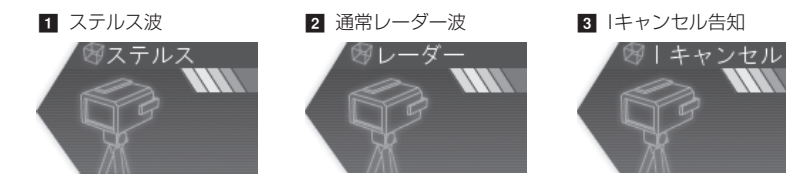

新Hシステムの断続的なレーダー波を受信した際も、通常のレーダー波と同じ警報となります。

# ボイス識別

## ステルス型取締り機について

他の取締り機と同じ電波を使用していますが、 事前に探知(受信)されないようにするため、待 機中は電波を発射せず、必要なときに短時間強 い電波を発射して速度の測定ができる狙い撃ち 方式の取締り機です。

- ステルス型取締り機は、計測する瞬間だけ電波を発 射するため、受信できなかったり、警報が間にあわ ない場合があります。また、取締りには電波を使用 しない光電管式などもありますので、先頭を走行す る際はくれぐれもご注意ください。
- 通常の電波を受信した場合でも、周囲の状況などにより、ステルス波を識別警報することがあります。

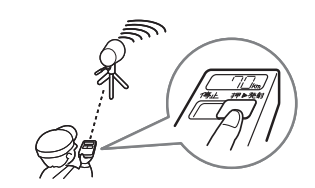

#### <ステルス波を受信したとき>

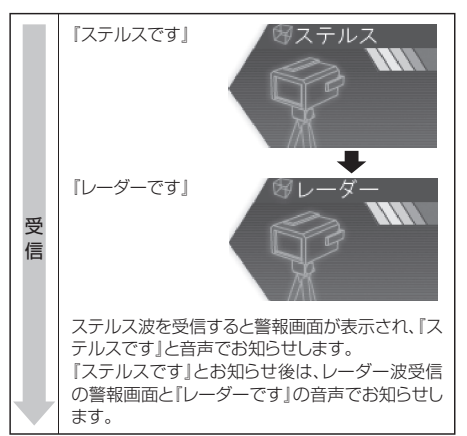

「レーダー波設定」(\* 60ページ)で「音声」を設定す ると、ステルス型取締機の電波を受信時、『ステルス です』とお知らせします。

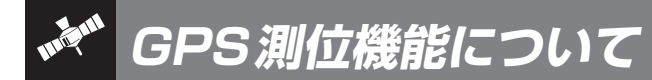

GPS(Global Positioning System)とは、衛星軌 道上の人工衛星から発信される電波により、緯度・ 経度を測定するシステムです。

カーナビでお馴染みのこのシステムを利用して、取 締りレーダー波を発射しないループコイル式、LH システムのオービス(無人式自動速度取締り装置)に も警報します。

また、固定設置式のオービスだけでなく、交通監視 システムやNシステム、そして、過去の取締りや検 問などがよく行われたゾーンなど、27種類のター ゲットを識別してお知らせします。[GPS27識別] ●GPSデータの更新について

本機には、あらかじめオービス(無人式自動速度 取締り装置)やNシステムなどのGPSデータが登録されています。

最新データへの更新をご要望される場合、itメダ ウンロード機能(● 86ページ)をご覧ください。 また、お預かり更新サービス(送料別・税込 ¥5,250)をご要望される場合、最寄りの弊社営 業所・サービス部にご相談ください。

※ 表示される地図データの更新はできません。

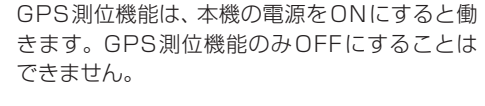

#### ●GPS測位時のアナウンスについて

 GPS測位時の設定(● 82ページ)を[ON]にする と、GPSの電波を受信(測位)時、[GPSを受信しま した』とお知らせします。
 GPS非測位時の設定(● 82ページ)を[ON]にする と、約5分経過してもGPSの電波を受信(測位)でき

と、約5分経過してもGPSの電波を受信(測位)でき ないと、『GPSを受信できません』とお知らせします。

GPS測位時の設定(

 82ページ)、GPS非測位時の設定(
 82ページ)の初期値は「OFF」に設定されています。

通常、測位するまで、約10秒から約3分かかり ますが、購入直後や、ビルの谷間など、視界の悪 い場所では、GPSの電波を受信しにくく、サー チに20分以上時間がかかる場合があります。 障害物や遮へい物のない視界の良い場所へ移動 し、車を停車して行ってください。

本機には、バッテリー(バックアップ電池)が内蔵されていますが、ご使用開始からの数日間や受信状況が悪い場合、GPS測位に時間がかかる場合があります。

# 内蔵メモリーに登録されているGPSデータのポイントに近づくと、オービスなどのターゲットを27 種類に識別してお知らせします。

• 警報画面は、実際と異なったり、変更になる場合があります。

| ターゲット         | 警報画面                  | 警報語句                                         |
|---------------|-----------------------|----------------------------------------------|
| ■ ループコイル      | ⊗ループコイル<br>500m       | ூ<br>『500m先 ループコイルです』                        |
| ☑ LHシステム      | 愛し日システム<br>500m       | ●<br>「500m先 LHシステムです」                        |
| 3 新Hシステム      | ※Hシステム<br>500m        | ●<br>「500m先 Hシステムです」                         |
| ₫ レーダー式オービス   | ③ レーダ -式オービ ス<br>500m | <b>◎</b><br>『500m先 レーダーです』                   |
| ☑ オービス制限速度    | ⊗ループコイル<br>1000m      | ●<br>『1km先 高速道ループコイルです』<br>『制限速度は100キロです』    |
| 6 トンネル出口ターゲット | ◎ レーダ -式オービス<br>トンネル出 | <ul> <li>トンネルの出口付近<br/>高速道レーダーです」</li> </ul> |

使いかた/GPS編

使いかた/GPS編

ターゲット

|           | 7 トンネル内オービス警報 | 8<br>LHシステム<br>ド神内         | ●<br>『トンネル内<br>高速道LHシステムです』           |
|-----------|---------------|----------------------------|---------------------------------------|
| 使いかた/GPS編 | 3 オービスカメラ位置   | ※LHシステム<br>500m            | ●<br>「500m先 LHシステムです」<br>『カメラは右側です』   |
|           | マイエリア         | 8マイエリア<br>500m             | ூ<br>『500m先 マイエリアです』                  |
|           | 10 取締エリア      | <sup>密</sup> 取締エリア<br>500m | ・ ・ ・ ・ ・ ・ ・ ・ ・ ・ ・ ・ ・ ・ ・ ・ ・ ・ ・ |
|           | ■ 検問エリア       | 多検問エリア 1000m               | <b>●</b><br>『1km先 検問エリアです』            |
|           | 12 取締・検問圏外    | ※警報画面はありません。               | ●<br>『取締エリア外です』<br>『検問エリア外です』         |
|           | 13 Nシステム      | ③Nシステム<br>300m             | <b>の</b><br>『すぐ先 Nシステムです』             |

警報画面

警報語句

| ターゲット                   | 警報画面                                      | 警報語句                                                       |           |
|-------------------------|-------------------------------------------|------------------------------------------------------------|-----------|
| 🛯 高速道制限速度切替ポイント         | ※警報画面はありません。                              | <ul> <li>①</li> <li>「高速道</li> <li>制限速度は100キロです」</li> </ul> |           |
| ■ 交通監視システム              | <sup>89</sup> 交通監視<br>300m                | ●<br>「すぐ先<br>交通監視システムです」                                   | 使いかた/GPS編 |
| 10 交差点監視ポイント            | <sup>図</sup> 交差点監視<br>300m                | ●<br>「すぐ先<br>交差点監視ポイントです」                                  |           |
| 🖬 信号無視抑止システム            | <ul> <li>※信号無視抑止</li> <li>300m</li> </ul> | ●<br>『すぐ先<br>信号無視抑止システムです』                                 |           |
| № 事故多発エリア               | 多事故多発IJ7<br>300m                          | ●<br>『すぐ先 事故多発エリアです』                                       |           |
| 119 駐禁監視エリア<br>(最重点エリア) | 8 駐禁最重点197                                | ●<br>『 駐禁最重点エリアです』                                         |           |
| 20 駐禁監視エリア<br>(重点エリア)   | 89 駐禁重点IJ7                                | ●<br>「駐禁重点エリアです」                                           |           |

# N GPS27識別について

| ターゲット           | 警報画面                                        | 警報語句                           |
|-----------------|---------------------------------------------|--------------------------------|
| 21 警察署          | ອ警察署<br>500m                                | <b>①</b><br>『500m先 警察署です』      |
| 22 道の駅          | 参道の駅<br>500m                                | ●<br>「500m先 道の駅です」             |
| ☑ サービスエリア       | 500m                                        | ●<br>「500m先<br>高速道サービスエリアです」   |
| 図 パーキングエリア      | 8 n° -‡>500m                                | ●<br>「500m先<br>高速道パーキングエリアです」  |
| 🛛 ハイウェイオアシス     | 8/\{\00071}1{7}7<br>500m                    | ●<br>「500m先<br>高速道八イウェイオアシスです」 |
| □ ハイウェイラジオ受信エリア | <sup>多ハ</sup> (ウェイラジ <sup>*</sup> オ<br>100m | 「ハイウェイラジオ受信エリアです」              |
| 22 駐車場          | <sup>參駐車場</sup><br>100m                     | ※警報語句のお知らせはありません。              |

# ●トンネル出口ターゲット警報

トンネルの中ではGPSの電波を受信できな いため、トンネルの約500m手前で、出口付 近のターゲット(オービスや道の駅など)を警 報画面とボイスのダブルで警報します。

# ●トンネル内オービス警報

トンネルの中ではGPSの電波を受信できな いため、従来はトンネル内に設置されている オービスを警報できませんでした。 本機では、トンネルの約500m手前で、トン ネル内のオービスを警報画面とボイスのダブ ルで警報します。

# ●高速道識別ボイス

ターゲットが高速道に設置されている場合、 『高速道』とボイスでお知らせします。

# ●左右方向識別ボイス

GPS警報は、ターゲットが進行方向に対して、右手または左手方向に約25°以上のとき、その方向を警報します。

- 「右方向」、「左方向」のボイスは、告知時点でのターゲット方向であり、右車線、左車線を示す訳ではありません。
- ターゲットの反対方向に対しては警報しません。
- 「駐禁監視エリア」「高速道制限速度切替ポイント」「ハイウェイラジオ受信エリア」は左右 識別しません。

使いかた/GPS編

移動オービスがよく出没する地点や、新たに設置されたオービスポイントなどを登録することができ ます。

・登録数は30件まで可能で、30件を超えて登録しようとしたときは、「マイエリアの登録は30件までです」と表示 し登録できません。

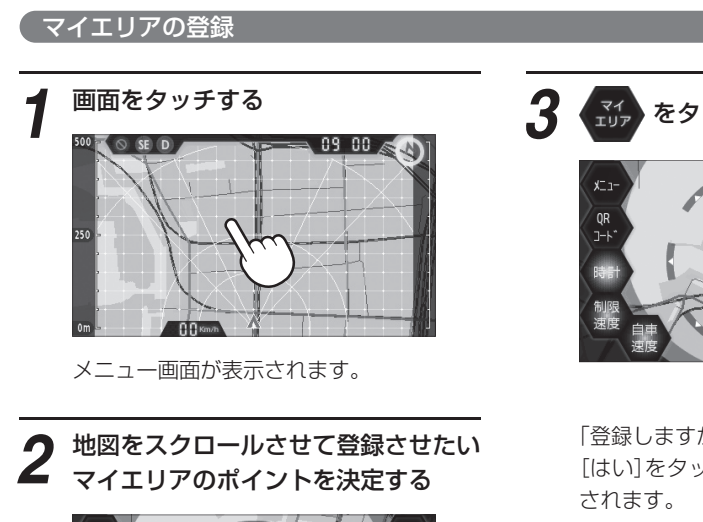

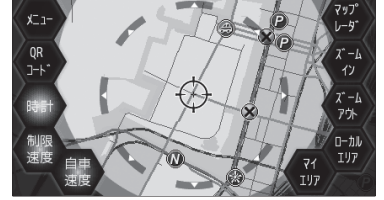

ズームイン、ズームアウトで地図表示を縮 小/拡大することができます。

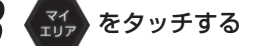

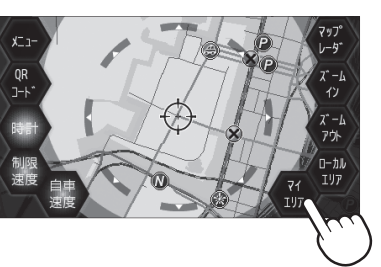

「登録しますか?」が表示されます。 [はい]をタッチすると、マイエリアが登録

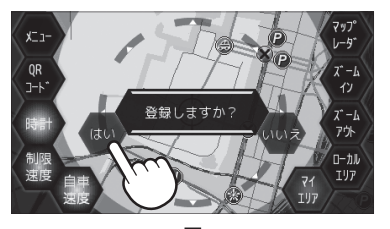

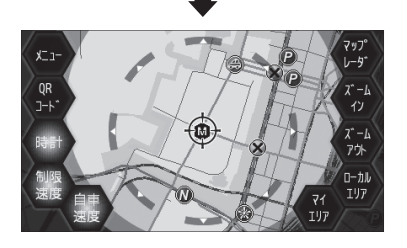

# 登録したマイエリアを解除するとき

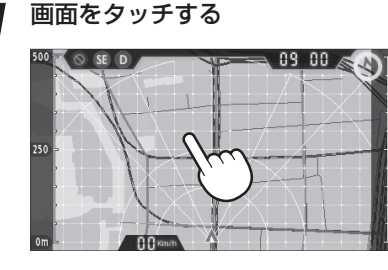

メニュー画面が表示されます。

**3** (1) をタッチする

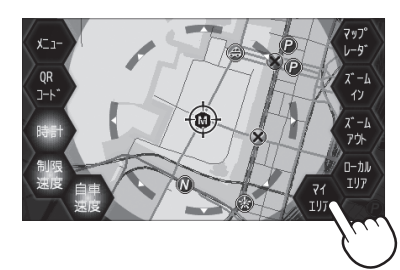

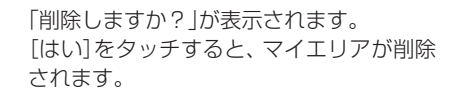

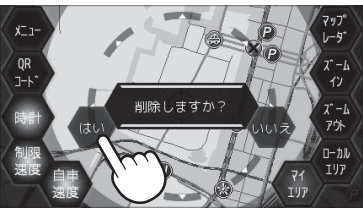

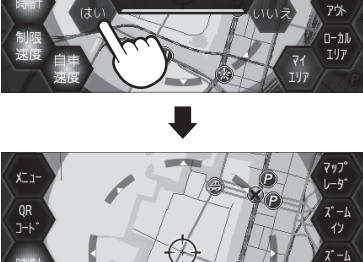

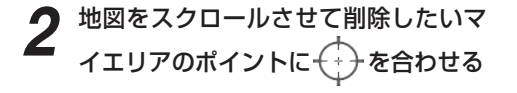

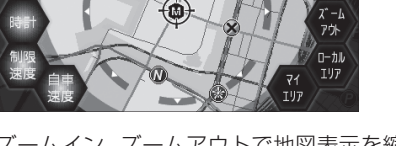

ズームイン、ズームアウトで地図表示を縮 小/拡大することができます。

使いかた/GPS編

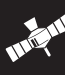

# マイエリア登録したエリアに近づくと…

手前約1km/500m/通過中の3段階で警 告します。

<手前約1km(500m)のとき…>

『右(左)方向 1km(500m)先 マイエリアで す」とお知らせします。

## 〈诵调中…〉

使いかた/GPS編

『通過します』とお知らせします。

• 手前約1kmで警告できなかったときは、警告 句の『1km先』を『この先』とお知らせし、手 前約500mで警告ができなかったときは、警 告句の[500m先]を距離に応じて[300m /200m /100m/すぐ先」のいずれかでお知ら せします。

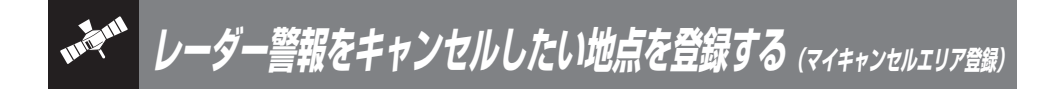

# 自動ドアなど、取締り機が設置されていないにもかかわらずレーダー警報がよく鳴る地点を登録する ことができ、通過時にレーダー警報をキャンセルします。

・登録数は、「インテリジェントキャンセル」(● 63ページ)、「マイキャンセル」の合計で100カ所まで可能で、100 件を超えて登録しようとしたときは、通過履歴の古いものを削除し、新しいものを登録します。

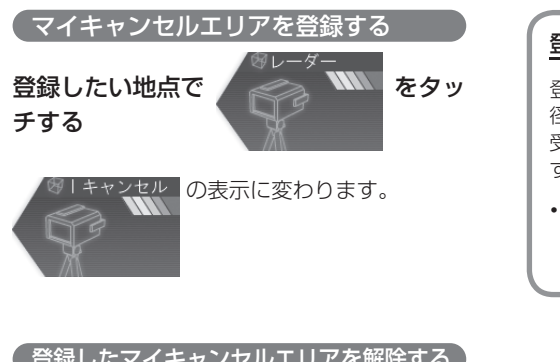

# 登録したマイキャンセルエリアに進入すると…

登録したキャンセルエリアのポイントから半 径約200mのエリアに進入し、レーダー波を 受信するとレーダー警報音をキャンセルしま す。

 ・ | キャンセル 音(● 64ページ)の設定が点灯 (ON)の場合は、『Iキャンセル中です』とお知ら せします。

# 登録したマイキャンセルエリアを解除する

マイキャンセルエリア登録されているエ

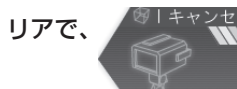

<sup>(| キャンセル</sup> をタッチする

 すべてのマイキャンセルエリアを解除(消去) したい場合は、「設定初期化」(● 84ページ) をご覧ください。

# 17 17バンド受信機能について

取締りレーダー波のX・KツインバンドとGPS の3バンドの他に、無線14バンド受信をプラス し、17バンド受信ができます。

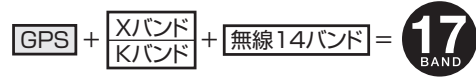

# 1. 無線14バンド受信機能について

安心して、安全に運転していただくために、無線14バンド受信機能を搭載しました。 これらの無線を受信すると、液晶表示とボイスのダブルでお知らせします。[無線14バンド識別]

# <各種無線を受信すると…>

| 受信バンド    | 警報画面                | 警報語句                              |
|----------|---------------------|-----------------------------------|
| ① 取締無線   | 愛取締無線               | <b>◎</b><br>『取締無線です』              |
| ② カーロケ無線 | ▲カーロケ近接             | ●<br>「カーロケ近接受信です」<br>「カーロケ遠方受信です」 |
| ③ デジタル無線 | <sup>密</sup> デジタル無線 | <b>の</b><br>『デジタル無線です』            |
| ④ 取締特小無線 | 日本                  | ூ<br>『特小無線です』                     |
| ⑤ ヘリテレ無線 | 8ペリテレ無線             | <b>の</b><br>『ヘリテレ無線です』            |

| 受信バンド      |                     |                        |
|------------|---------------------|------------------------|
| ⑥ 署活系無線    | <sup>10</sup> 署活系無線 | ●<br>『署活系無線です』         |
| ⑦ レッカー無線   | 8 レッカー無線            | <b>の</b><br>『レッカー無線です』 |
| ⑧ 消防無線     | ※消防無線               | ூ<br>『消防無線です』          |
| ⑨ 消防ヘリテレ無線 | ③消防ヘリテレ無線           | ூ<br>『消防へリテレ無線です』      |
| ⑩ 新救急無線    | 日本                  | <b>ゆ</b><br>『救急無線です』   |
| ⑪ 高速道路無線   | ③高速道路無線             | ூ<br>「高速道路無線です」        |
| ⑫ 警備無線     | <sup>密</sup> 警備無線   | <b>①</b><br>『警備無線です』   |

40

# 7 17バンド受信機能について

| 受信バンド    | 警報画面             | 警報語句                  |
|----------|------------------|-----------------------|
| (1) 警察電話 | 警察電話             | <b>●●</b><br>『警察電話です』 |
| ⑭ 警察活動無線 | 8) 警察活動無線<br>(1) | ●<br>『警察活動無線です』       |

• 警報画面は、実際と異なったり、変更になる場合があります。

# 2. ベストパートナー 6 識別

カーロケ無線、取締無線、デジタル無線などの無線の受信状態からシミュレーションし、快適ドライブのベストパートナーとして、安全走行のためのタイムリーな情報をお知らせします。

また、カーロケ無線(407,7MHz帯の電波)を受信したとき、その発信元の遠近を自動識別し、さらに 発信元が圏外になったと思われる場合もお知らせします。

• カーロケ無線やベストパートナーは、カーロケ無線が受信可能な一部地域のみ働きます。

# [検問注意][特許 第4119855号]

[並走追尾注意/すれ違い注意/圏外識別] [特許 第3780262号]

# ●「取締無線」「カーロケ無線」「デジタル無線」の設定(< 76、77ページ)をすべて「ON」にする

• いずれかの無線がOFFの状態では、一部のベストパートナー機能が働きません。

# 種々の無線を受信すると・・・

| 識別項目                       | 注意内容                                        | 警報画面   | 警報語句                  |
|----------------------------|---------------------------------------------|--------|-----------------------|
| ① 並走追尾注意                   | 緊急車輛が近くにい<br>る可能性が高いとき                      | ▲ 並走追尾 | <b>●●</b><br>『スピード注意』 |
| <ol> <li>すれ違い注意</li> </ol> | 近くにいたと思われ<br>る緊急車輌などが、<br>遠ざかった可能性が<br>高いとき | ▲ すれ違い | <b>の</b><br>『遠ざかりました』 |

| 識別項目                                                                              | 注意内容                                            | 警報画面    | 警報語句                                                                                                    |  |
|-----------------------------------------------------------------------------------|-------------------------------------------------|---------|----------------------------------------------------------------------------------------------------|--|
| <ul> <li>③ 取締注意         <ul> <li>(取締シグナル</li> <li>◆ 77ページ)</li> </ul> </li> </ul> | 比較的近くで取締り<br>などが行われている<br>可能性が高いとき              | 8 取締注意  | ● ● < |  |
| <ul> <li>④ 検問注意</li> <li>(検問シグナル</li> <li>◆ 78ページ)</li> </ul>                     | 比較的近くで検問な<br>どが行われている可<br>能性が高いとき               | ※検問注意   | ●●●●●●●●●●●●●●●●●●●●●●●●●●●●●●●●●●●●                                                                                                    |  |
| ⑤ カーロケ遠近識別                                                                        | 緊急車輌などが遠方<br>のときや近接してい<br>る可能性が高いとき             | ▲カーロケ遠方 | ●<br>「カーロケ遠方受信です」                                                                                                    |  |
|                                                                                   |                                                 | ▲カーロケ近接 | ●     ■     「カーロケ近接受信です」                                                                                                    |  |
| ⑥ カーロケ圏内・<br>圏外識別                                                                 | カーロケ受信の発信<br>元が、まだ近くにい<br>る場合や遠ざかった<br>可能性が高いとき | ▲カーロケ圏内 | ※ カーロケ圏内中は、警報語<br>句のお知らせはありません。                                                                                                    |  |
|                                                                                   |                                                 | ▲カーロケ圏外 | <b>●</b><br>『カーロケ圏外です』                                                                                                    |  |

• 警報画面は、実際と異なったり、変更になる場合があります。

• 警報によるアドバイスがあっても、実際とは異なる場合がありますので、目安としてお考えください。

カーロケーターシステムは、全国的に新システムへの移行が進んでいます。現在は受信可能な地域であっても今後、新システムへの移行により受信できなくなりますので、あらかじめご了承ください。新システムが導入された地域や、新システムに移行した場合、カーロケ無線の警報や、ベストパートナー6識別は働きません。

# 最適モード選択機能について

本機は、レーダー、GPS、無線の各種機能を個別に設定できます。 ご使用状況にあわせて「オールON」、「ローカル」、「ドライブ」、「オート」から選択できます。 初期値は、「ドライブ」に設定されています。 設定値は、「初期値一覧」(☞ 50、51ページ)をご覧ください。

## オールON:A

各種機能がすべてONに設定されています。

#### ローカル:L

通勤時など、ふだんの生活圏内でのご使用を想定し、 必要最低限の機能をONに設定していますが、各種 機能はお好みに応じて設定を変更することができま す。

# ドライブ:D

いかた

設

定編

ふだんの生活圏(ローカルエリア)外へ遠出する場合 を想定し、初期値は、必要とされる機能をONに設 定しています。設定内容は、お好みに応じて変更す ることができます。

# オート:Lまたは D

「ローカル」と「ドライブ」を自動で切替えるモードです。

設定したローカルエリア内では「ローカル」で動作 し、ローカルエリア外になると、自動的に「ドライ ブ」になり、また、ローカルエリア内に戻ると「ロー カル」と自動的に切替ります。

※ ローカルエリアの登録( ← 46ページ)をしていない 場合は、「オート」を選択しても、常に「ドライブ」とな り「ローカル」に切替りません。

# ローカルエリアとは・・・

ふだんの生活圏をローカルエリアとし、設定した登録位置を中心に、半径1km~99kmの範囲で選択・設定できます。

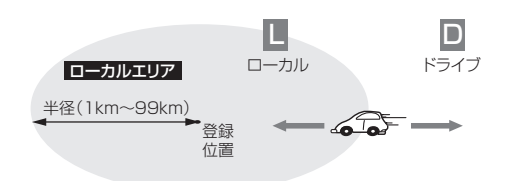

# モード選択のしかた

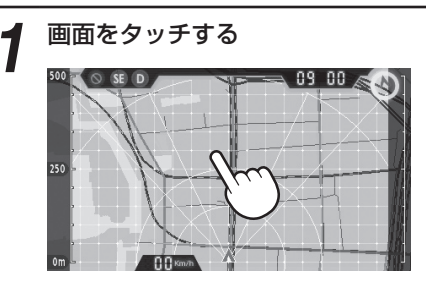

● ● をタッチする

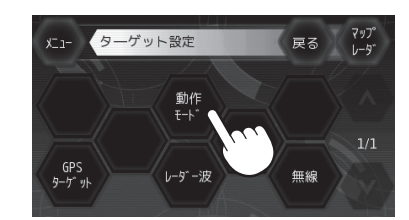

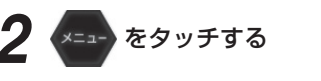

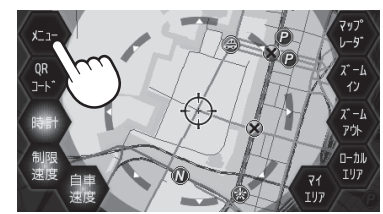

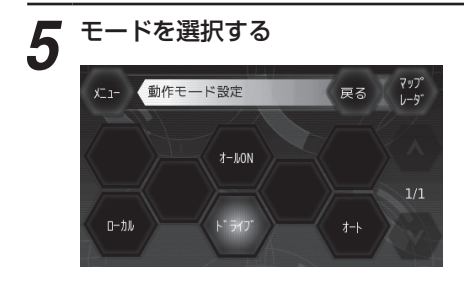

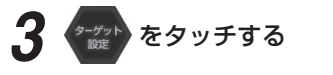

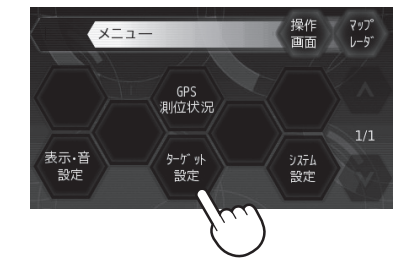

# (ローカルエリアの登録)

ローカルエリアは最大5カ所まで登録できます。

画面をタッチする

メニュー画面が表示されます。

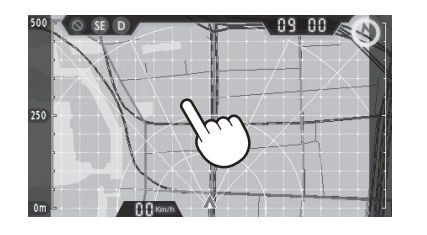

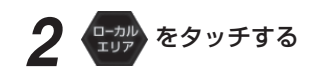

ローカルエリア設定画面が表示されます。

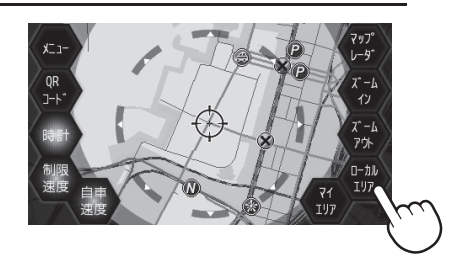

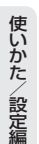

# 

ズームイン、ズームアウトで地図表示を縮小/拡大 することができます。

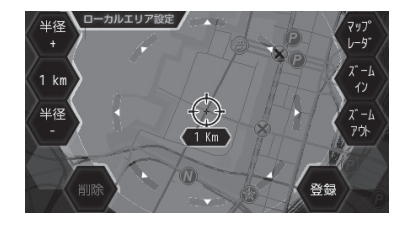

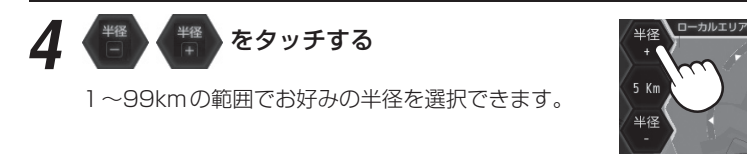

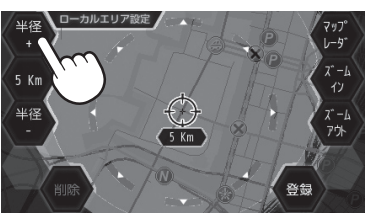

# **5** (1) をタッチする

「登録しますか?」が表示されます。

[はい]をタッチすると、編集したローカルエリアが 登録されます。

[いいえ]をタッチすると、手順4の項目に戻ります。

再度ローカルエリアの範囲を選択してください。

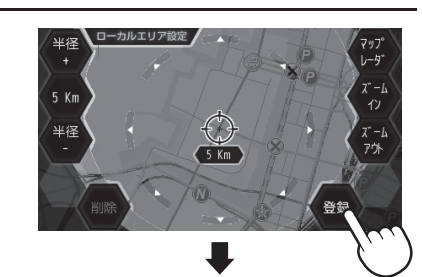

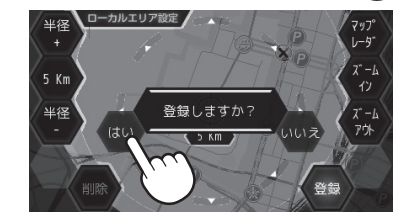

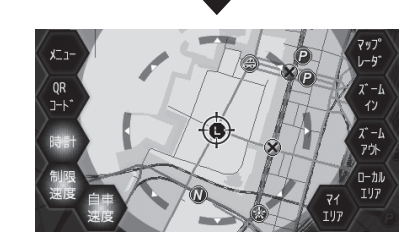

46

# ローカルエリアの削除

画面をタッチする

メニュー画面が表示されます。

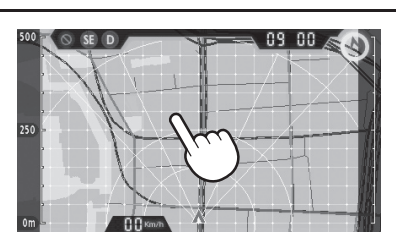

ズームイン、ズームアウトで地図表示を縮小/拡大 することができます。

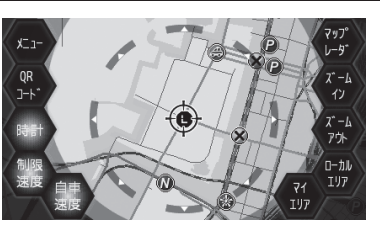

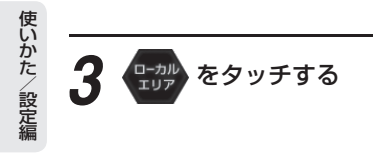

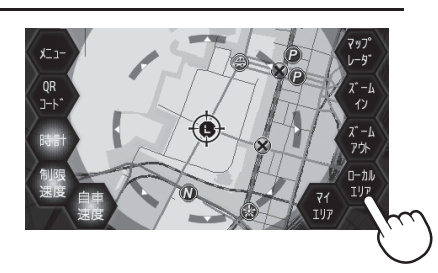

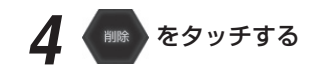

「削除しますか?」が表示されます。 [はい]をタッチすると、ローカルエリアが削除され ます。

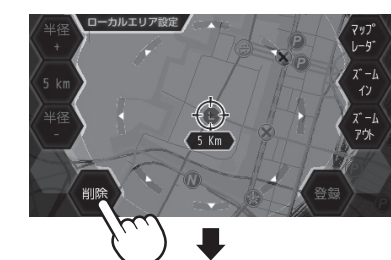

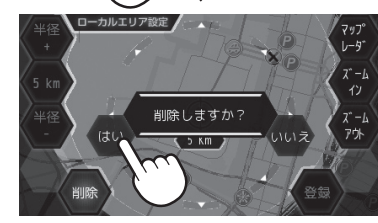

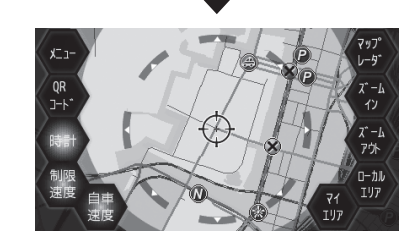

# 初期値一覧

# ●レーダー波 受信感度設定、他

|         | ●ローカル<br>(設定変更可) | ●ドライブ<br>(設定変更可) | <ul><li>●オールON</li><li>(設定変更不可)</li></ul> |
|---------|------------------|------------------|-------------------------------------------|
| 受信感度モード | AAC/ASS          | AAC/ASS          | AAC/ASS                                   |
| 反対キャンセル | ON               | ON               | ON                                        |
| キャンセル   | ON               | ON               | ON                                        |

# ●レーダー波 表示・音設定

|         | <ul><li>●ローカル</li><li>(設定変更可)</li></ul> |     | <ul><li>●ドライブ</li><li>(設定変更可)</li></ul> |     | ●オールON<br>(設定変更不可) |    |
|---------|-----------------------------------------|-----|-----------------------------------------|-----|--------------------|----|
|         | 表示                                      | 音声  | 表示                                      | 音声  | 表示                 | 音声 |
| 通常レーダー波 | ON                                      | ON  | ON                                      | ON  | ON                 | ON |
| ステルス波   | ON                                      | ON  | ON                                      | ON  | ON                 | ON |
| 1キャンセル  | ON                                      | OFF | ON                                      | OFF | ON                 | ON |

# ●GPSターゲット 対象道路選択設定

|        | ●ローカル<br>(設定変更可) | <ul><li>●ドライブ</li><li>(設定変更可)</li></ul> | <ul><li>●オールON</li><li>(設定変更不可)</li></ul> |
|--------|------------------|-----------------------------------------|-------------------------------------------|
| 対象道路選択 | オール              | オール                                     | (ドライブと同じ)                                 |

# ●GPSターゲット 表示・音設定

|          | ●ローカル<br>(設定変更可) |     | ●ドライブ<br>(設定変更可) |     | ●オールON<br>(設定変更不可) |    |
|----------|------------------|-----|------------------|-----|--------------------|----|
|          | 表示               | 音声  | 表示               | 音声  | 表示                 | 音声 |
| オービス     | ON               | ON  | ON               | ON  | ON                 | ON |
| Nシステム    | OFF              | OFF | ON               | ON  | ON                 | ON |
| 通過速度告知   |                  | ON  |                  | ON  | ON                 | ON |
| 通過告知     |                  | ON  |                  | ON  | ON                 | ON |
| 制限速度告知   |                  | ON  |                  | ON  | ON                 | ON |
| カメラ位置告知  |                  | ON  |                  | ON  | ON                 | ON |
| 制限速度切替告知 |                  | ON  |                  | ON  | ON                 | ON |
| 制限速度超過告知 |                  | ON  |                  | ON  | ON                 | ON |
| 取締・検問エリア | OFF              | OFF | ON               | ON  | ON                 | ON |
| マイエリア    | OFF              | OFF | ON               | ON  | ON                 | ON |
| 駐禁監視エリア  | OFF              | OFF | ON               | ON  | ON                 | ON |
| 交通監視システム | OFF              | OFF | ON               | ON  | ON                 | ON |
| 交差点監視    | OFF              | OFF | OFF              | OFF | ON                 | ON |
| 信号無視抑止   | OFF              | OFF | OFF              | OFF | ON                 | ON |
| 事故多発エリア  | OFF              | OFF | OFF              | OFF | ON                 | ON |

|           | <ul><li>●ローカル</li><li>(設定変更可)</li></ul> |     | <ul><li>●ドライブ</li><li>(設定変更可)</li></ul> |     | ●オールON<br>(設定変更不可) |    |
|-----------|-----------------------------------------|-----|-----------------------------------------|-----|--------------------|----|
|           | 表示                                      | 音声  | 表示                                      | 音声  | 表示                 | 音声 |
| 警察署       | OFF                                     | OFF | OFF                                     | OFF | ON                 | ON |
| 道の駅       | OFF                                     | OFF | OFF                                     | OFF | ON                 | ON |
| サービスエリア   | OFF                                     | OFF | OFF                                     | OFF | ON                 | ON |
| パーキングエリア  | OFF                                     | OFF | OFF                                     | OFF | ON                 | ON |
| ハイウェイオアシス | OFF                                     | OFF | OFF                                     | OFF | ON                 | ON |
| ハイウェイラジオ  | OFF                                     | OFF | OFF                                     | OFF | ON                 | ON |
| 駐車場       | OFF                                     |     | OFF                                     |     | ON                 |    |

# ●無線 受信感度設定

|      | ●ローカル<br>(設定変更可) | <ul><li>●ドライブ</li><li>(設定変更可)</li></ul> | <ul><li>●オールON</li><li>(設定変更不可)</li></ul> |
|------|------------------|-----------------------------------------|-------------------------------------------|
| 受信感度 | LO               | LO                                      | Н                                         |

# ●無線 表示・音設定

|          | <ul><li>●ローカル</li><li>(設定変更可)</li></ul> |     | <ul><li>●ドライブ</li><li>(設定変更可)</li></ul> |     | <ul><li>●オールON</li><li>(設定変更不可)</li></ul> |    |
|----------|-----------------------------------------|-----|-----------------------------------------|-----|-------------------------------------------|----|
|          | 表示                                      | 音声  | 表示                                      | 音声  | 表示                                        | 音声 |
| カーロケ無線   | ON                                      | ON  | ON                                      | ON  | ON                                        | ON |
| 取締無線     | ON                                      | ON  | ON                                      | ON  | ON                                        | ON |
| デジタル無線   | OFF                                     | OFF | ON                                      | ON  | ON                                        | ON |
| ヘリテレ無線   | OFF                                     | OFF | OFF                                     | OFF | ON                                        | ON |
| 特小無線     | OFF                                     | OFF | OFF                                     | OFF | ON                                        | ON |
| 警察電話     | OFF                                     | OFF | OFF                                     | OFF | ON                                        | ON |
| 警察活動無線   | OFF                                     | OFF | OFF                                     | OFF | ON                                        | ON |
| 署活系無線    | OFF                                     | OFF | OFF                                     | OFF | ON                                        | ON |
| 消防無線     | OFF                                     | OFF | OFF                                     | OFF | ON                                        | ON |
| 消防ヘリテレ無線 | OFF                                     | OFF | OFF                                     | OFF | ON                                        | ON |
| レッカー無線   | OFF                                     | OFF | OFF                                     | OFF | ON                                        | ON |
| 救急無線     | OFF                                     | OFF | OFF                                     | OFF | ON                                        | ON |
| 高速道路無線   | OFF                                     | OFF | OFF                                     | OFF | ON                                        | ON |
| 警備無線     | OFF                                     | OFF | OFF                                     | OFF | ON                                        | ON |
| 取締シグナル   | OFF                                     | OFF | ON                                      | ON  | ON                                        | ON |
| 検問シグナル   | OFF                                     | OFF | ON                                      | ON  | ON                                        | ON |

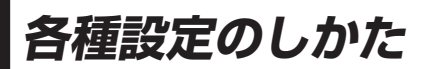

各種設定は、画面にタッチし、メニューから各項 目をタッチして選択します。

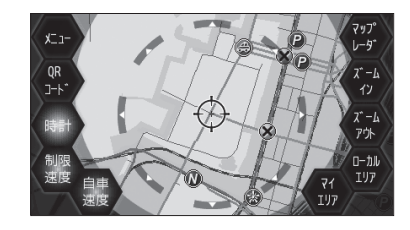

# 例 >>

ローカルエリアのGPSターゲットの 道路識別を一般道に変更するには…

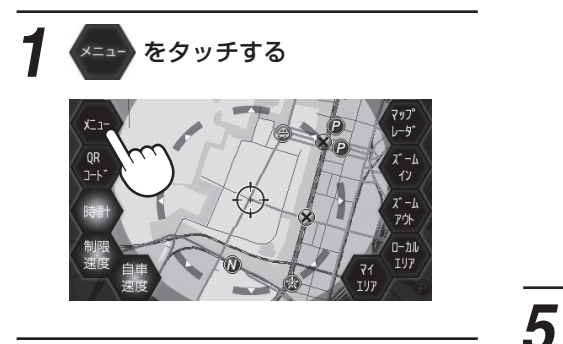

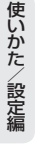

**2** (\*\*\*) をタッチする

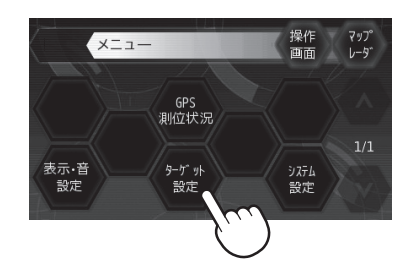

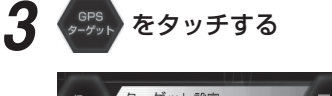

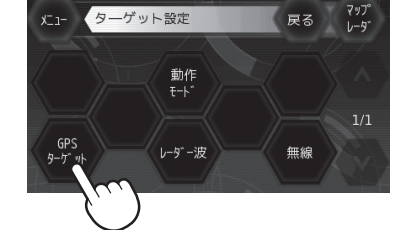

<sup>道路踊別</sup>を選択する

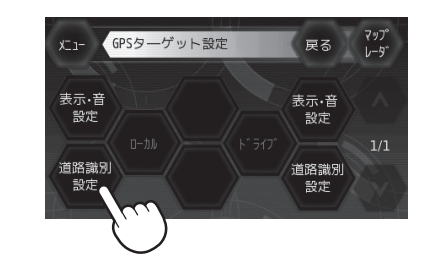

- 🕮 をタッチする

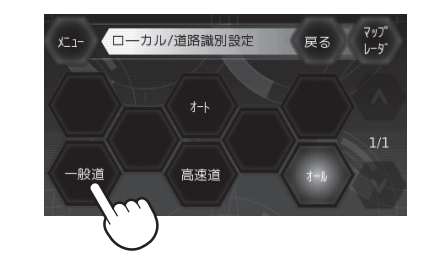

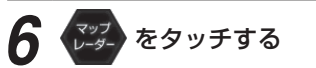

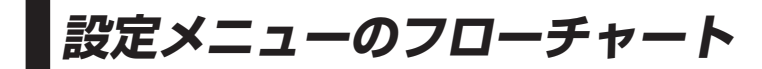

設定メニューのフローチャートにそって各項目の設定変更の操作ができます。

※バックライト点灯表示をON、バックライト消灯表示をOFFと表記しています。

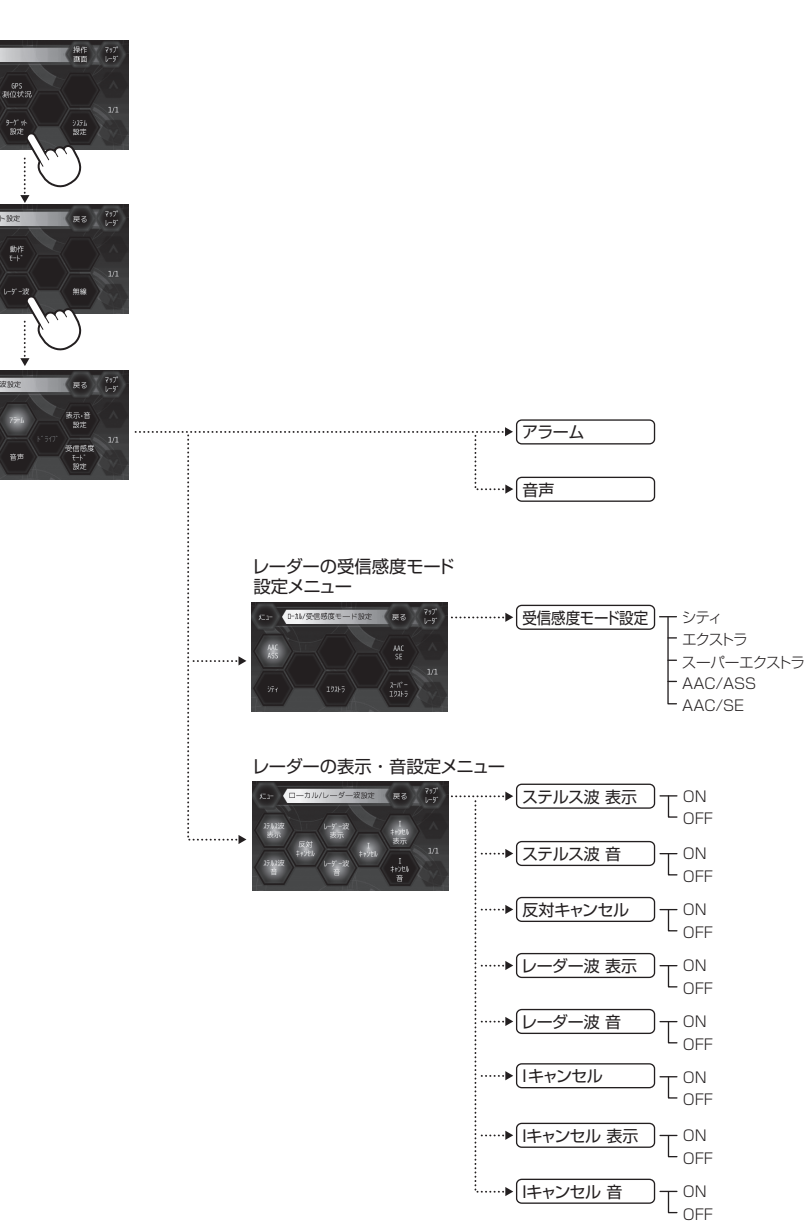

(フづく)

## 設定メニューのフローチャートにそって各項目の設定変更の操作ができます。

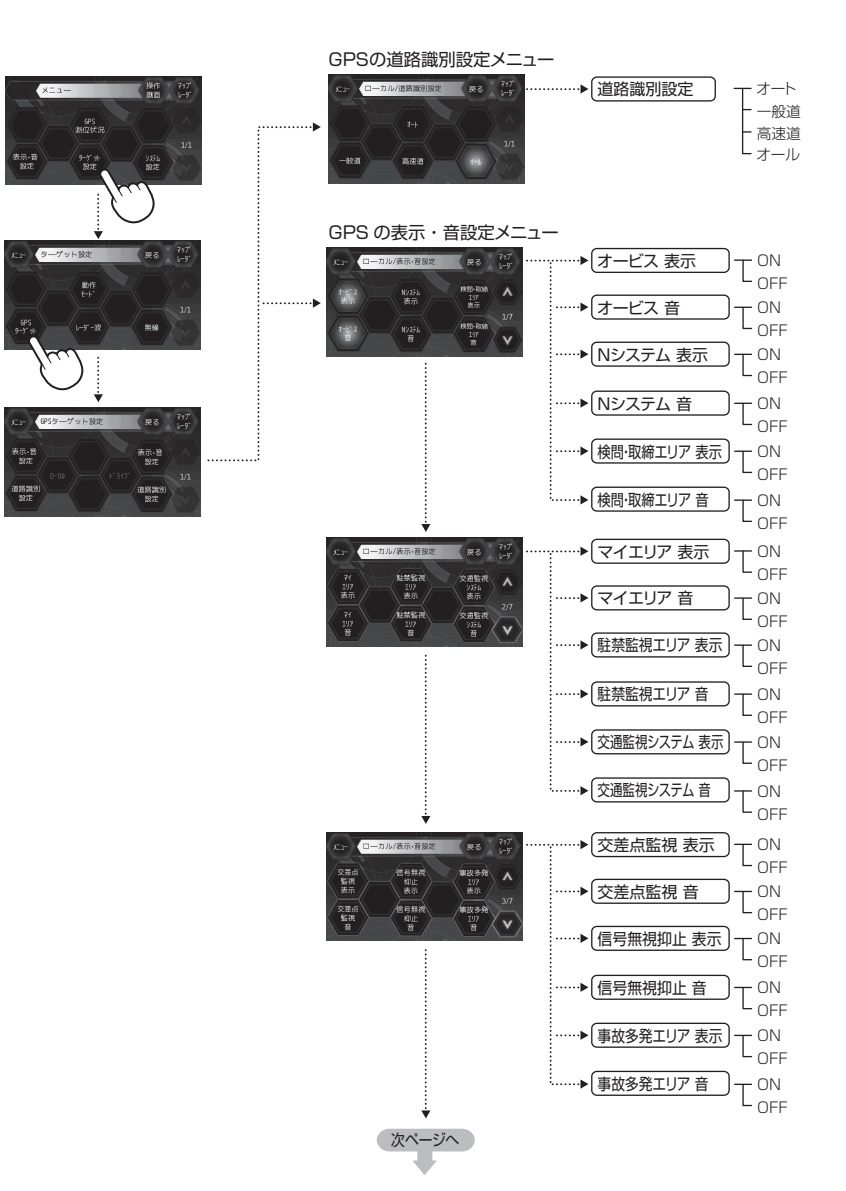

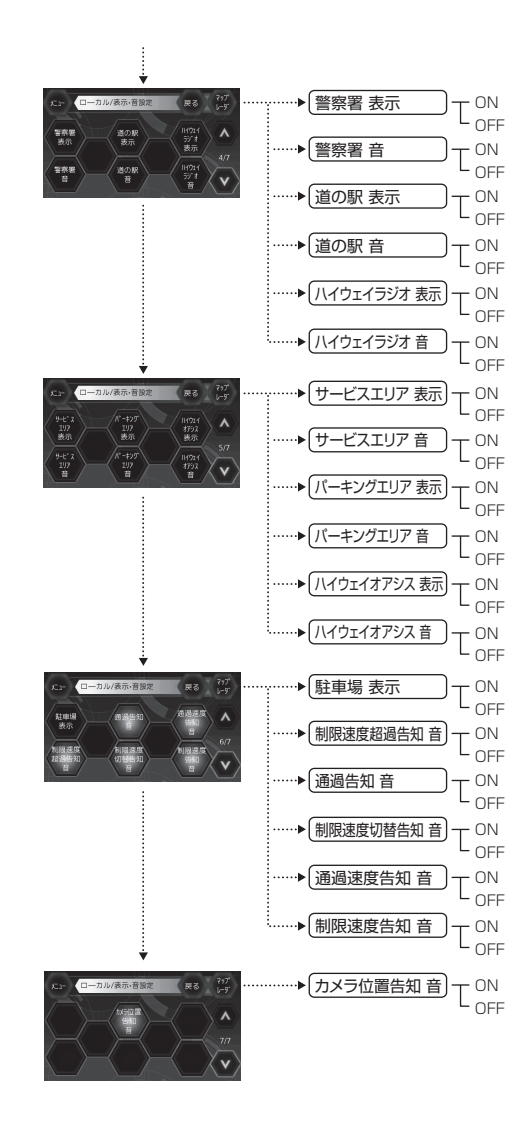

設定メニューのフローチャートにそって各項目の設定変更の操作ができます。

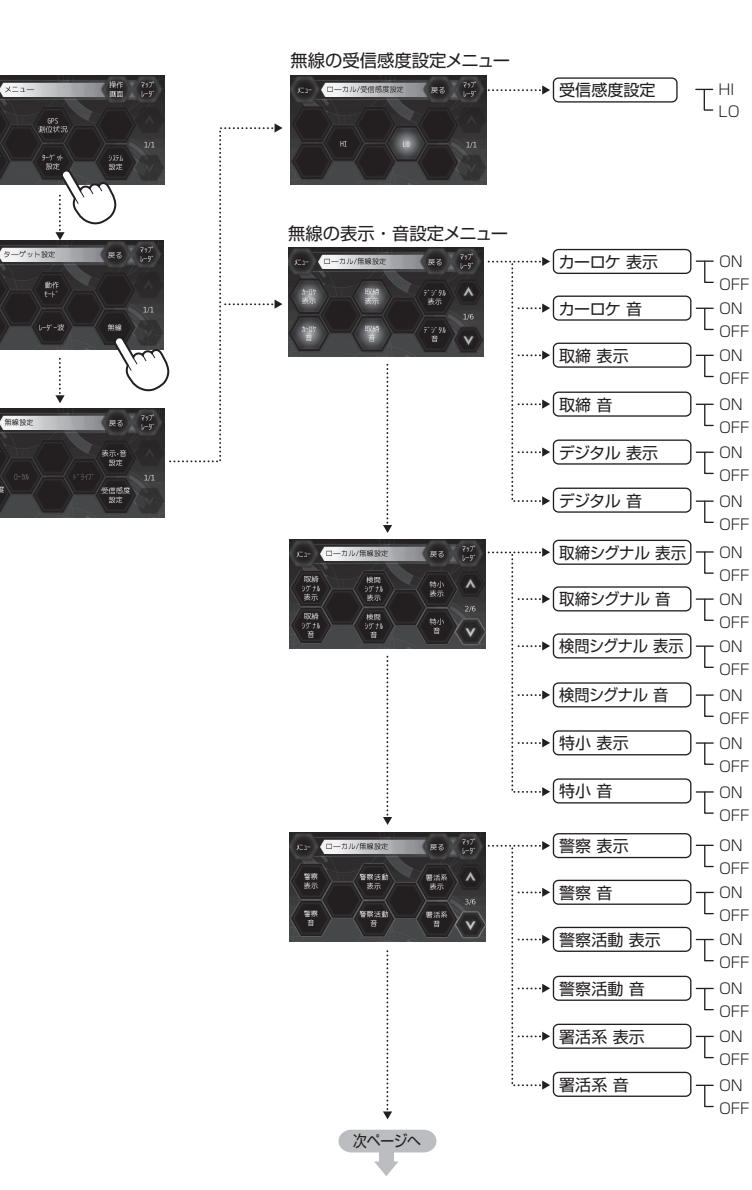

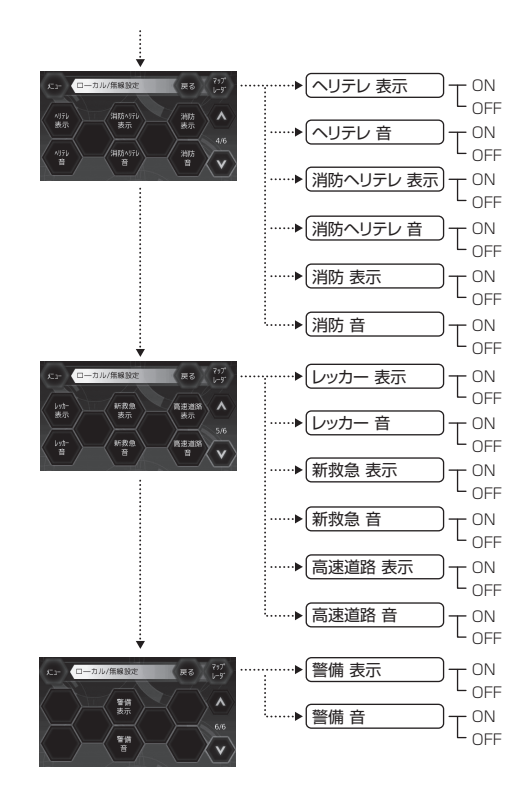

表示-音 設定

表示•音 設定

> 2信后 97年

設定メニューのフローチャートにそって各項目の設定変更の操作ができます。

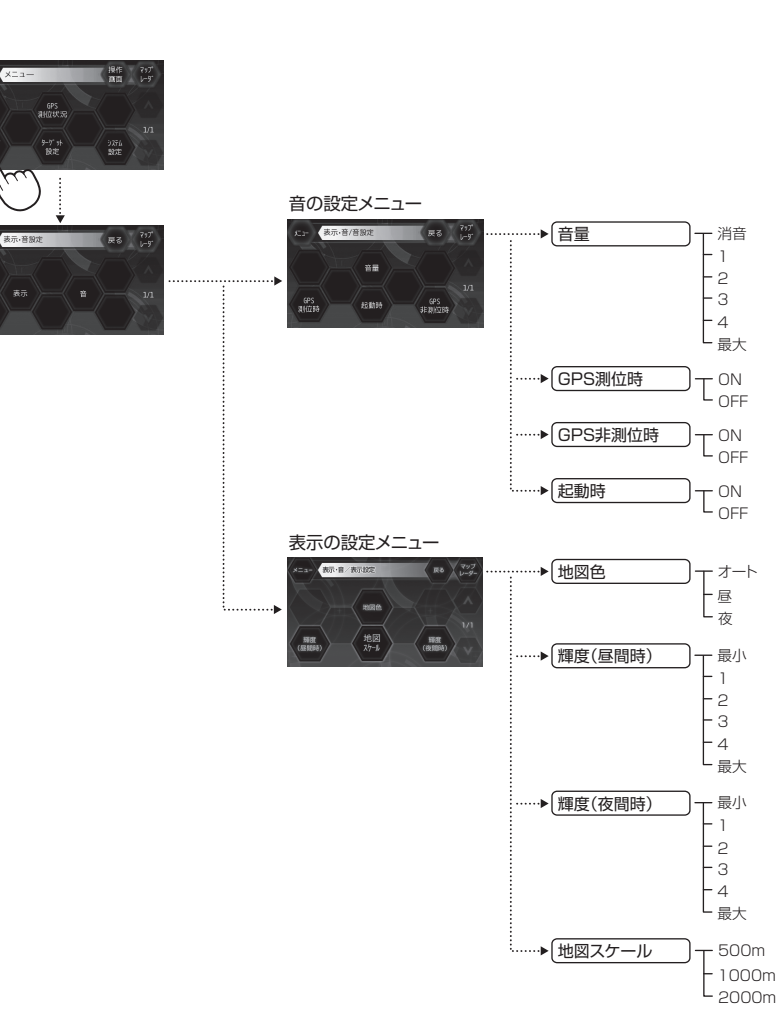

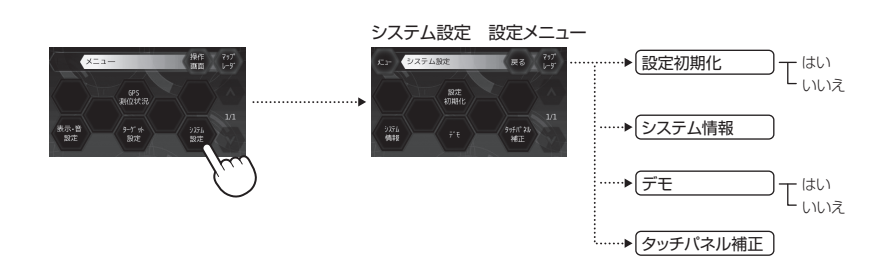

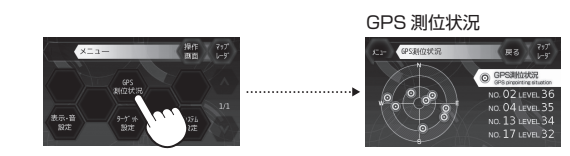

「レーダー」の設定項目について

## ※詳しい操作方法は「各種設定のしかた」(● 52ページ)をご覧ください。

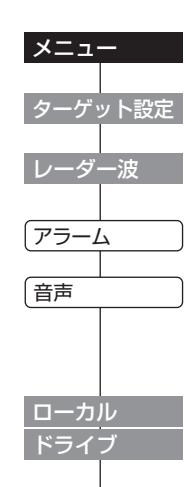

受信感度モード設定

ー シティ

L AAC/SE

使いかた/設定編

| [メニュー]にタッチする    |
|-----------------|
| [ターゲット設定]にタッチする |
| [レーダー波]にタッチする   |
| 〈アラーム、音声(警報音)〉  |

レーダー波受信時の警報音をアラームと音声から選択できます。 ※「アラーム」と「音声」のどちらか一方のみ選択します。 「アラーム」をタッチすると「アラーム」が点灯し、「音声」は消灯します。

## 「ローカル」または「ドライブ」を選択する

 ローカルでご使用の場合はローカルの設定、ドライブでご使用の場合は ドライブの設定にタッチしてください。

| - <sub>シティ</sub> (ワ信感度セート) | 〈受信感度セード〉 |  |  |
|----------------------------|-----------|--|--|
| - エクストラ 選択項目 アイコン表示        |           |  |  |
| - スーパーエクストラ<br>シティ         | シ         |  |  |
| - AAC/ASS エクストラ ()         | II        |  |  |
| - AAC/SE スーパーエクストラ 🚳       | ス         |  |  |
| AAC/ASS ●(時速30km未満)        | A         |  |  |
| <b>@ (3</b> (3)            | +         |  |  |

.....

|   | アイコン表示 | 受信感度モード      |
|---|--------|--------------|
|   | 0      | シティモード       |
|   | 0      | エクストラモード     |
| 5 | (f)    | スーパーエクストラモード |

固定

|         | -                                                                                |                               |      |
|---------|----------------------------------------------------------------------------------|-------------------------------|------|
| AAC/ASS | <ul> <li>●(時速30km未満)</li> <li>● ● ●</li> <li>● ● ●</li> <li>(車速により変化)</li> </ul> | AAC/不要警報カット<br>+ASS/最適感度選択モード | 自動選択 |
| AAC/SE  | <ul> <li>(時速30km未満)</li> <li>(時速30km以上)</li> </ul>                               | AAC/不要警報カット<br>+スーパーエクストラモード  | 固定   |
|         |                                                                                  |                               |      |

## ●受信感度の切替え(マニュアル)

| 受信感度 |              | 走行環境や条件 |
|------|--------------|---------|
| 高い   | スーパーエクストラモード | 高速道路    |
| Ť    | エクストラモード     | 郊外や高速道路 |
| 低い   | シティモード       | 市街地     |

# 受信感度モードについて

受信感度が高いほど、遠くの電波を受信できますが、取締りレーダー波 と同じ他の電波も受信してしまいます。 走行環境や条件に合わせて、受信感度をお選びください。 また、受信感度が高いほど、新日システムなどの受信には有効となります。

## 「AAC/ASSIモードについて

GPSの速度検出機能により、AAC/不要警報カットやASS/最適感度選 択の機能が働きます。

## AAC/不要警報カット

#### ●走行速度が時速30km未満の場合は…

取締りレーダー波を受信しても、警報をカットしますので、停車中や 低速走行中に、自動ドア等の電波を受信しても、誤警報することはあ りません。

• GPS測位ができない状態では、AACシステムは作動せず、30km/ h以下でも警報はカットされません。

#### ASS/最適感度選択

#### ●走行速度が時速30km以上の場合は…

走行速度に合わせて、最適な受信感度を自動的に選択します。

| 走行速度        | 受信感度         |
|-------------|--------------|
| 30km ~ 40km | シティモード       |
| 41km ~ 80km | エクストラモード     |
| 81km~       | スーパーエクストラモード |

「AAC/ASSIモードにすると低速走行/停車中の不要な警報を抑え、さら にASS機能が働いて走行速度に応じて受信感度が自動的に変化します。

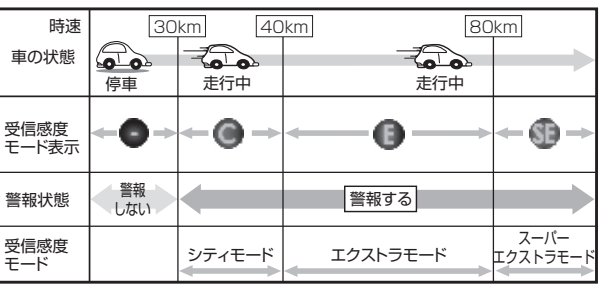

- 電源ON後、GPS測位するまでの間は、スーパーエクストラモードに なります。
- 走行中にGPS測位ができなくなると、受信感度がスーパーエクスト ラモードに変わります。

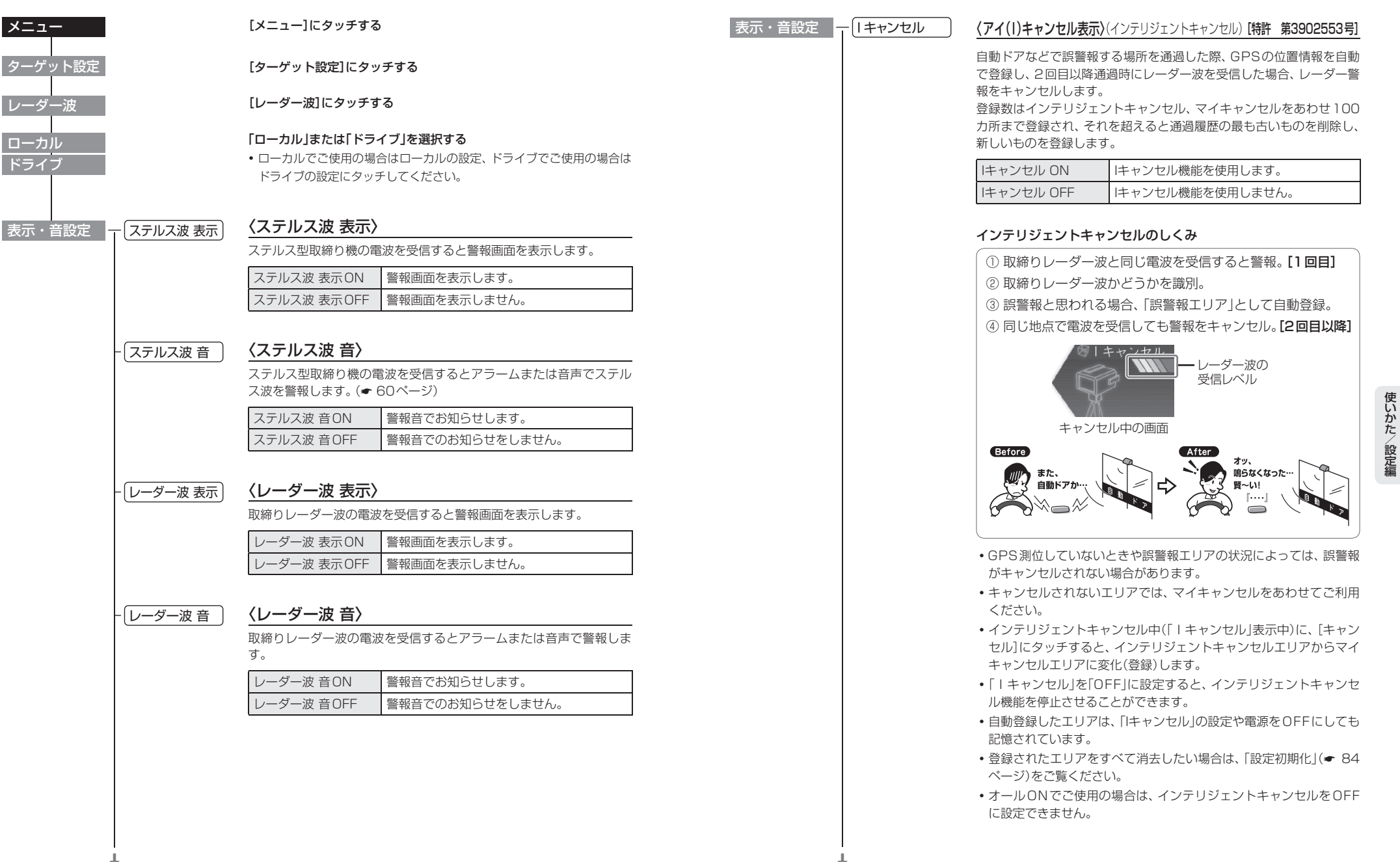

| ・音設定 一 1キャンセル表示 | 〕 〈Iキャンセル 表示〉                                                                    |  |  |
|-----------------|----------------------------------------------------------------------------------|--|--|
|                 | ーーーーーーーーーーーーーーーーーーーーーーーーーーーーーーーーーーーー                                             |  |  |
|                 | Iキャンセル表示ON 警報画面を表示します。                                                           |  |  |
|                 | Iキャンセル表示OFF 警報画面を表示しません。                                                         |  |  |
|                 | ※ 「Iキャンセル」(☞ 63ページ)をOFFに設定すると、「Iキャンセル 表示」もOFFに設定されます。                            |  |  |
| -<br>- 「Iキャンセル音 | ) 〈Iキャンセル 音〉                                                                     |  |  |
|                 | ノー・・・・・・・・・・・・・・・・・・・・・・・・・・・・・・・・・・・・                                           |  |  |
|                 | キャンセル 音ON   キャンセル中をお知らせします。                                                      |  |  |
|                 | キャンセル 音OFF キャンセル中をお知らせをしません。                                                     |  |  |
|                 | ※「Iキャンセル」(◆ 63ページ)をOFFに設定すると、「Iキャンセル<br>音」もOFFに設定されます。                           |  |  |
| し反対キャンセル        | く反対単線オービスキャンセル機能〉                                                                |  |  |
|                 | 本機が搭載するGPSデーダの中で、レーダー式オーヒス・Hジステム<br>式オービスポイントの反対車線における、レーダー受信警報をキャン<br>セルする機能です。 |  |  |
|                 | 反対キャンセル ON 反対車線オービスキャンセル機能を使用します。                                                |  |  |
|                 | 反対キャンセル OFF 反対車線オービスキャンセル機能を使用しません。                                              |  |  |

•オールONでご使用の場合は、反対車線オービスキャンセル機能を OFFに設定できません。

# 「GPS」の設定項目について

「ローカル」「ドライブ」におけるGPS機能の各項目を設定できます。

・詳しい操作方法は「各種設定のしかた」(● 52ページ)をご覧ください。

| ХI | : | - |  |
|----|---|---|--|
|    |   |   |  |
| -  |   |   |  |

[メニュー]にタッチする

[ターゲット設定]にタッチする

[GPSターゲット]にタッチする

## 「ローカル」または「ドライブ」を選択する

 ローカルでご使用の場合はローカルの設定、ドライブでご使用の場合はドラ イブの設定にタッチしてください。

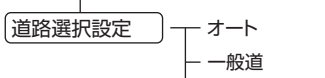

- 高速道 └ オール

# 〈道路選択設定〉

GPS警報する道路を「オート」「一般道」「高速道」「オール」から選択するこ とができます。

- GPS27識別警報のハイウェイオアシスは、「一般道」に設定された場合 はGPS告知されません。
- オールONでご使用の場合は、「ドライブ」で設定した値が適用されます。

| オート | <ul> <li>一般道と識別できたときは、一般道のターゲットのみ警報し、高速道と識別できたときは、高速道のターゲットのみ警報します。</li> <li>認識が困難な状況や認識中の場合は、一般道/高速道の両方のターゲット表示・警報になることがあります。</li> <li>GPS測位が困難な状況では、正しく識別できない場合があります。</li> <li>高速道を走行している時間が短い場合は、高速道に判定されないことがあります。</li> <li>渋滞等により高速道で低速走行もしくは停車している場合は、高速道に判定されません。</li> </ul> |
|-----|----------------------------------------------------------------------------------------------------|
| 一般道 | 一般道のターゲットのみ警報します。                                                                                                    |
| 高速道 | 高速道のターゲットのみ警報します。                                                                                                    |
| オール | 一般道および高速道のすべてのターゲットを警報し<br>ます。                                                                                                    |

使いかた/設定編

ターゲット設定

GPSターゲット

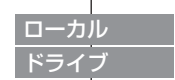

# 「GPS」の設定項目について

表示

苔

表示

音

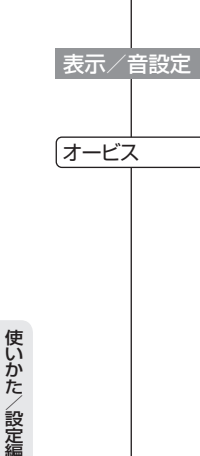

メニュー

ローカル

ドライブ

ターゲット設定

GPSターゲット

# [メニュー]にタッチする

[ターゲット設定]にタッチする

[GPSターゲット]にタッチする

## 「ローカル」または「ドライブ」を選択する

 ローカルでご使用の場合はローカルの設定、ドライブでご使用の場合はドラ イブの設定にタッチしてください。

[表示/音設定]にタッチする

# 〈オービス〉

ループコイル/LHシステム/新Hシステム/レーダー式のオービス5段階 警報のON/OFFができます。

| オービス 表示ON   | オービスの警報画面を表示します。  |
|-------------|-------------------|
| オービス 表示 OFF | オービスの警報画面を表示しません。 |
|             |                   |
| オービス 音ON    | オービス警報をお知らせします。   |
| オービス 音OFF   | オービス警報をお知らせしません。  |

# オービス5段階警報とは?

オービスの手前2km(高速道のみ)/1km/500m/通過直前/通過時 の最大5段階で警報します。2km、1kmの警報ポイントの警報ができな かったときは『この先』とボイスでお知らせし、500mの警報ポイントで警 報ができなかったときは、距離に応じて『300m/200m/100m/す ぐ先』のいずれかでお知らせします。

 約2km手前の警報(高速のみ)は、オービスからの角度が右手または左手 方向に約40度以内で、その路線の制限速度を超えて走行している場合に お知らせします。

# 〈Nシステム〉

「Nシステム告知」のON/OFFができます。 Nシステムは約300m手前から通過直前に、「(右/左方向) すぐ先(高速 道)Nシステムです」とお知らせします。

| Nシステム 表示 ON  | Nシステムの告知画面を表示します。  |  |
|--------------|--------------------|--|
| Nシステム 表示 OFF | Nシステムの告知画面を表示しません。 |  |
|              |                    |  |
| Nシステム 音ON    | Nシステムのお知らせをします。    |  |
| Nシステム 音OFF   | Nシステムのお知らせをしません。   |  |

•「Nシステム告知」された場合でも、実際は稼動していないNシステムもあります。

# 検問・取締エリア

# Nシステムとは?

「自動車ナンバー読み取り装置」の略称で、その名のとおり走行中の自動車 のナンバーを道路上に設置した赤外線カメラにより自動的に読み取り、そ のデータを各都道府県の警察本部などに専用線を通して送信する装置で、 自動車を利用した犯罪の捜査や盗難車輌の検挙、発見などを効率的に行う ことを目的に開発、導入されたものです。

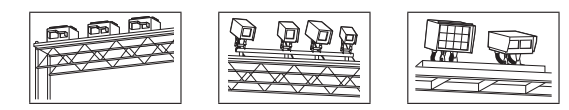

# 〈検問・取締エリア〉

「検問・取締エリア警報」のON/OFF ができます。

過去に取締りや検問が行われていた場所があらかじめ登録(検問エリア /取締エリア)されています。

検問エリア/取締エリアの約1km手前とエリアに入ったとき、エリア圏外 になったときの3段階でおしらせします。

| 検問・取締エリア<br>表示 ON  | 検問・取締エリアの警報画面を表示します。  |
|--------------------|-----------------------|
| 検問・取締エリア<br>表示 OFF | 検問・取締エリアの警報画面を表示しません。 |

| 検問・取締エリア 音ON  | 検問・取締エリアの警報をお知らせします。  |
|---------------|-----------------------|
| 検問・取締エリア 音OFF | 検問・取締エリアの警報をお知らせしません。 |

取締エリアや検問エリアは、過去のデータに基づき登録されていますが、
 常に行われている訳ではありません。目安としてお考えください。

| 取締エリアの場合           |                                    |
|--------------------|------------------------------------|
| 1km 手前…            | 『(右 / 左方向) 1 km 先(高速道)取締エリ<br>アです』 |
| 取締エリアの中に入っ<br>たとき… | 『取締エリアです スピード注意取締エリア<br>です スピード注意』 |
| 取締エリア圏外になっ<br>たとき… | 『取締エリア外です』                         |

| 検問エリアの場合           |                                    |
|--------------------|------------------------------------|
| 1km 手前…            | 『(右 / 左方向) 1 km 先(高速道)検問エリ<br>アです』 |
| 検問エリアの中に入っ<br>たとき… | 『検問エリアです 検問エリアです』                  |
| 検問エリア圏外になっ<br>たとき… | 『検問エリア外です』                         |

66

Nシステム

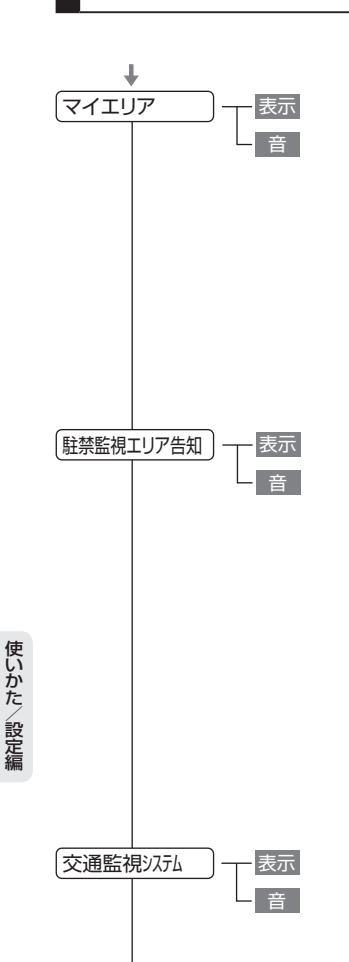

# 〈マイエリア〉

「マイエリア警告 lの ON/OFF ができます。 移動オービスがよく出没する地点や、新たに設置されたオービスポイント などを登録すると手前約1km/500m/通過中の3段階で警告します。

| マイエリア 表示ON   | マイエリアの警告画面を表示します。  |
|--------------|--------------------|
| マイエリア 表示 OFF | マイエリアの警告画面を表示しません。 |
|              |                    |
| マイエリア 音ON    | マイエリアの警告をお知らせします。  |
| マイエリア 音OFF   | マイエリアの警告をお知らせしません。 |

# 〈駐禁監視エリア告知〉

「駐車禁止監視エリア告知」のON/OFFができます。 本機に登録されている違法駐車取締りの活動ガイドラインの最重点地域・ 重点地域内に進入すると、『この付近 駐禁最重点(重点)エリアです』とお知 らせします。

| 駐禁監視エリア 表示ON  | 駐車禁止監視エリアの告知画面を表示します。  |
|---------------|------------------------|
| 駐禁監視エリア 表示OFF | 駐車禁止監視エリアの告知画面を表示しません。 |
|               |                        |

| 駐禁監視エリア 音ON  | 駐禁監視エリアのお知らせをします。  |
|--------------|--------------------|
| 駐禁監視エリア 音OFF | 駐禁監視エリアのお知らせをしません。 |

 ・ 駐禁監視エリア告知があった場合、ity. MAPサービス(● 90、91ペー ジ)を利用して、最寄りの駐車場を探すことができます。

# 〈交通監視システム〉

「交通監視システム告知」のON/OFFができます。 交通監視システムは約300m手前から通過直前に、「(右/左方向) すぐ先 交差点監視システムです」とお知らせします。

| 交通監視システム 表示ON   | 交通監視システムの告知画面を表示します。  |  |
|-----------------|-----------------------|--|
| 交通監視システム 表示 OFF | 交通監視システムの告知画面を表示しません。 |  |
|                 |                       |  |
| 交通監視システム 音ON    | 交通監視システムのお知らせをします。    |  |
| 交通監視システム 音OFF   | 交通監視システムのお知らせをしません。   |  |

現在、交通監視システムは一般道にのみ設置されています。

## 交通監視システムとは?

交通監視システムとは「画像処理式交通流計測システム」などと言われてい るシステムで、道路上に設置したCCDカメラで撮影した画像を処理し、交 通量、速度、車種などを計測するものです。 本システムは、計測した車速により「速度落とせ」や「速度オーバー」等を掲 示板で警告しますが、スピード取締りの実積はありません。

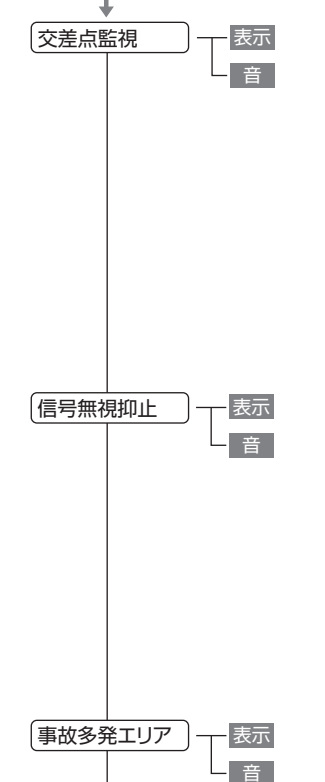

# 〈交差点監視〉

「交差点監視ポイント警告 Iの ON/OFF ができます。

過去に交差点で検問が行われたポイントが登録されていて、約300m手前 になると、「(右/左方向) すぐ先 交差点監視ポイントです」とお知らせし ます。

| 交差点監視 表示ON   | 交差点監視ポイントの警告画面を表示します。  |
|--------------|------------------------|
| 交差点監視 表示 OFF | 交差点監視ポイントの警告画面を表示しません。 |
|              |                        |
| 交差点監視 音ON    | 交差点監視ポイントの警告をお知らせします。  |
| 交差点監視 音OFF   | 交差点監視ポイントの警告をお知らせしません。 |

# 〈信号無視抑止〉

「信号無視抑止システム告知 lの ON/OFF ができます。

信号無視抑止システムは約300m手前から通過直前に、「(右/左方向)す ぐ先信号無視抑止システムです」とお知らせします。

| 信号無視抑止 表示ON   | 信号無視抑止システムの告知画面を表示します。  |
|---------------|-------------------------|
| 信号無視抑止 表示 OFF | 信号無視抑止システムの告知画面を表示しません。 |
|               |                         |
| 信号無視抑止 音ON    | 信号無視抑止システムのお知らせをします。    |
| 信号無視抑止 音 OFF  | 信号無視抑止システムのお知らせをしません。   |

# 〈事故多発エリア〉

「事故多発エリア告知」のON/OFFができます。

過去に事故が多発したエリアが登録されていて、約300m手前になると、 『(右/左方向) すぐ先 事故多発エリアです』とお知らせします。

| 事故多発エリア 表示ON   | 事故多発エリアの告知画面を表示します。  |
|----------------|----------------------|
| 事故多発エリア 表示 OFF | 事故多発エリアの告知画面を表示しません。 |
|                |                      |
| 事故多発エリア 音ON    | 事故多発エリアのお知らせをします。    |
| 事故多発エリア 音OFF   | 事故多発エリアのお知らせをしません。   |

(フづく)

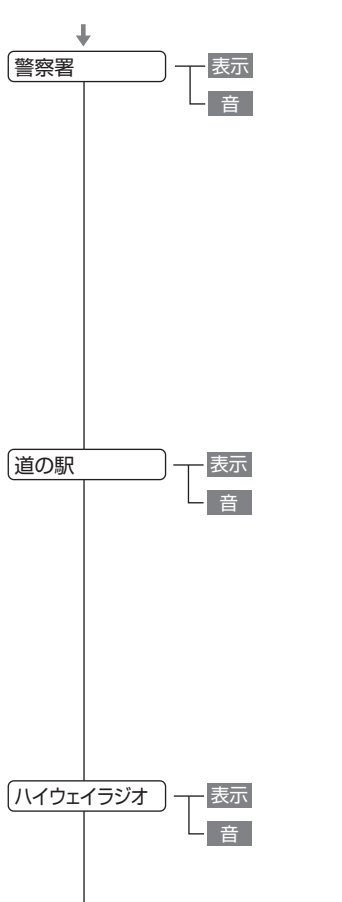

# 〈警察署〉

「警察署告知」のON/OFFができます。 全国の警察署が登録されていて、約500m手前から通過直前に、『(右/左 方向) 500m先 警察署です」とお知らせします。

| 警察署 表示ON  | 警察署の告知画面を表示します。  |
|-----------|------------------|
| 警察署 表示OFF | 警察署の告知画面を表示しません。 |
|           |                  |
| 警察署 音ON   | 警察署のお知らせをします。    |
| 警察署 音OFF  | 警察署のお知らせをしません。   |

 約500m以内のときは、距離に応じて「300m/200m/100m/す ぐ先」のいずれかで告知します。

# 〈道の駅〉

「道の駅告知」のON/OFFができます。 全国の道の駅が登録されていて、約1km(500m)手前になると、『(右/左 方向)1km(500m)先 道の駅です』とお知らせします。

| 道の駅 表示 ON  | 道の駅の告知画面を表示します。  |
|------------|------------------|
| 道の駅 表示 OFF | 道の駅の告知画面を表示しません。 |
|            |                  |
| 道の駅 音ON    | 道の駅のお知らせをします。    |
| 道の駅 音OFF   | 道の駅のお知らせをしません。   |

# 〈ハイウェイラジオ〉

「ハイウェイラジオ受信エリア告知」のON/OFFができます。 全国のハイウェイラジオ受信エリアが登録されていて、約100m手前にな ると、「高速道ハイウェイラジオ受信エリアです」とお知らせします。

| ハイウェイラジオ | ハイウェイラジオ受信エリアの告知画面を表 |  |
|----------|----------------------|--|
| 表示 ON    | 示します。                |  |
| ハイウェイラジオ | ハイウェイラジオ受信エリアの告知画面を表 |  |
| 表示 OFF   | 示しません。               |  |
|          |                      |  |
| ハイウェイラジオ | ハイウェイラジオ受信エリアのお知らせをし |  |
| 音ON      | ます。                  |  |
| ハイウェイラジオ | ハイウェイラジオ受信エリアのお知らせをし |  |
| 音OFF     | ません。                 |  |

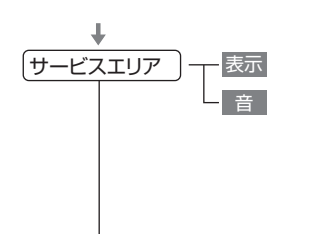

「パーキングエリア

表示

音

表示

音

# 〈サービスエリア〉

「サービスエリア告知」のON/OFF ができます。

全国の高速道サービスエリアが登録されていて、約1km(500m)手前に なると『(右/左方向)1km(500m)先高速道サービスエリアです』とお知 らせします。

| サービスエリア 表示ON   | サービスエリアの告知画面を表示します。  |
|----------------|----------------------|
| サービスエリア 表示 OFF | サービスエリアの告知画面を表示しません。 |
|                |                      |
| サービスエリア 音ON    | サービスエリアのお知らせをします。    |
| サービスエリア 音OFF   | サービスエリアのお知らせをしません。   |

# 〈パーキングエリア〉

「パーキングエリア告知」のON/OFF ができます。

全国の高速道パーキングエリアが登録されていて、約1km(500m)手前 になると、『(右/左方向)1km(500m)先高速道パーキングエリアです』と お知らせします。

| パーキングエリア<br>表示ON   | パーキングエリアの告知画面を表示します。  |
|--------------------|-----------------------|
| パーキングエリア<br>表示 OFF | パーキングエリアの告知画面を表示しません。 |
|                    |                       |
| パーキングエリア<br>音ON    | パーキングエリアのお知らせをします。    |
| パーキングエリア<br>音OFF   | パーキングエリアのお知らせをしません。   |

# 〈ハイウェイオアシス〉

「ハイウェイオアシス告知」のON/OFFができます。

全国の高速道ハイウェイオアシスが登録されていて、約1km(500m)手前になると、「(右/左方向)1km(500m)先高速道ハイウェイオアシスです」とお知らせします。

| ハイウェイオアシス<br>表示 ON  | ハイウェイオアシスの告知画面を表示します。  |
|---------------------|------------------------|
| ハイウェイオアシス<br>表示 OFF | ハイウェイオアシスの告知画面を表示しません。 |
|                     |                        |
| ハイウェイオアシス<br>音ON    | ハイウェイオアシスのお知らせをします。    |
| ハイウェイオアシス<br>音OFF   | ハイウェイオアシスのお知らせをしません。   |

ハイウェイオアシス

- 音

音

駐車場

制限速度超過告知

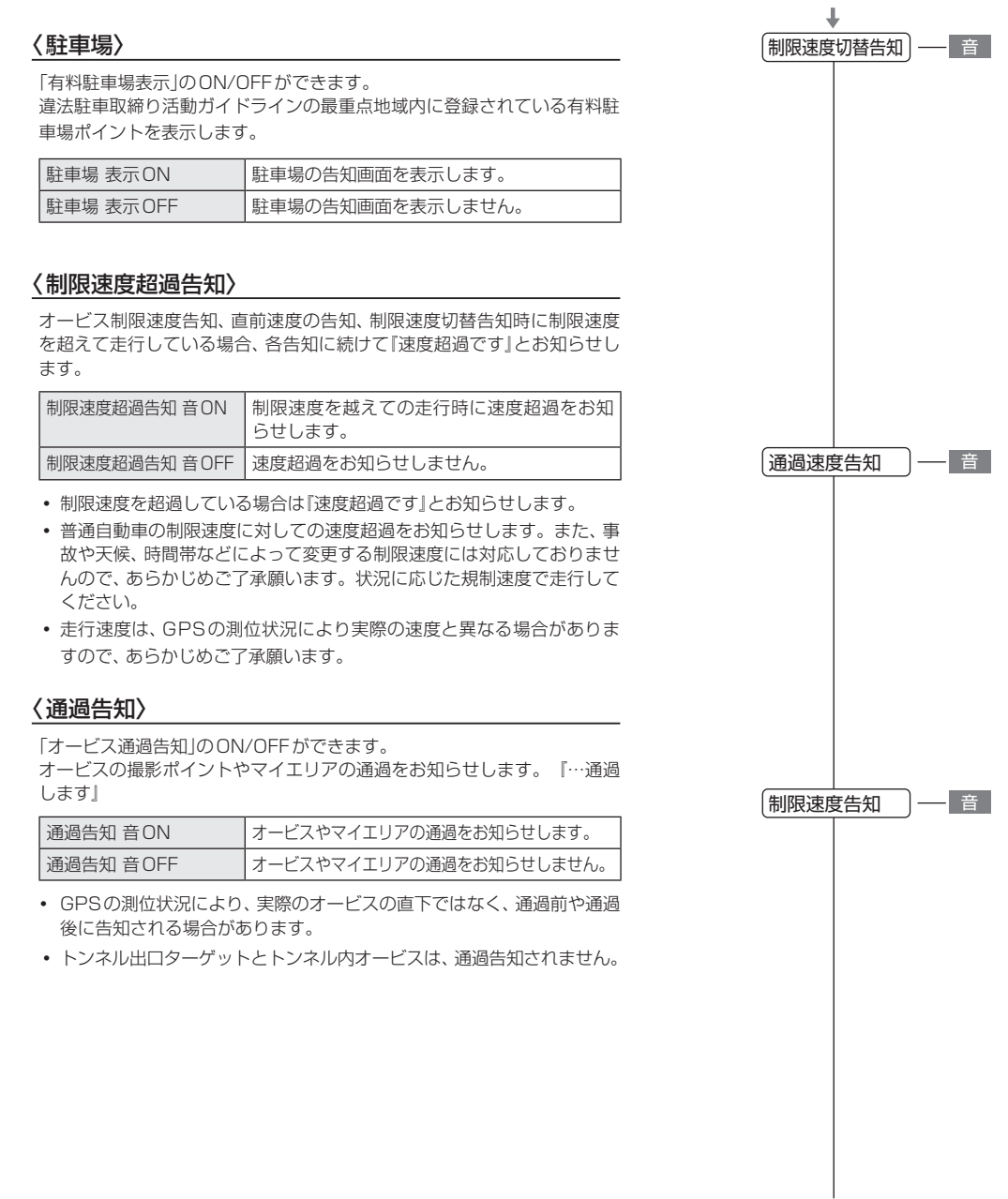

## 制限速度切替告知 高速道路における制限速度切替ポイントのお 音ON 知らせをします。 制限速度切替告知 高速道路における制限速度切替ポイントのお 音OFF 知らせをしません。 制限速度は『40キロ/50キロ/60キロ/70キロ/80キロ/90キ ロ/100キロ」のいずれかで告知します。 どによって変更する制限速度には対応しておりませんので、あらかじめ ご了承願います。状況に応じた規制速度で走行してください。 〈通過速度告知〉 「オービス通過速度告知 |のON/OFF ができます。 オービス通過時の走行速度をボイスで告知します。 『走行速度は○○です』 诵调速度告知 音 ON オービス通過時の走行速度をお知らせします。 诵调速度告知 音 OFF オービス通過時の走行速度をお知らせしません。 • 速度は『120キロ以上/120キロ以下/100キロ以下/80キロ以下/ 60キロ以下」のいずれかで告知します。 • 走行速度は、GPSの測位状況により実際の速度と異なる場合があります ので、あらかじめご了承願います。 〈制限速度告知〉 約1km手前のオービス警報に続けて、道路の制限速度をお知らせします。 『1km先に高速道…」『制限速度は○○です』『速度超過です』 制限速度告知 音 ON 道路の制限速度をお知らせします。 制限速度告知 音 OFF 道路の制限速度をお知らせしません。 ・制限速度は『40キロ/50キロ/60キロ/70キロ/80キロ/90キ ロ/100キロ」のいずれかで告知します。 『スピード注意』のお知らせは、制限速度超過告知を「ON」に設定し、制 限速度を超えて走行時のみ告知します。 • 普通自動車に対する制限速度をお知らせします。また、事故や天候、時 間帯などによって変更する制限速度には対応しておりませんので、あら かじめご了承願います。状況に応じた規制速度で走行してください。

〈制限速度切替告知〉

「高速道制限速度は〇〇です」

「高速道制限速度切替ポイント告知 |の ON/OFF ができます。

高速道路における制限速度を高速道への進入ポイントやパーキングエリア などの出口ポイント、高速道切替りポイントでお知らせします。

72

使いかた/設定編

通過告知

# 〈カメラ位置告知〉

「カメラ位置告知」のON/OFFができます。 約500m手前のオービス警報に続いて、オービスのカメラ位置をお知らせ します。 『500m先…』『カメラは〇〇です』

| カメラ位置告知 音ON   | オービスのカメラ位置をお知らせします。  |
|---------------|----------------------|
| カメラ位置告知 音 OFF | オービスのカメラ位置をお知らせしません。 |

• カメラ位置は「右側」「左側」「正面」のいずれかで告知します。

| 「無線」の設定項目についる | 7 |
|---------------|---|
|---------------|---|

「ローカル」「ドライブ」における無線機能の各項目を設定できます。 ※詳しい操作方法は「各種設定のしかた」(◆ 52ページ)をご覧ください。

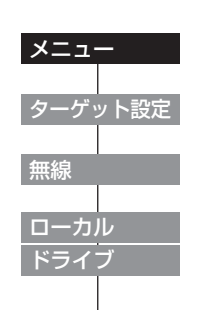

[メニュー]にタッチする

[ターゲット設定]にタッチする

[無線]にタッチする

「ローカル」または「ドライブ」を選択する

 ローカルでご使用の場合はローカルの設定、ドライブでご使用の場合はドラ イブの設定にタッチしてください。

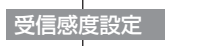

受信感度

[受信感度設定]にタッチする

# 〈受信感度〉

無線受信感度を「HI」「LO」の2段階で切替えることができます。 ・オールONでご使用の場合は、「HI」固定で設定変更できません。

(フづく)

# 「無線」の設定項目について

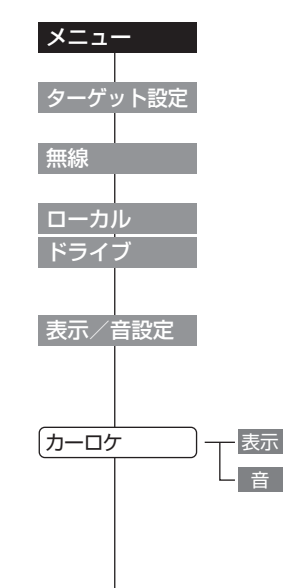

[メニュー]にタッチする

[ターゲット設定]にタッチする

[無線]にタッチする

# 「ローカル」または「ドライブ」を選択する

 ローカルでご使用の場合はローカルの設定、ドライブでご使用の場合はドラ イブの設定にタッチしてください。

[表示/音設定]にタッチする

# 〈カーロケ無線〉

カーロケーターシステムとは、「無線自動車動態表示システム」のことで、 通信指令本部が移動局(パトカー等)の現在位置をリアルタイムで地図画面 上に表示し、把握するシステムです。

カーロケーターシステムを搭載した移動局は、GPSによる緯度・経度情 報をデジタル化し、407.7MHz帯の周波数でデータ伝送していますので、 その電波受信により、移動局が近くにいる可能性が高いことを察知できま す。

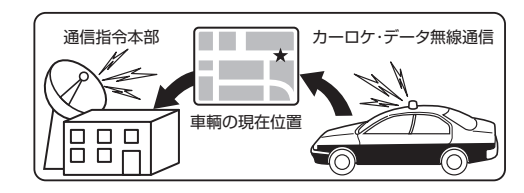

| カーロケ無線 表示 ON  | カーロケ無線受信時、警報画面を表示します。        |  |
|---------------|------------------------------|--|
| カーロケ無線 表示 OFF | カーロケ無線を受信しても警報画面を表示しま<br>せん。 |  |
|               |                              |  |
| カーロケ無線 音ON    | カーロケ無線の受信をお知らせします。           |  |
| カーロケ無線 音OFF   | カーロケ無線を受信してもお知らせしません。        |  |

| コーロケ無線 音UN  | カーロケ無線の受信をお知らせします。    |
|-------------|-----------------------|
| コーロケ無線 音OFF | カーロケ無線を受信してもお知らせしません。 |
|             |                       |

- カーロケーターシステム搭載車であっても、使用されていない場合があ りますので、カーロケ無線を受信できないことがあります。
- カーロケーターシステムは、全国的に新システムへの移行が進んでいま す。現在は受信できる地域であっても、新システムへの移行により、受 信できなくなる場合がありますので、あらかじめご了承ください。新シ ステムが導入された地域では、カーロケ無線の警報ができません。
- 受信のタイミングによっては、実際の移動局の接近と受信のお知らせが ズレる場合があります。

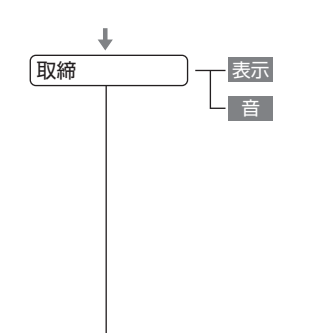

表示

音

表示 音

デジタル

取締シグナル

# 〈取締無線〉

スピード違反の取締りや、シートベルト着用義務違反の取締り現場では、 350.1MHzの電波を用いた無線で連絡が行われることがあります。

| 取締無線 表示ON   | 取締無線受信時、警報画面を表示します。    |
|-------------|------------------------|
| 取締無線 表示 OFF | 取締無線を受信しても警報画面を表示しません。 |
|             |                        |
| 取締無線 音ON    | 取締無線の受信をお知らせします。       |
| 取締無線 音 OFF  | 取締無線を受信してもお知らせしません。    |

• 取締り現場での連絡方法には350.1MHzの電波を用いた無線の他に、 有線方式などもあり、受信自体ができない場合もあります。

# 〈デジタル無線〉

デジタル無線とは、各都道府県警察本部と移動端末間で交信するため のもので、移動端末から各都道府県警察本部へ送信する際に、159~ 160MHz帯の周波数が使われていますので、その電波受信により、移動局 が近くにいる可能性が高いことを察知できます。

カーロケ帯受信機能と同じように、事前に察知することにより、緊急車輌 の通行の妨げにならないようにするなど、安全走行に役立ちます。

| デジタル無線 表示ON   | デジタル無線受信時、警報画面を表示します。        |
|---------------|------------------------------|
| デジタル無線 表示 OFF | デジタル無線を受信しても警報画面を表示しま<br>せん。 |
|               |                              |
| デジタル無線 音ON    | デジタル無線の受信をお知らせします。           |
| デジタル毎線 音 OFF  | デジタル毎線を受信してもお知らせしません。        |

# 〈取締シグナル〉

一定時間内にカーロケ無線と取締無線を受信すると、『取締注意』として、 表示と音声でお知らせします。

| 取締シグナル 表示ON   | 一定時間内にカーロケ無線と取締無線を受信す<br>ると警報画面を表示します。 |
|---------------|----------------------------------------|
| 取締シグナル 表示 OFF | 受信しても警報画面を表示しません。                      |
|               |                                        |
| 取締シグナル 音ON    | ー定時間内にカーロケ無線と取締無線を受信す<br>るとお知らせします。    |
| 取締シグナル 音OFF   | ー定時間内にカーロケ無線と取締無線を受信し<br>てもお知らせしません。   |

# 「無線」の設定項目について

検問シグナル

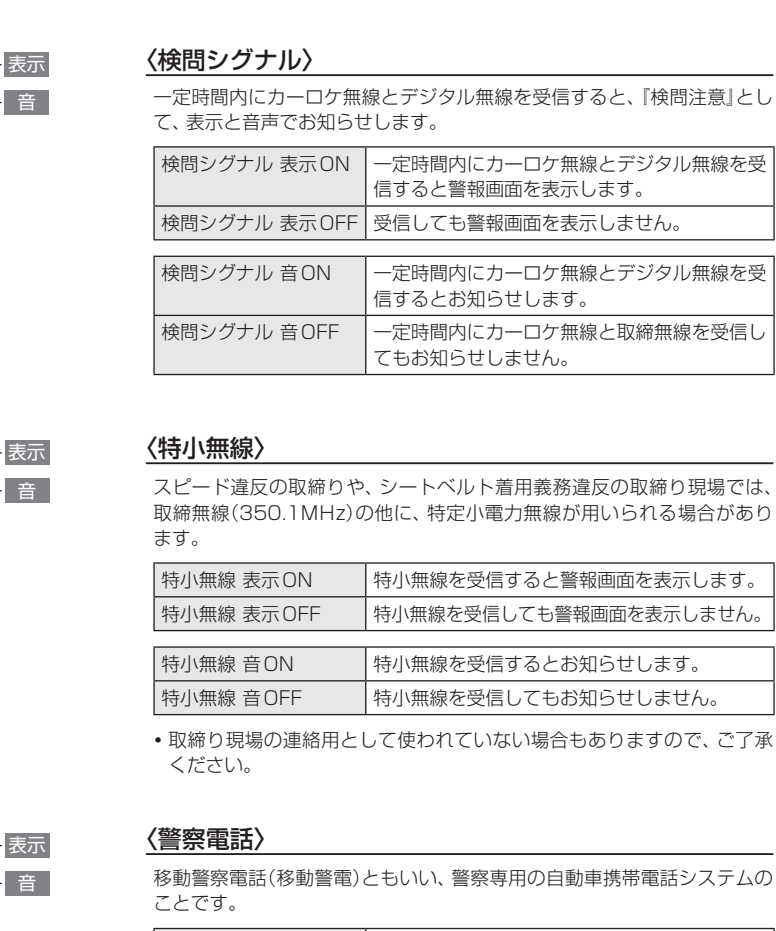

| 警察電話 表示ON   | 警察電話受信時、警報画面を表示します。    |
|-------------|------------------------|
| 警察電話 表示 OFF | 警察電話を受信しても警報画面を表示しません。 |
|             |                        |
| 警察電話 音ON    | 警察電話の受信をお知らせします。       |
| 警察電話 音OFF   | 警察電話を受信してもお知らせしません。    |

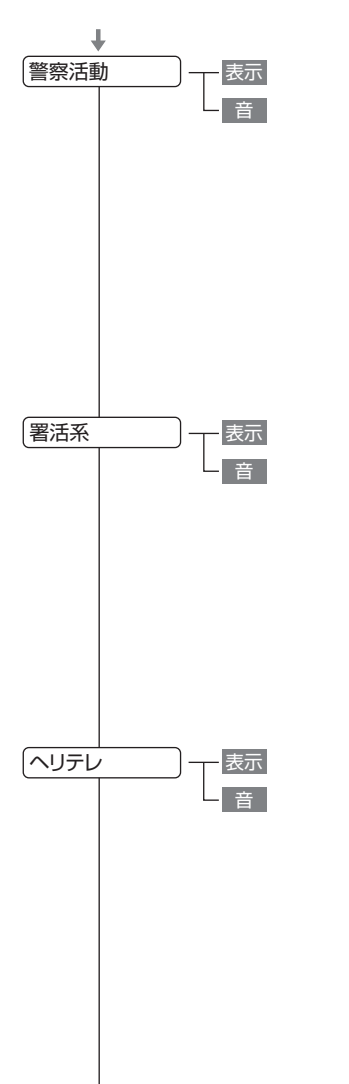

# 〈警察活動無線〉

主に機動隊の連絡用無線で、行事などの警備用として、限られた範囲で使 用されている無線です。

| 警察活動無線 表示ON   | 警察活動無線を受信すると警報画面を表示しま<br>す。  |
|---------------|------------------------------|
| 警察活動無線 表示 OFF | 警察活動無線を受信しても警報画面を表示しま<br>せん。 |
|               |                              |
| 警察活動無線 音ON    | 警察活動無線を受信するとお知らせします。         |

# 警察活動無線 音 UN警察活動無線を受信するとお知らせします。警察活動無線 音 OFF警察活動無線を受信してもお知らせしません。

# 〈署活系無線〉

パトロール中の警察官が警察本部や他の警察官との連絡用として使われる 無線が署活系無線です。

| 署活系無線 表示 ON  | 署活系無線を受信すると警報画面を表示します。  |
|--------------|-------------------------|
| 署活系無線 表示 OFF | 署活系無線を受信しても警報画面を表示しません。 |
|              |                         |
| 署活系無線 音ON    | 署活系無線を受信するとお知らせします。     |
| 翠迁玄冊線 咅∩FF   | 要任玄無煩な巫信  アセン切らせ  キサ/   |

# 〈ヘリテレ無線〉

「ヘリコプター画像伝送システム連絡用無線」の略称で、ヘリコプターを 使って事件や事故処理、または取締りを行うときなどに地上との連絡用と して使われる無線がヘリテレ無線です。

| ヘリテレ無線 表示 ON  | ヘリテレ無線受信時、警報画面を表示します。        |
|---------------|------------------------------|
| ヘリテレ無線 表示 OFF | ヘリテレ無線を受信しても警報画面を表示しま<br>せん。 |
|               |                              |
| ヘリテレ無線 音ON    | ヘリテレ無線の受信をお知らせします。           |
| ヘリテレ無線 音OFF   | ヘリテレ無線を受信してもお知らせしません。        |

一部地域や一部へリコプターで、ヘリテレ無線が装備されていない場合
 や使用されていない場合は受信できないことがあります。

特小

警察

表示

音

表示

音

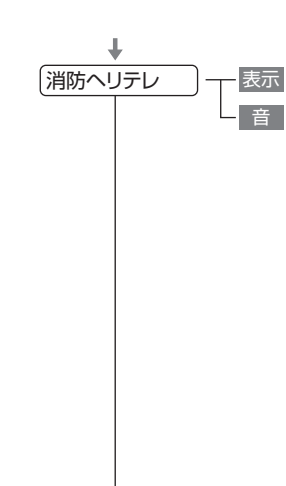

消防

レッカー

使いかた/設定編

## 〈消防ヘリテレ無線〉

ヘリコプターを使った火事の事故処理、または火事現場との連絡用として 使われる無線が消防ヘリテレ無線です。

| 消防ヘリテレ無線 | 消防ヘリテレ無線を受信すると警報画面を表示 |
|----------|-----------------------|
| 表示 ON    | します。                  |
| 消防ヘリテレ無線 | 消防ヘリテレ無線を受信しても警報画面を表示 |
| 表示 OFF   | しません。                 |
|          |                       |
| 消防ヘリテレ無線 | 消防ヘリテレ無線を受信するとお知らせしま  |
| 音 ON     | す。                    |
| 消防ヘリテレ無線 | 消防ヘリテレ無線を受信してもお知らせしま  |
| 音 OFF    | せん。                   |

 一部地域や一部へリコプターで、消防ヘリテレ無線が装備されていない 場合や使用されていない場合は受信できないことがあります。

# 〈消防無線〉

災害<br />
・救助活動で使用する消防用署活系無線(携帯用.400MHz帯)です。

| 消防無線 表示 ON  | 消防無線を受信すると警報画面を表示します。  |
|-------------|------------------------|
| 消防無線 表示 OFF | 消防無線を受信しても警報画面を表示しません。 |
|             |                        |
| 消防無線 音ON    | 消防無線を受信するとお知らせします。     |
| 消防無線 音 OFF  | 消防無線を受信してもお知らせしません。    |
|             |                        |

# 〈レッカー無線〉

主に関東/東海/阪神の一部地域で、レッカー業者が駐車違反や事故処理 のときに、連絡用として簡易業務用無線を使用しています。このため他の 簡易業務用無線を受信しても、レッカー無線警報をすることがあります。 あらかじめご了承ください。

| レッカー無線 表示ON   | レッカー無線受信時、警報画面を表示します。        |
|---------------|------------------------------|
| レッカー無線 表示 OFF | レッカー無線を受信しても警報画面を表示しま<br>せん。 |
|               |                              |

| レッカー無線 音ON  | レッカー無線の受信をお知らせします。    |
|-------------|-----------------------|
| レッカー無線 音OFF | レッカー無線を受信してもお知らせしません。 |

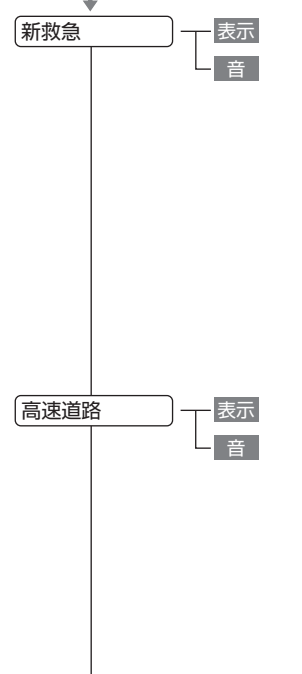

警備

## 〈新救急無線〉

救急車と消防本部の連絡用として使われる無線のうち、首都圏の特定の地 域で使われているのが新救急無線です。 あらかじめ受信察知することにより、救急車の通行の妨げにならないよう にするためのものです。

| 新救急無線 表示ON   | 新救急無線を受信すると警報画面を表示します。  |
|--------------|-------------------------|
| 新救急無線 表示 OFF | 新救急無線を受信しても警報画面を表示しません。 |
|              |                         |
| 新救急無線 音ON    | 新救急無線を受信するとお知らせします。     |
| 新救急無線 音OFF   | 新救急無線を受信してもお知らせしません。    |

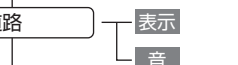

表示

- 音

# 〈高速道路無線(日本道路公団無線)〉

NEXCO東日本、NEXCO中日本、NEXCO西日本の業務連絡用無線で、主 に渋滞や工事・事故情報などでパトロール車輌と本部との連絡に使用され ている無線です。

| 高速道路無線 表示ON   | 高速道路無線を受信すると警報画面を表示しま<br>す。  |
|---------------|------------------------------|
| 高速道路無線 表示 OFF | 高速道路無線を受信しても警報画面を表示しま<br>せん。 |
|               |                              |
| 高速道路無線 音ON    | 高速道路無線を受信するとお知らせします。         |
| 高速道路無線 音OFF   | 高速道路無線を受信してもお知らせしません。        |

## 〈警備無線〉

| 警備無線 表示ON   | 警備無線受信時、警報画面を表示します     |
|-------------|------------------------|
| 警備無線 表示 OFF | 警備無線を受信しても警報画面を表示しません。 |
|             |                        |
| 警備無線 音ON    | 警備無線の受信をお知らせします。       |
| 警備無線 音 OFF  | 警備無線を受信してもお知らせしません。    |

主に警備会社が使用する無線です。

| 警備無線 表示ON   | 警備無線受信時、警報画面を表示します     |
|-------------|------------------------|
| 警備無線 表示 OFF | 警備無線を受信しても警報画面を表示しません。 |
|             |                        |
| 警備無線 音ON    | 警備無線の受信をお知らせします。       |
| 警備無線 音 OFF  | 警備無線を受信してもお知らせしません。    |

# 「表示・音」の設定項目について

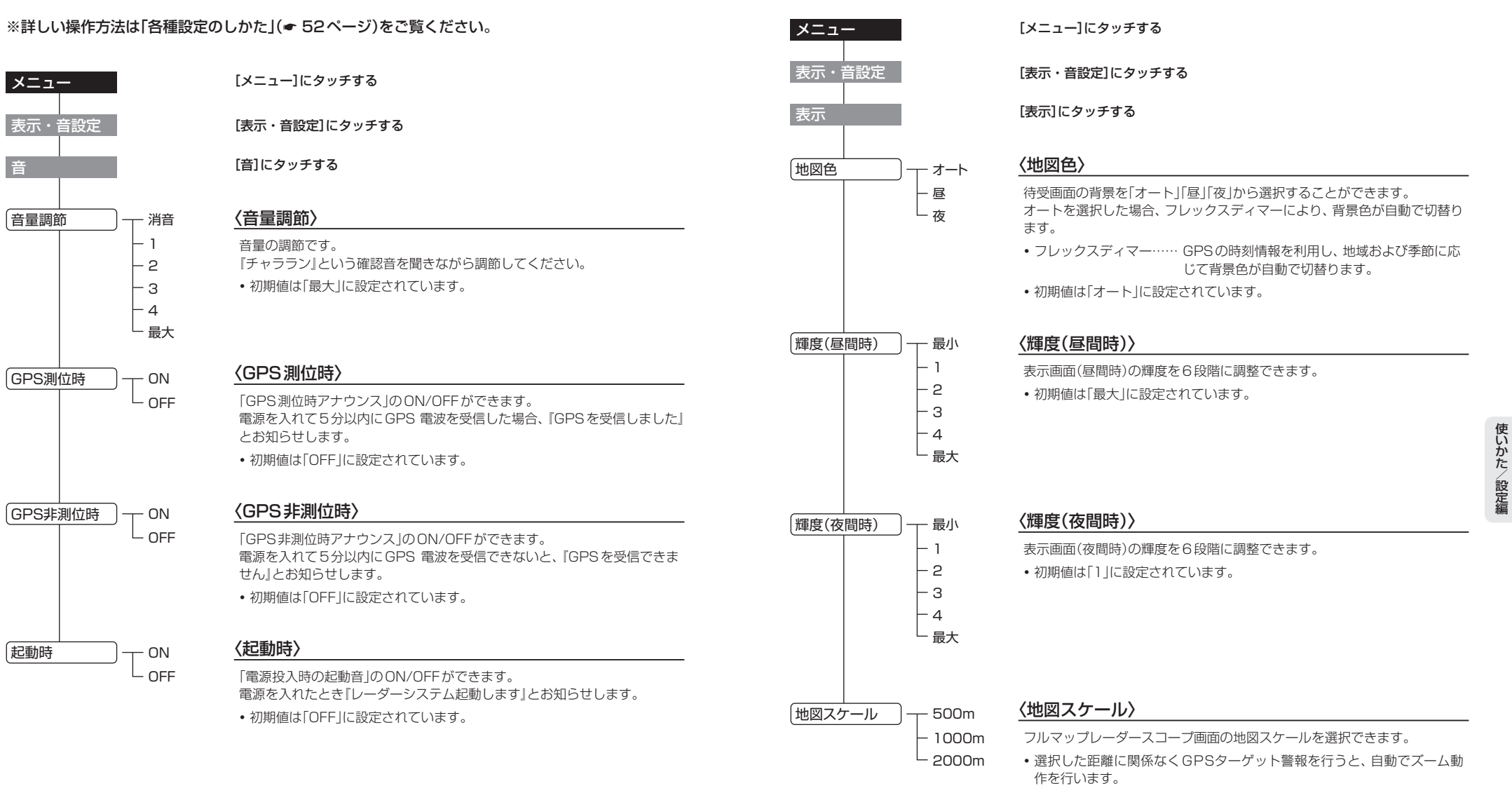

• 初期値は「500m」に設定されています。

82

# ※詳しい操作方法は「各種設定のしかた」(● 52ページ)をご覧ください。

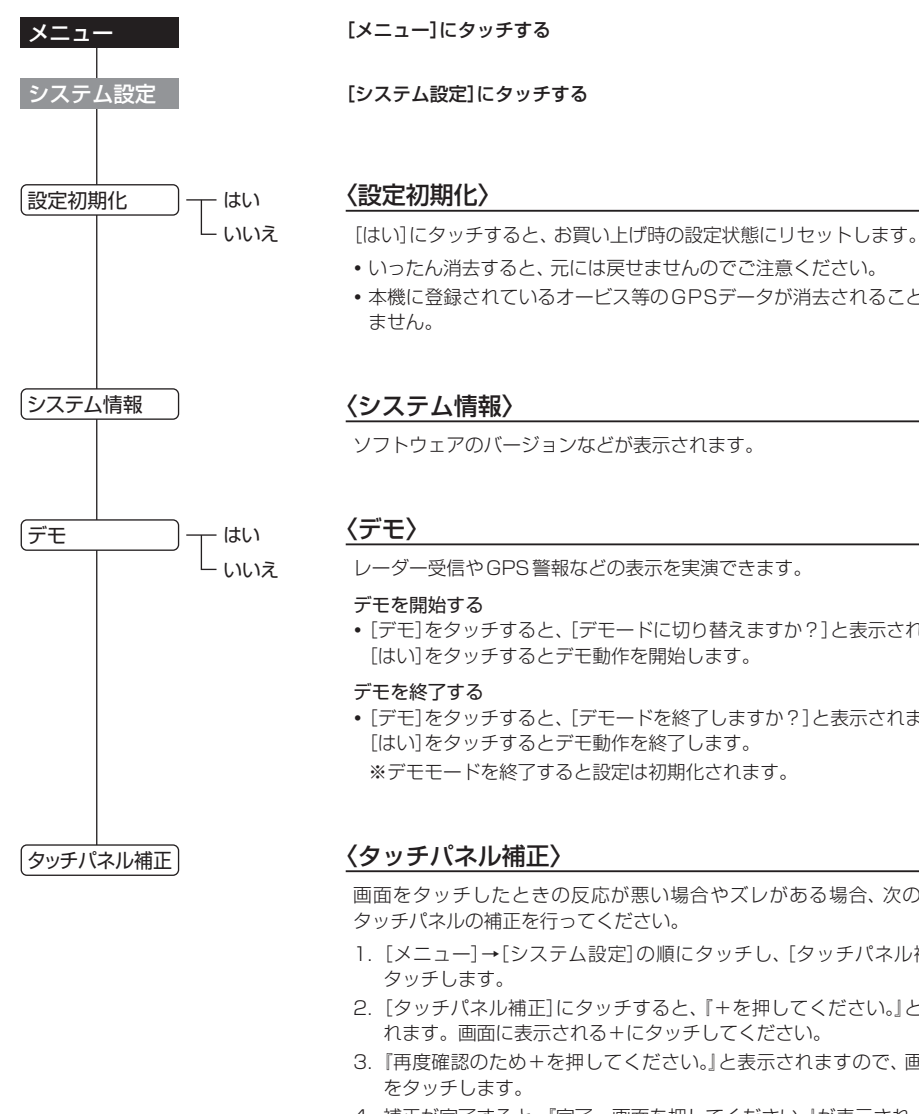

•いったん消去すると、元には戻せませんのでご注意ください。 •本機に登録されているオービス等のGPSデータが消去されることはあり ソフトウェアのバージョンなどが表示されます。

レーダー受信やGPS警報などの表示を実演できます。

 「デモ]をタッチすると、「デモードに切り替えますか?」と表示されます。 [はい]をタッチするとデモ動作を開始します。

• [デモ]をタッチすると、[デモードを終了しますか?]と表示されます。 [はい]をタッチするとデモ動作を終了します。 ※デモモードを終了すると設定は初期化されます。

# 〈タッチパネル補正〉

画面をタッチしたときの反応が悪い場合やズレがある場合、次の手順で タッチパネルの補正を行ってください。

- 1. [メニュー]→[システム設定]の順にタッチし、[タッチパネル補正]を
- 2. 「タッチパネル補正]にタッチすると、「+を押してください。」と表示さ れます。画面に表示される+にタッチしてください。
- 3. 『再度確認のため+を押してください。』と表示されますので、画面の+ をタッチします。
- 4. 補正が完了すると、『完了 画面を押してください。』が表示され、画面に タッチすると設定画面に戻ります。
- ※途中で『エラーです。最初からやり直してください。』のメッセージが出た 場合は、もう一度やり直してください。

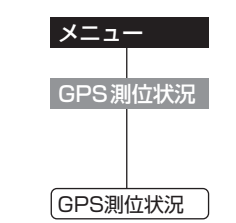

[メニュー]にタッチする

[GPS測位状況]にタッチする

# 〈GPS測位状況〉

GPS測位状況は、GPS衛星の衛星数、衛星ナンバー、受信レベルを表示し ます。

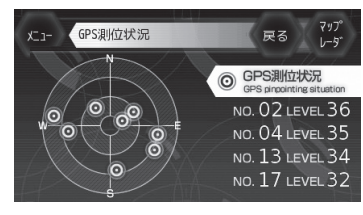

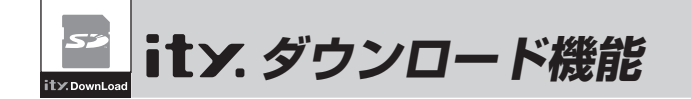

# ity.クラブ 年会費プラン II

GPSデータ更新

[SDカードダイレクト方式]

# 年会費¥5,250(税込)入会金¥2,100(税込)

パソコンで、GPSデータ更新ができます。

更新のためにレーダー探知機を預けずに済むので、毎日お使いの方にも安心です。

# GPSデータを更新しよう!

**ity**クラブの専用サイトにアクセスし、GPSデータをダウンロード、付属の microSDカードに保存します。

# ご注意

・付属のmicroSDカードは、ZF910si専用です。他の機器には使用しないでください。

・他のmicroSDカードを本体に挿入しても動作しません。

## ●更新できるGPSデータは・・・

| データ名称     | データの内容                                                                                                    |
|-----------|----------------------------------------------------------------------------------------------------|
| オービスデータ   | ループコイル、LHシステム、新Hシステム、レーダー式オービス、トンネル出<br>ロターゲット、トンネル内オービス、Nシステム、交通監視システム、オービス<br>カメラ位置、オービス制限速度、検問エリア、取締エリア |
| コンテンツデータ① | 警察署、交差点監視ポイント、事故多発エリア、道の駅、信号無視抑止システム、サービスエリア、パーキングエリア、ハイウェイオアシス、ハイウェイラジ<br>オ受信エリア                          |
| コンテンツデータ② | 高速道制限速度切替ポイント                                                                                              |
| コンテンツデータ3 | 駐禁監視エリア(最重点地域、重点地域)、駐車場(駐禁最重点エリア内)                                                                         |

お預かりの更新サービス(送料別・税込¥5,250)をご要望される場合は、最寄りの弊社営業所・ サービス部にご相談ください。

※表示される地図データの更新はできません。

# お申し込み方法

■ パソコンで http://yupiteru.co.jp/ityclub/index.html

■ FOMAで http://www.yupiteru.co.jp/i/

に接続して、手順に従ってお申し込みしてください。

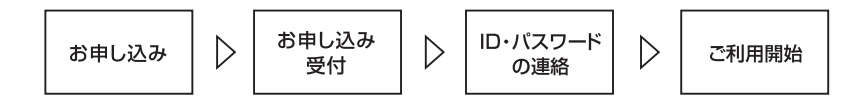

# お支払い方法

#### ■ クレジットカード

**取り扱いカード:JCB、MASTER、UFJ、VISA、NICOS、AMEX** ※メールにてのご案内となります。 ※お客様にはメールの案内に従ってお支払いをしていただきます。

#### ■ コンビニエンスストア

利用可能なコンビニ:セブンイレブン、サークルKサンクス、ローソン、ファミリーマート、セイコーマート ※メールにてのご案内となります。

#### ■ 銀行振込(ネットバンク以外) ※振込手数料はお客様のご負担になります。

※お支払いにつきましてはお申し込み確認後、メールにてご案内を差し上げます。

■ ネットバンク ご利用可能なネットバンク・ジャパンネット銀行、イーバンク銀行、みずほ銀行、三菱東京UFJダイレクト ※メールにてのご案内となります。 ※振込手数料はお客様のご負担になります。

# 料金

# 年会費プランII(SDカードダイレクト方式)

| 初年度   | 入会金 2,100円(税込) + 年会費 5,2 | 250円(税込) | 合計 7,350円(税込)  |
|-------|--------------------------|----------|----------------|
| 2年目以降 | 年会費 5,250円(税込)           | 2契約目以降   | 年会費 5,250円(税込) |

※ご登録レーダー探知機は、一契約につき一台の登録となります。

| ity. クラブ年会費プランII申込み問い合わせ    |  |
|-----------------------------|--|
| 株式会社ユピテル <b>ity</b> . クラブ窓口 |  |
| 受付時間 10:00~18:00月曜日~金曜日     |  |
| (祝祭日、年末年始等、当社指定期間を除く)       |  |

TEL.054-283-5792 e-mail:ity@yupiteru.co.jp ity.クラブホームページアドレス http://www.yupiteru.co.jp/ityclub/index.html t

У

t

У

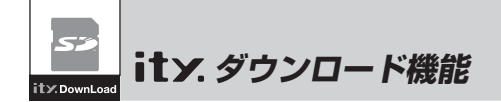

# ダウンロードする

# 準備する

●インターネットが利用できる環境のパソコン 下記以外のOSについての動作は保証されません。

# 【対応OS】

- Microsoft Windows 2000
- Microsoft Windows XP
- Microsoft Windows Vista ※64bit版は除きます。
- ●市販のSDカードまたはmicroSDカード対応 のリーダーライター
- 2GB対応のリーダーライターをご用意ください。
- SDカードリーダーライターやパソコンのSDメモ リーカードスロットを使用する場合は、SDカード 変換アダプターが必要となります。

# パソコンと付属のmicroSDカードを接続する

① リーダーライターをパソコンに接続する。

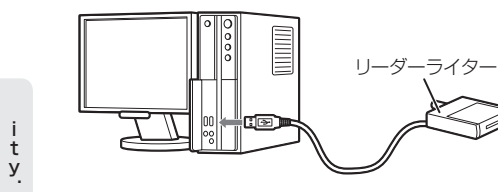

- ⑦ 付属のmicroSDカードをリーダーライター に挿入する。
- SDカードリーダーライターや、パソコンのSDメ モリーカードスロットを使用する場合は、SDカー ド変換アダプターを取り付けたあと、挿入してく ださい。

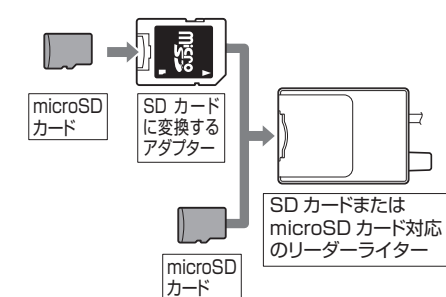

# ダウンロードする

- ity.クラブの専用サイト(http://www. yupiteru-ity.com/pc/)にアクセスする。
- ID・パスワードを入力し、「ログイン」を選択 する。
  - ID・パスワードは it Y.クラブ入会後に連絡されます。
- ③「ダウンロードデータ選択へ」を選択する。

## ④登録機種を確認する。

- ・登録機種がご使用のレーダー探知機と異なる場合は、お手数ですがitメクラブ窓口(◆ 87ページ)までご連絡ください。
- ⑤ 更新データ(オービスデータやコンテンツ データ)を選択し、ダウンロードする。
- 更新データは、複数同時にダウンロードできません。それぞれ1回ごとに選択し、ダウンロードしてください。
- ⑥更新データを付属のmicroSDカードに保存 する。
- ⑦これで更新は完了です。付属のmicroSD カードをZF910si本体に挿入してご使用く ださい。

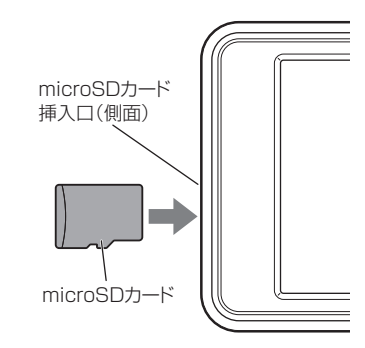

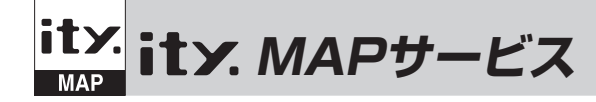

# 機能/特徴

# ● 今すぐ地図表示サービス

レーダー探知機に表示させたQRコードを バーコードリーダー機能付き携帯電話で読 み取ると、携帯電話に周辺の地図や観光・レ ジャー・グルメ・ホテル・温泉などのエンター テイメント情報を表示します。 また、周辺の駐車場も一覧表示。「e燃費」「ぐ るなび」にもリンク!

- 通信料は有料ですので、お客様のご負担となります。
- バーコードリーダー機能付き携帯電話で、イン ターネットを利用できる環境であることが条件と なります。
- 一部の携帯電話では、地図データを表示できない 場合があります。

# ● 地図閲覧サービス

携帯電話やパソコンで専用サイトにアクセス し、緯度・経度や郵便番号、住所を入力する と周辺の地図や観光・レジャー・グルメ・ホ テル・温泉などのエンターテイメント情報を 表示します。

(フづく)

また、周辺の駐車場も一覧表示。「e燃費」「ぐるなび」にもリンク!

- •通信料は有料ですので、お客様のご負担となります。
- インターネットを利用できる環境であることが条件となります。
- 一部の携帯電話では、地図データを表示できない 場合があります。

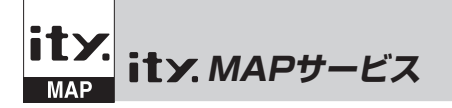

# 今すぐ地図表示サービス

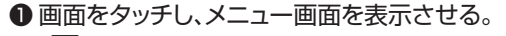

2 学をタッチしてQRコードを表示させる。

❸バーコードリーダー機能付携帯電話でQRコードを読み取り送信する。

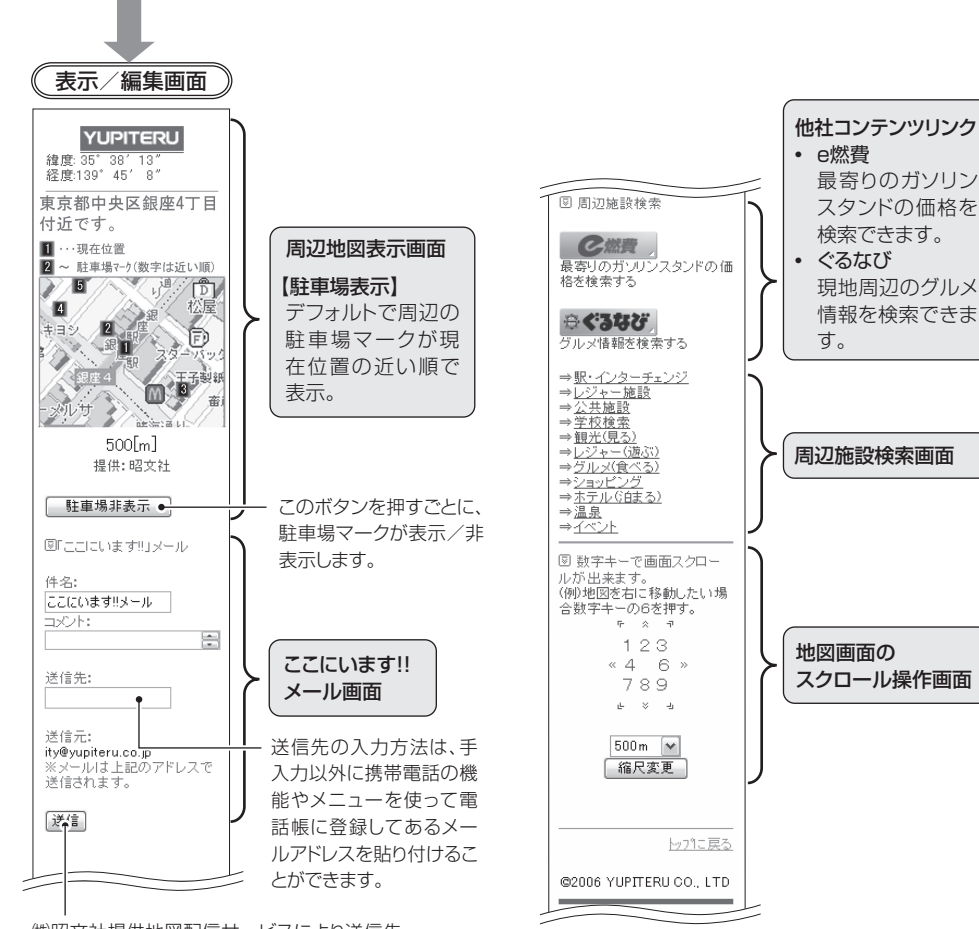

(㈱昭文社提供地図配信サービスにより送信先 にメールで地図配信用URLが送信されます。 相手方は受信メールのURLをクリックすると 地図が配信されます。

# 地図閲覧サービス

携帯電話専用サイト http://www.yupiteru-itymap.com/i/ 表示/編集画面 地図検索画面 【緯度・経度について】 YUPITERU YUPITERU レーダー探知機に緯 緯度: 35°38′13″ 経度:139°45′8″ ▣ 地図表示したい場所の 度・経度を表示させる 緯度と経度を入力して 東京都中央区銀座4丁目 ください。 ことができます。 付近です。 🖌 必ず、車を止めて 緯度: **1**···現在位置 周辺地図表示画面 2 ~ 駐車場マーク(数字は近い順) から操作してくだ 経度: 【駐車場表示】 19 5 さい。 権同 4 デフォルトで周辺の (入力例) 139\*5′19″2″の場合 1390519.2と入力してください。 寺田久 2 ●画面をタッチし、 駐車場マークが現 - 銀1 [検索] メニュー画面を表 在位置の近い順で 王子製紙 圖 審 示させ、🖧 をタ 表示。 A. ☑郵便番号検索 ッチして QR コー intering to 500[m] ドを表示させます。 (入力例) 108-0023の場合 1080023と入力してください。 提供:昭文社 本体表示部に緯度 このボタンを押すごと 検索 駐車場非表示 ● (N)・経度(E)が表 に、駐車場マークが表 示されます。 ◎「ここにいます!!」メール 回住所検索 示/非表示します。 t 表示中は、移動して У 件名: 北海道 ▼ 検索したい都道府県を選択してくたさ も緯度・経度表示 ここにいます!!メール は変わりません。 리:사가: 検索 ÷ GPS 非 測 位 の と き ここにいます!! は、緯度・経度表示 送信先: メール画面 図 メールで位置情報を受信し できません。 た場合は、その内容をコピーし下のボックスにペースト(貼り付 戻るときは、「マッ け)してください。 送信元: ity@yupiteru.co jp ※メールは上記のアドレスで プレーダー」 をタッ チしてください。 送信先の入力方法は、 送信されます。 手入力以外に携帯電話 検索 送信 の機能やメニューを 使って電話帳に登録し ©2006 YUPITERU CO., LTD てあるメールアドレスを 貼り付けることができま す。 (㈱昭文社提供地図配信サービスにより送信先 にメールで地図配信用URLが送信されます。 相手方は受信メールのURLをクリックすると

地図が配信されます。

<u>つづく</u>

t

У

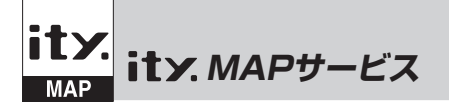

# 地図閲覧サービス

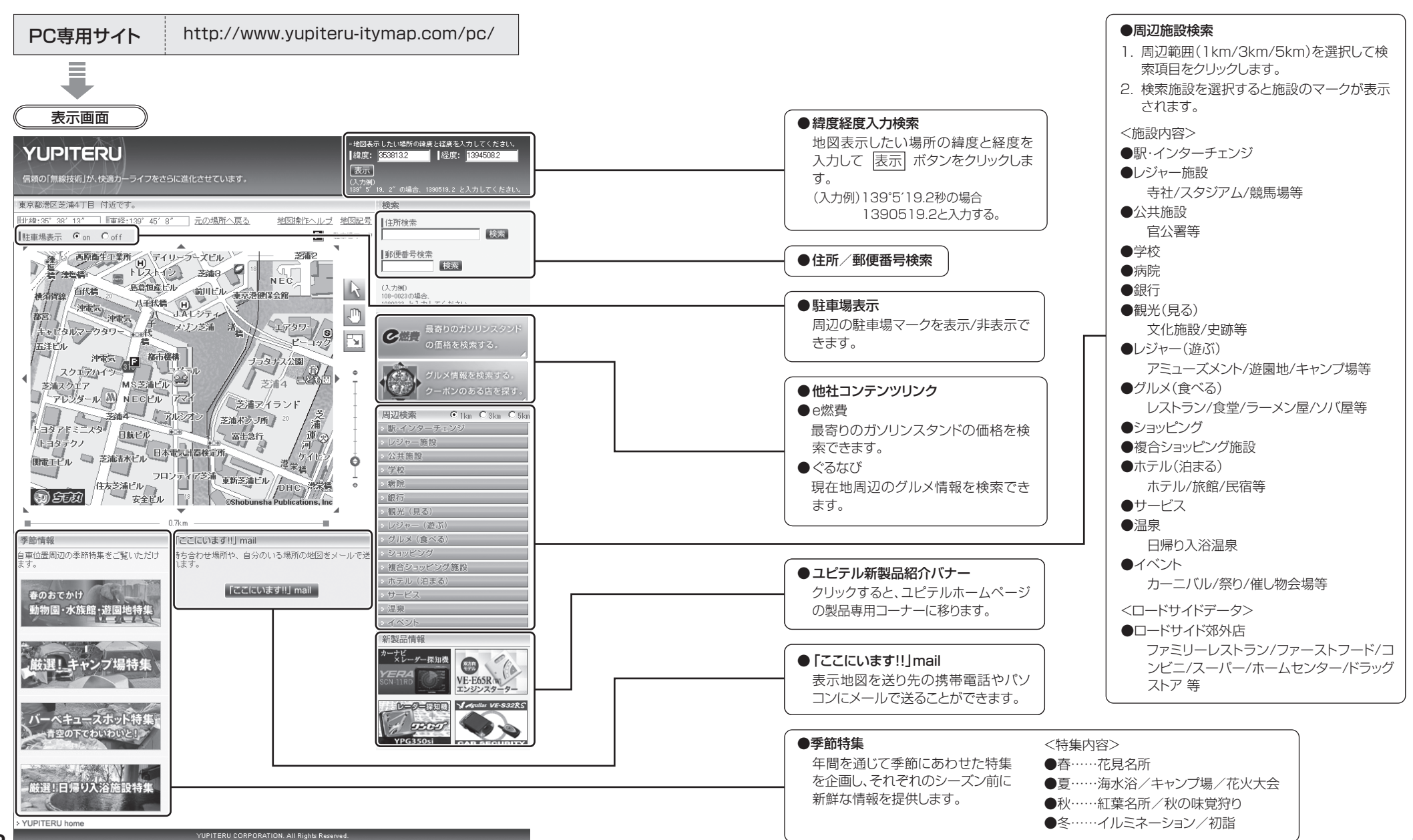

t

У

t

У

# 取締りのミニ知識

本機と、取締りの方法や種類をよくつかんで、上手にご使用ください。制限速度を守り、安全運転を心 がけることが大切です。

# スピード違反の取締り方法

#### 大きく分けて3つの方法があります。

1.レーダー波を使って算出す る方法(レーダー方式) 取締りレーダー波を対象の車に 向けて発射し、その反射波の周波 数変化(ドップラー効果)で速度 を算出します。

・現在、スピード違反の取締りに は、この方法が多く採用されて います。この方法は、歴史も 古く、種類、台数が多いことか ら、今後も取締りの主流である と思われます。

1111

2. 距離と時間で算出する方法 (ループコイル式·LHシステム) 一定区間を诵過するのにかかる 時間から速度を算出します。 測定区間の始めと終わりに設置 するセンサーには、赤外線や磁気 スイッチなどが使われています。 • この方式は取締りレーダー波 を発射しておりませんので、従 来のレーダー受信機能では、検 知できませんが、GPS測位機 能により、警報することができ

3.追走して測定する方法 (追尾方式)

指針を固定できるスピードメー ターを搭載している白バイやパ トカーで、対象の車を追走して速 度を測ります。

•本機は取締りレーダー波を発 射しているものについては後 方受信します。

# 取締りレーダー波を受信しにくい場合

# 取締りレーダー波の発射方法や周囲の環境、条件などにより、取締りレーダー波を受信しにくいこと があります。

●前に走行している車(とくに大型車)がある場合 や、コーナー、坂道では、電波が遮断され、探知 距離が短くなることがあります。スピードの出 やすい下り坂では、とくにご注意ください。

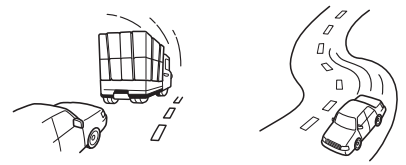

〔前に走行中の車がある場合〕 (コーナー)

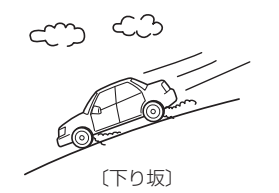

●対象の車が近くに来るまで、取締りレーダー波を 発射しない狙い撃ち的な取締りができるステル ス型のスピード測定装置があります。

電波式の自動ドアや、信号機の近くに設置されてい る車輌通過計測機などは、取締りレーダー波と同じ 電波を使用しているため、反応するのは避けられま せん。「いつも鳴るから」と安心せずに注意してくだ さい。

# 取締りレーダー波について

取締りレーダー波は、発射するときの角度や装置の種類によって性質が異なります。

ます。

#### 定置式

人が測定装置を道路際に設置して行 います。 取締りレーダー波は、直進性が強い ため、発射角度が浅いほど、探知し やすくなります。

#### 自動速度取締り機 (新Hシステム、レーダー式オービ ス) 速度の測定と証拠写真の撮影を自動 的に行います。

移動式 測定装置をパトカーに搭載して、移 動しながら測定を行います。

その他

94

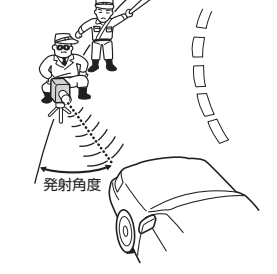

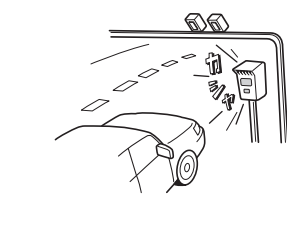

その他

# 仕様

#### 本機の仕様および外観は、改良のため予告なく変更する ことがあります。あらかじめご了承ください。

| ●電源電圧  | :DC 12V(マイナスアース車専用)                 | ●外形寸法· 動 | ≦量・他∶ |
|--------|-------------------------------------|----------|-------|
| ●消費電流  | :待機時:200mA以下                        | [表示部]    |       |
|        |                                     | 外形寸法     | :93() |
|        | 最大 : 300mA以下                        | 重量       | :115  |
| ●受信力式  | [GPS部]<br>16チャンネル/パラレル受信方式          | [アンテナ]   |       |
|        | 「レーダー部】                             | 外形寸法     | :66() |
|        | スイープオシレーター式ダブル                      | 重量       | :121  |
|        | スーパーヘテロダイン方式                        | [ジャンクショ  | ンユニット |
| ●表示部   | : TFT液晶ディスプレイ                       | 外形寸法     | :42(  |
| ●文信向波致 | .[GPS部]1.0GH2市<br>[レーダー部] Xバンド/Kバンド | 重量       | :13g  |
|        | [UHF部] 336~470MHz帯                  | [スピーカー]  |       |
|        | [VHF部] 154~163MHz帯                  | 定格インピーダン | 08: Z |

●動作温度範囲:-20℃~+85℃ (GPS部:-20℃~+80℃) (UHF/VHF部:-10℃~+60℃)

| 外形寸法      | $:93(W)\times50(H)\times13(D)mm$     |
|-----------|--------------------------------------|
| 重量        | :115g(接続コード含む)                       |
| [アンテナ]    |                                      |
| 外形寸法      | :66(W)×23(H)×51(D)mm                 |
| 重量        | :121g(接続コード含む)                       |
| [ジャンクション] | ユニット]                                |
| 外形寸法      | $:42(W) \times 12(H) \times 38(D)mm$ |
| 重量        | :13g                                 |
| [スピーカー]   |                                      |
| 定格インピーダンス | :8Ω                                  |
| 最大入力      | : 1W                                 |
| 外形寸法      | :53mm(直径)×19(H)mm                    |
| 重量        | : 36g(接続コード含む)                       |
| プラグ形状     | :φ 3.5mm 2極ミニプラグ                     |

# 故障かな?と思ったら

# 修理をご依頼になる前に、もう一度次のことをご確認ください。それでも異常や故障と思われるとき は、お買い上げの販売店、または弊社営業所・サービス部にご相談ください。

| 症状                                         | チェック項目                                                                                                    |
|--------------------------------------------|----------------------------------------------------------------------------------------------------|
| 電源が入らない                                    | <ul> <li>シガープラグコードの電源スイッチがONになっていますか。</li> <li>シガープラグコードが外れていませんか。</li> <li>シガーライターソケットの内部が汚れて、接触不良を起こしていませんか。シガー<br/>プラグを2、3回左右にひねりながら差し込み直してください。</li> <li>シガープラグ内部のヒューズが切れていないか確認してください。切れている場合<br/>は、同じ容量(1A)の新しいヒューズと交換してください。</li> </ul>                                                                                                    |
| エンジンを止めて、<br>イグニッションキー<br>を抜いても電源が切<br>れない | <ul> <li>シガーライターソケットの電源が、エンジンの始動/停止と連動して入/切しない車があります。このような車では、エンジンを止めても、シガーライターソケットに電源が供給されますので、シガープラグの電源スイッチで電源を切ってください。</li> </ul>                                                                                                    |
| 反応しない<br>レーダー警報しない                         | <ul> <li>電源が入っていましたか。液晶表示を確認してください。</li> <li>取締りレーダー波が発射されていましたか。計測する瞬間だけ電波を発射するステルス型など、取締り準備中あるいは終了後などで、スピード測定装置から取締りレーダー波が発射されていないことがあります。</li> <li>取締りが「レーダー方式」で行われていましたか。</li> <li>マイキャンセル登録したエリアではありませんでしたか。</li> <li>インテリジェントキャンセルされていませんか。キャンセル中は液晶表示で表示します。</li> <li>AAC/ASSがONで、時速30km以下のときは警報しません。</li> <li>「消音」になっていませんか。音量を調節してください。</li> </ul> |
| <br>マップ表示しない                               | • microSDカードが入ってますか、または入れ直してください。                                                                                                    |
| GPS警報しない                                   | <ul> <li>GPS 測位していましたか。</li> <li>新たに設置されたオービスなどのターゲットではありませんか。</li> </ul>                                                                                                    |
| 取締りもしていない<br>のに警報機能が働く                     | <ul> <li>・取締りレーダー波と同じ電波が他でも使用されています。それらの電波を受信すると警報機能が働くことがありますが、故障ではありませんので、ご了承ください。</li> <li>――取締りレーダー波と同じ電波を使用している主な機器――</li> <li>・電波式の自動ドア、防犯センサー/信号機の近くに設置されている車輌通過計測機/NTTのマイクロウェーブ通信回線の一部/気象用レーダー、航空レーダーの一部/他のレーダー探知機の一部</li> <li>・まれに他の無線機の影響を受けることがあります。その場合は取り付け位置を変えてみてください。</li> </ul>                                                            |
| 警報の途中で警報音<br>が小さくなる                        | • レーダー波の受信が約30秒以上続くと、警報音が小さくなります。                                                                                                    |

その他

# 故障かな?と思ったら

| 症状                             | チェック項目                                                                                                    |
|--------------------------------|----------------------------------------------------------------------------------------------------|
| <br>ひんぱんに無線警報<br>する            | <ul> <li>放送局や無線中継局、携帯電話の基地局などが近くにある場合、強い電波の影響や周囲の状況により、受信状態になることがあります。また、取り付けた車やカーナビの画面、カーオーディオなどから強い電波が放射している場合があります。</li> </ul>                        |
| 取締り現場なのに<br>350.1MHzを受信<br>しない | <ul> <li>「取締無線」を「ON」に設定していましたか。</li> <li>取締り現場での連絡が無線方式で行われていましたか。連絡には350.1MHzの電波を使った無線方式の他に、有線方式の場合もあります。</li> </ul>                                    |
| Nシステム告知しな<br>い                 | <ul> <li>「Nシステム」の設定は「ON」になっていましたか。</li> <li>GPS測位していましたか。</li> <li>新設のNシステムなどで、未登録の場合は、告知されません。</li> </ul>                                               |
| 誤警報がキャンセル<br>されない              | <ul> <li>「   キャンセル ]の設定は「ON」になっていましたか。</li> <li>GPS 測位していましたか。</li> <li>Hシステムやレーダー式オービスが近くにありませんでしたか。</li> <li>取締エリア、またはマイエリア登録したエリアではありませんか。</li> </ul> |